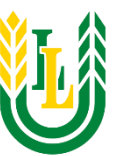

MENDELEY (www.mendeley.com/) lespējas informācijas izgūšanā bibliotēkas abonētajās e-žurnālu un e-grāmatu datubāzes, kā arī brīvpieejas (Open Access) Internet resursos.

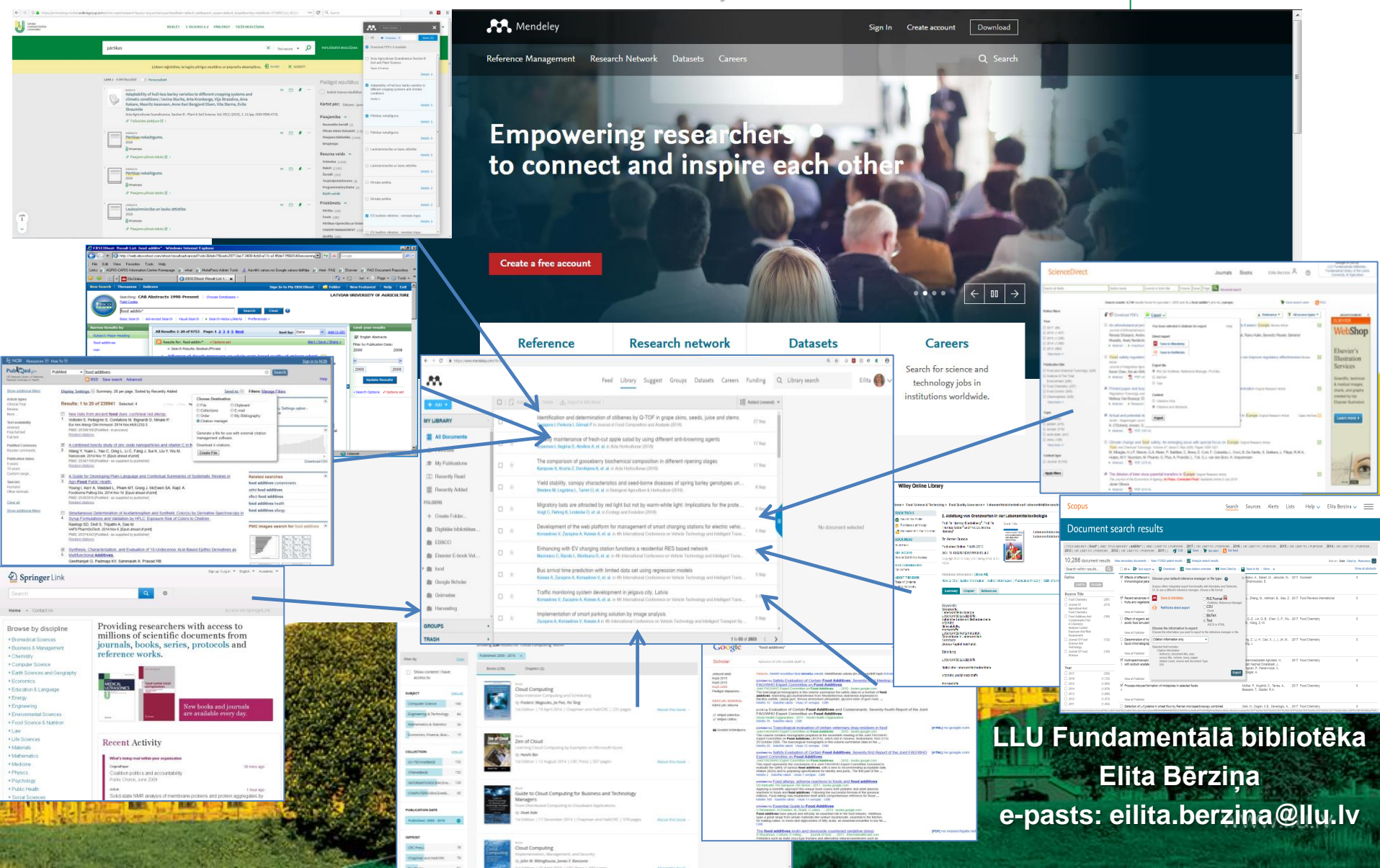

Mendeley (<u>https://www.mendeley.com/reference-management/reference-manager</u>) ir interneta programma, kas ļauj pārvaldīt, sakārtot zinātniskos darbus, kā arī dalīties ar tiem, sadarboties tiešsaistē ar citiem zinātniekiem. Automātiski veido bibliogrāfiju, darbojas kā akadēmiskās vides sociālais tīkls, palīdz organizēt savu pētījumu, ļauj importēt dokumentus no e-žurnālu un e-grāmatu datubāzēm, universitāšu repozitorijiem,

u.c.

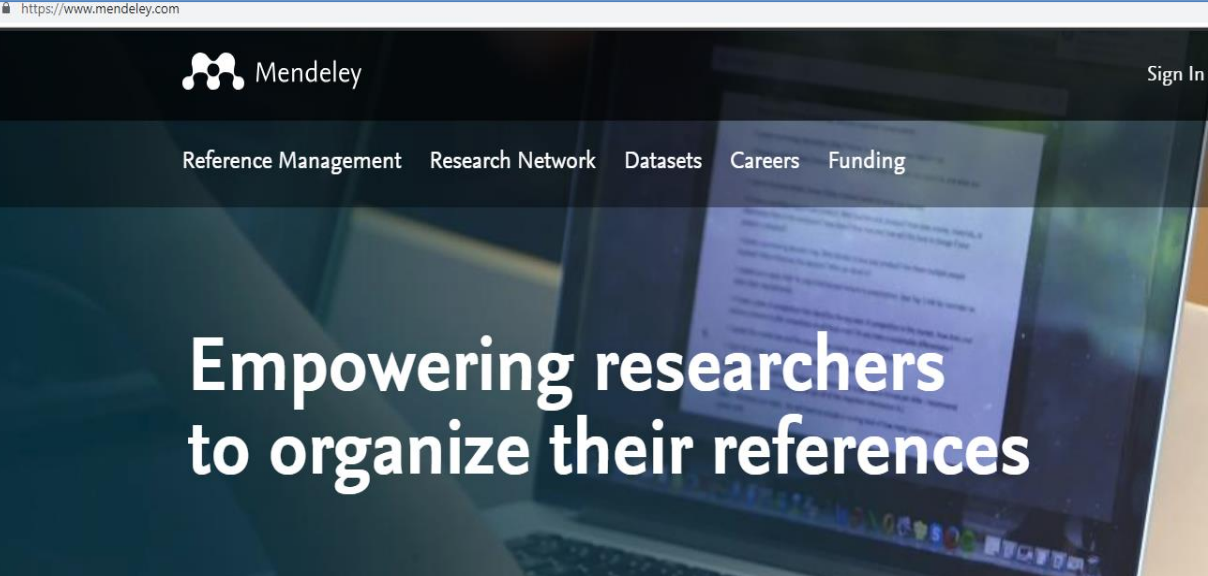

Create a free account

### Reference management

Read, organize and cite all of your research from one library.

### **Research network**

Connect and collaborate with millions of researchers worldwide.

### Datasets

Store, share and cite your datasets with one secure online repository.

### Careers

Download

Q Search

Create account

Search for science and technology jobs in institutions worldwide.

# Konta izveidošana Mendeley, I

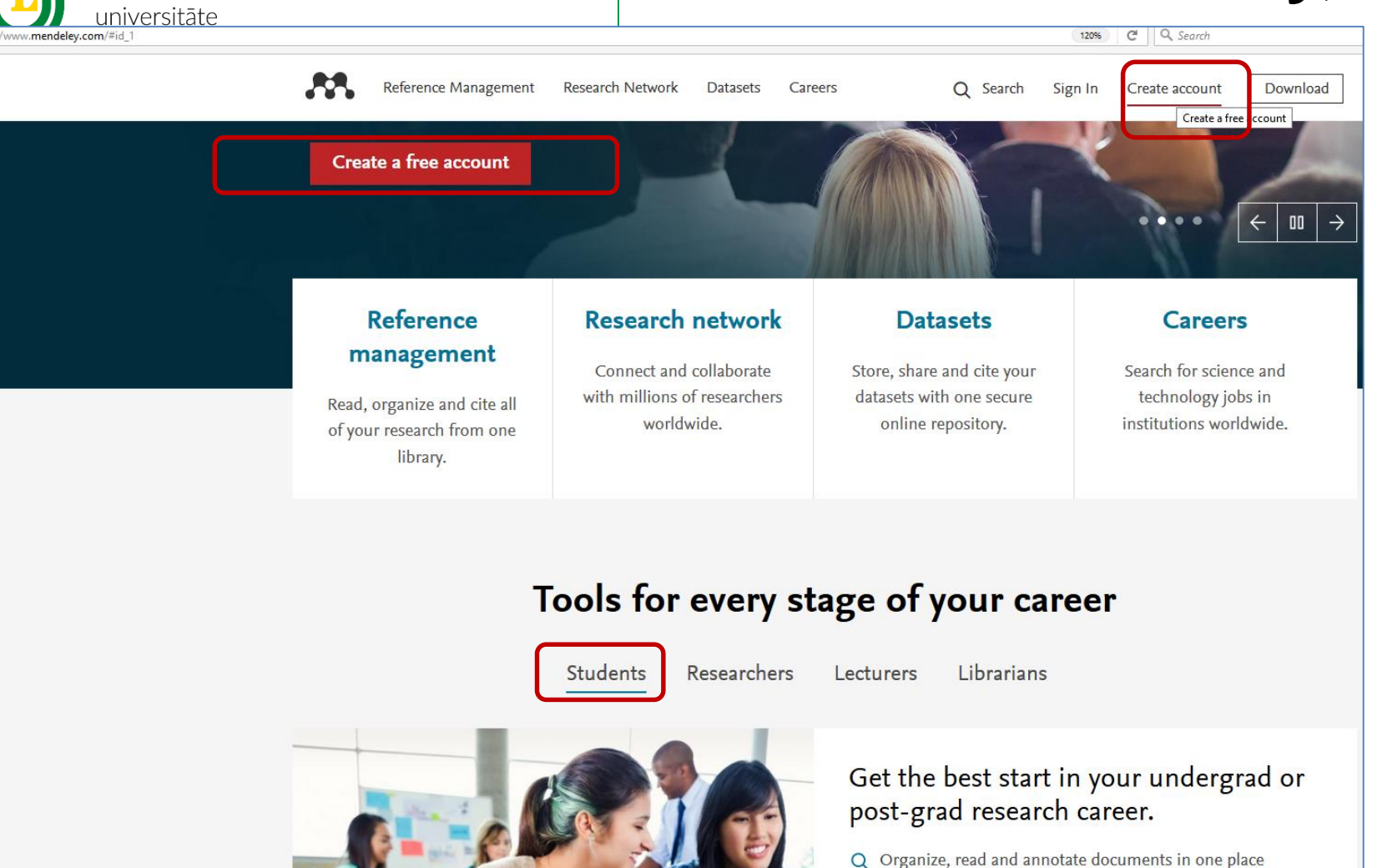

atvijas

auksaimniecības

- G Follow inspirational researchers and see what's new
- Search and apply for science and technology jobs

# Konta izveidošana Mendeley, II

Mendeley

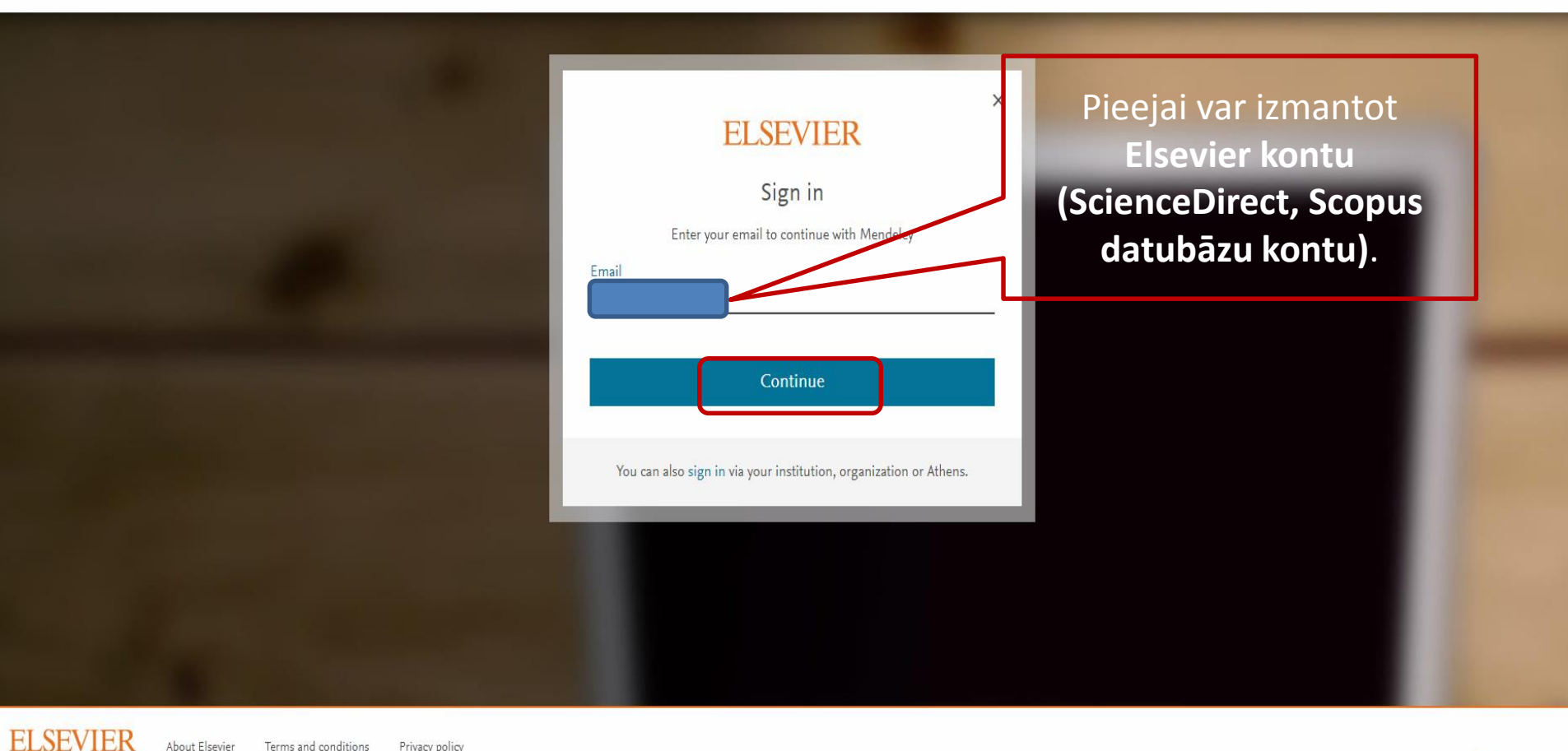

About Elsevier Terms and conditions Privacy policy Cookies are used by this site. For more information, visit the cookies page.

**RELX** Group"

### Mendeley Desktop (<u>https://www.mendeley.com/download-desktop/</u>) – instalēšana

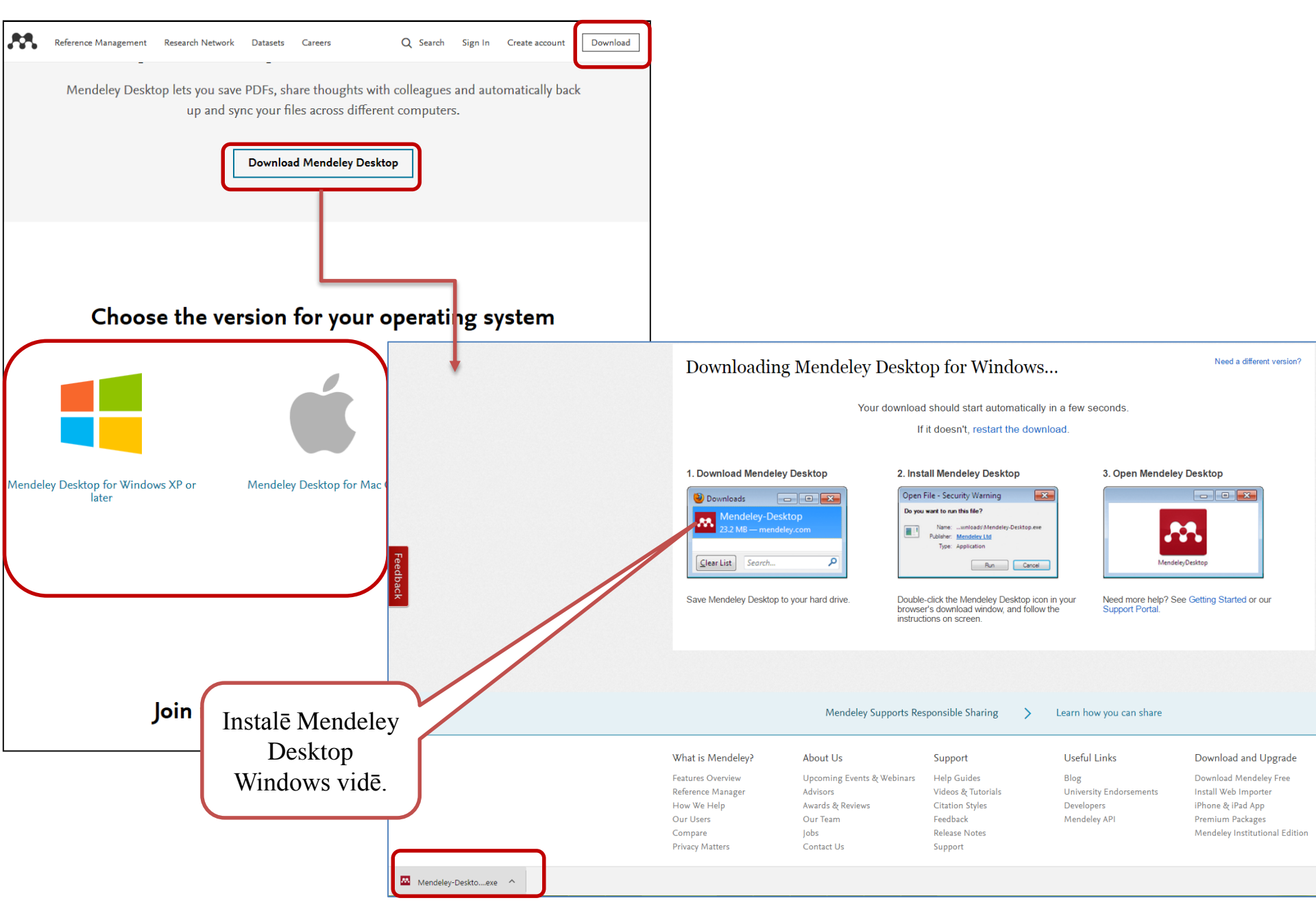

# Mendeley – Install Web Importer

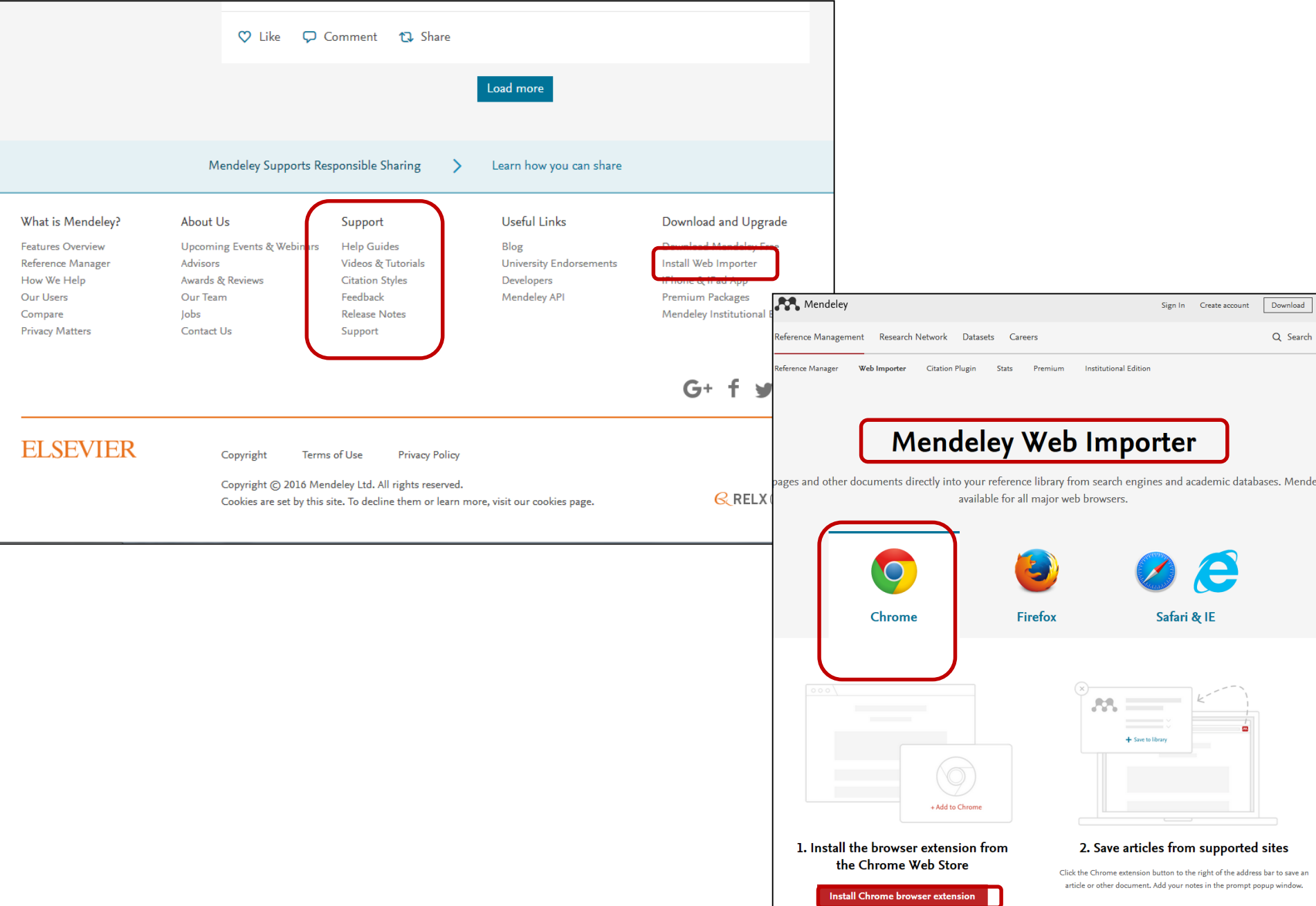

### Mendeley – <u>Install Web Importer</u>

### GoogleChrome pārlūkprogramma

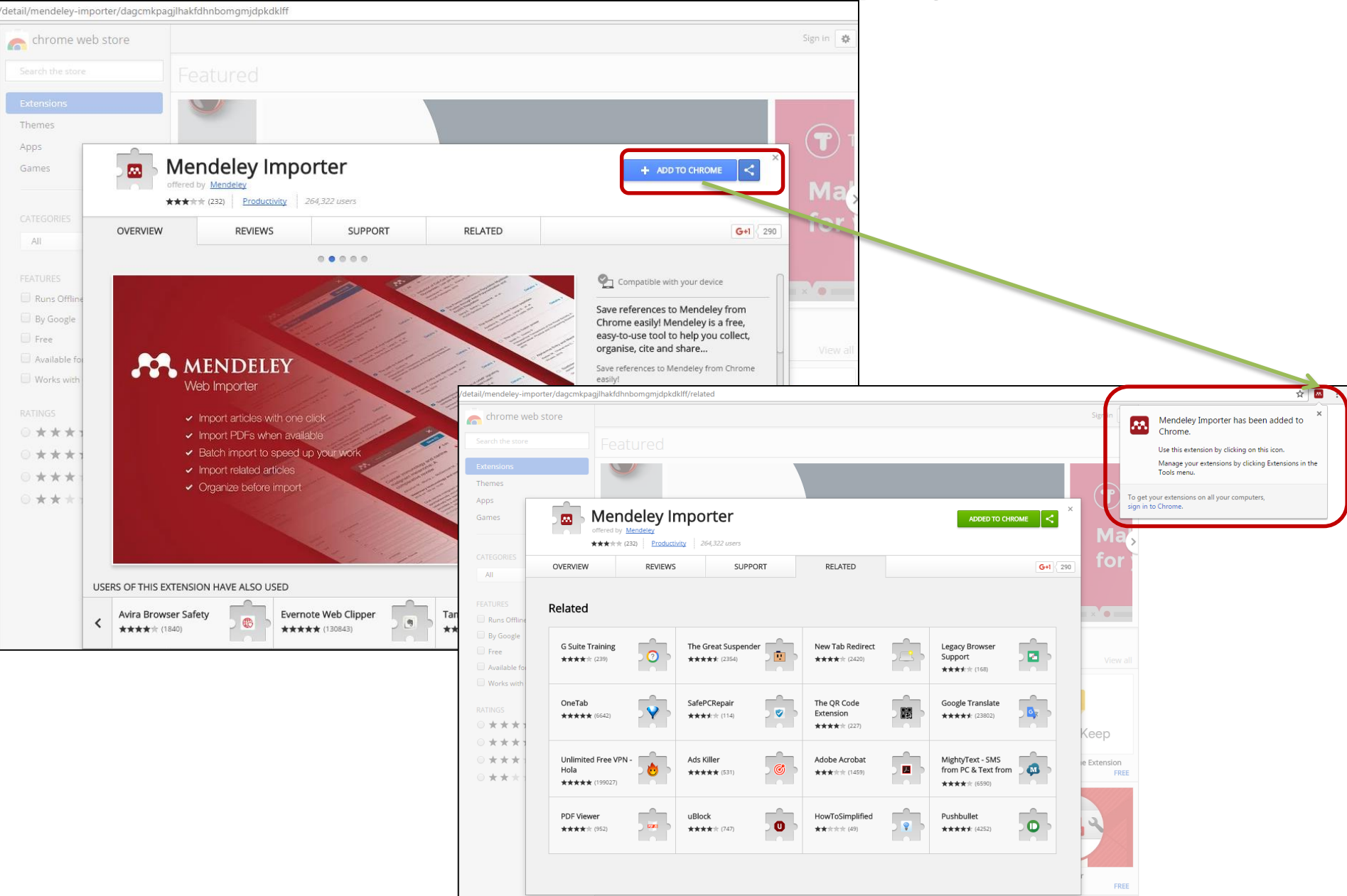

# My profile page – personīgie dati

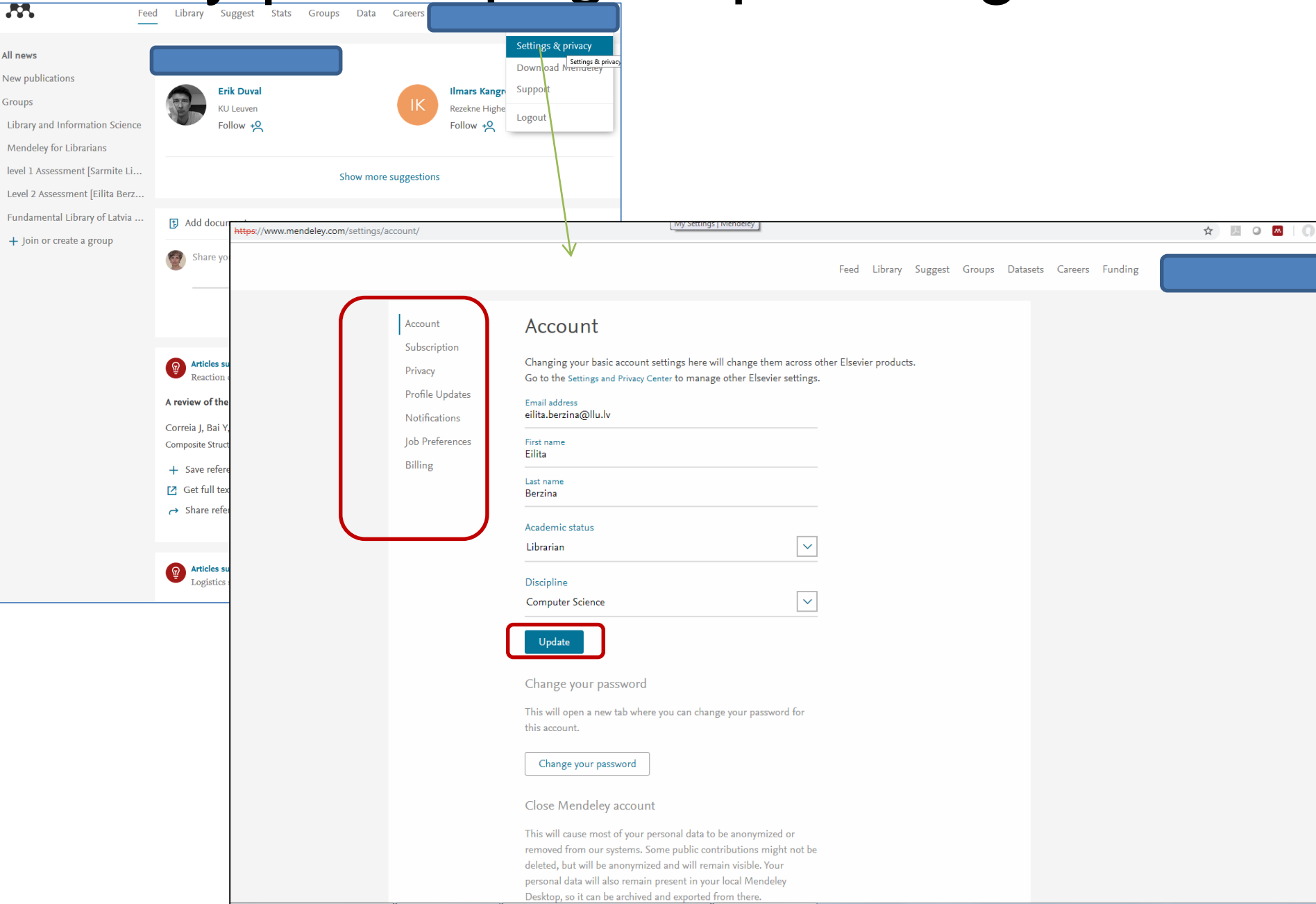

# Mendeley grupas

| Secure   https://www.mendeley.com/newsfeed/                                                                                                    |                                                                                                    | ९ 🖈 🗷 🛛               |
|----------------------------------------------------------------------------------------------------|----------------------------------------------------------------------------------------------------|-----------------------|
| Feed Library Su                                                                                                    | ggest Stats Groups Datasets Careers Funding Q Search                                                                                                    |                       |
| FILTER BY                                                                                                    | ch documents 🖂 Attach images                                                                                                    |                       |
| All posts                                                                                                    |                                                                                                    |                       |
| PUBLICATIONS<br>Citation updates                                                                                                    | nare a post use @ to mention someone                                                                                                    |                       |
| Recently published articles                                                                                                    | 옷 Followers Post                                                                                                    |                       |
| Fundamental Library of Latvia<br>Level 2 Assessment [Eilita Berzi<br>level 1 Assessment [Sarmite Lin<br>Mendeley for Librarians<br>Library and Information Science<br>+ Join a group | Arggested for you                                                                                                    |                       |
| Pevelop<br>Takahash<br>Robotics                                                                                                    | rticles suggested for you related to the document you added 45 minutes ago:  rajectory planning of mobile robot movement in unknown environment ing a mobile robot for transport applications in the hospital domain i M. , Suzuki T. , Shitamoto H. , et.al. and Autonomous Systems (2010) |                       |
| + Add<br>Applying<br>Otani T. ,<br>Artificial I                                                                                                    | to library [2] Get full text at journal<br>g a path planner based on RRT to cooperative multirobot box-pushing<br>Koshino M.<br>Life and Robotics (2009)                                                                                                    |                       |
| + Add                                                                                                    | to library 🖸 Get full text at journal                                                                                                    | Help improve Mendeley |

| y.com/newsteed/*                                                                                                    | ed Library Suggest Groups Datasets Care                                               |                                                                                                    |                               |
|----------------------------------------------------------------------------------------------------|---------------------------------------------------------------------------------------|----------------------------------------------------------------------------------------------------|-------------------------------|
|                                                                                                    | Papers People Groups<br>Q Smart lighting                                              | Search                                                                                                    |                               |
|                                                                                                    | Attach documents Attach images                                                        |                                                                                                    |                               |
| PUBLICATIONS<br>Citation updates                                                                                                    | Share a post use @ to mention some ne                                                 | deley.com/research-papers/?query=Smart+lighting                                                                                                    |                               |
| Article suggestions GROUPS Fundamental Library of Latvia                                                                                                | Discover researchers on Mendeley                                                      | Feed Library Suggest Groups Datasets Careers Funding Q                                                                                                    | Search Ç                      |
| Level 2 Assessment [Lilita Berzi<br>level 1 Assessment [Sarmite Lin<br>Library and Information Science<br>Mendeley for Librarians<br>Researcher Academy | Jessica Mezei           Propact LLC           Popular in Computer           Follow +2 | Papers People Groups<br>Q Smart lighting Search                                                                                                    | ן                             |
| + Join a group                                                                                                    | Egils Stalidzans's publication Strategi<br>An European perspective has been cit       |                                                                                                    |                               |
|                                                                                                    | (                                                                                     | Papers                                                                                                    |                               |
|                                                                                                    |                                                                                       | Results 1 - 20 of 2,091                                                                                                    | <u>1</u> 2 3 4 5              |
|                                                                                                    |                                                                                       | Solid-state light sources getting smart<br>Schubert E, Kim J<br>Science, vol. 308, issue 5726 (2005) pp. 1274-1278                                                            | 439 2.2k<br>Readers Citations |
|                                                                                                    |                                                                                       | + Add to library [2] Get full text at journal                                                                                                    |                               |
|                                                                                                    |                                                                                       | Smart lighting solutions for smart cities                                                                                                    | 123 56<br>Readers Citations   |
|                                                                                                    |                                                                                       | Castro M, Jara A, Skarmeta A<br>Proceedings - 27th International Conference on Advanced Information Networking and Applications Workshops, WAINA<br>2013 (2013) pp. 1374-1379 | 10                            |

### Suggest – populārākas publikācijas nozarē

atvijas auksaimniecības ☆ https://www.mendeley.com/suggest/ 0 Д Feed Library Suggest Groups Datasets Careers Funding Q Search Articles for you People to follow Akeel Morad The ectomycorrhizal community of conifer stands on peat soils 12 years after fertilization with wood ash Southern Technical University Follows you Klavina D, Pennanen T, Gaitnieks T, Velmala S, Lazdins A, Lazdina D, Menkis A Mycorrhiza (2016) Follow +Q 12 28 Citations Readers **Denis Shestakov** Abstract Popular in Computer Science We studied long-term effects of fertilization with wood ash on biomass, vitality and mycorrhizal colonization of fine roots in three conifer forest stands growing in Vacciniosa turf. mel. (V), Follow +Q View more 🕂 Add to library 🛛 🛛 Get full text at journal 🛭 😂 Show similar articles Rita Riekstina-Dolge Followed by people you follow Follow +Q Chemical composition and fiber properties of fast-growing species in Latvia and its potential for forest bioindustry Sable I, Grinfelds U, Vikele L, Rozenberga L, Lazdina D, Zeps M, Jansons A Forestry Studies (2017) Show more suggestions N/A 8 Citations Readers Abstract © 2017 Estonian University of Life Sciences. All rights reserved. Bioenergy, including energy from wood, currently provides about 9-13% of the total global energy supply. Every fibre of fast- View more + Add to library [ Get full text at journal 🔬 Show similar articles GIS based agricultural land availability assessment for the establishment of short rotation woody crops in Latvia Abolina E, Volk T, Lazdina D Biomass and Bioenergy (2015) 12 42 Got a question?

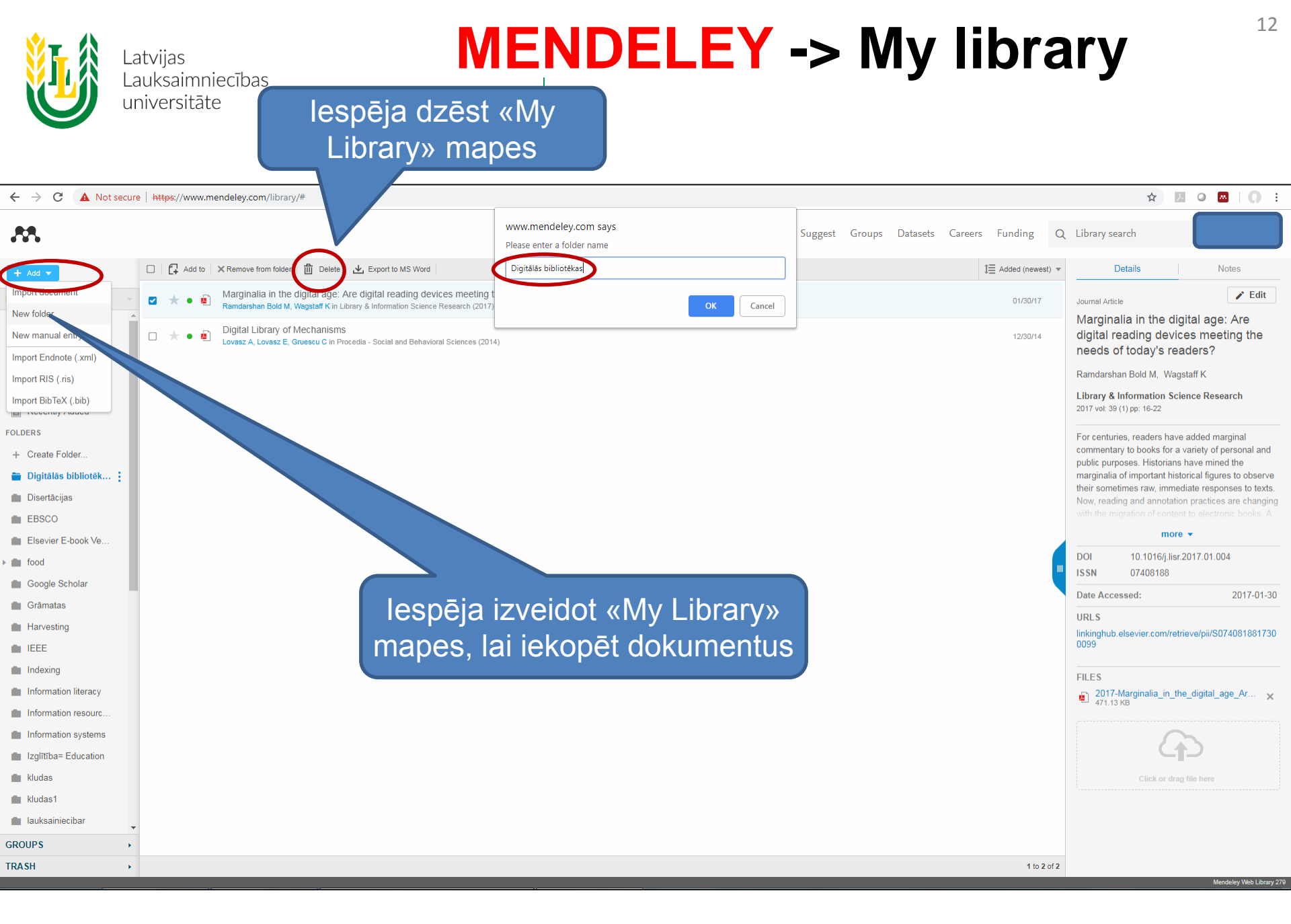

### **MENDELEY** -> My library

Latvijas

### Lauksaimniecības jauna dokumeņta pievienošana – Add Document

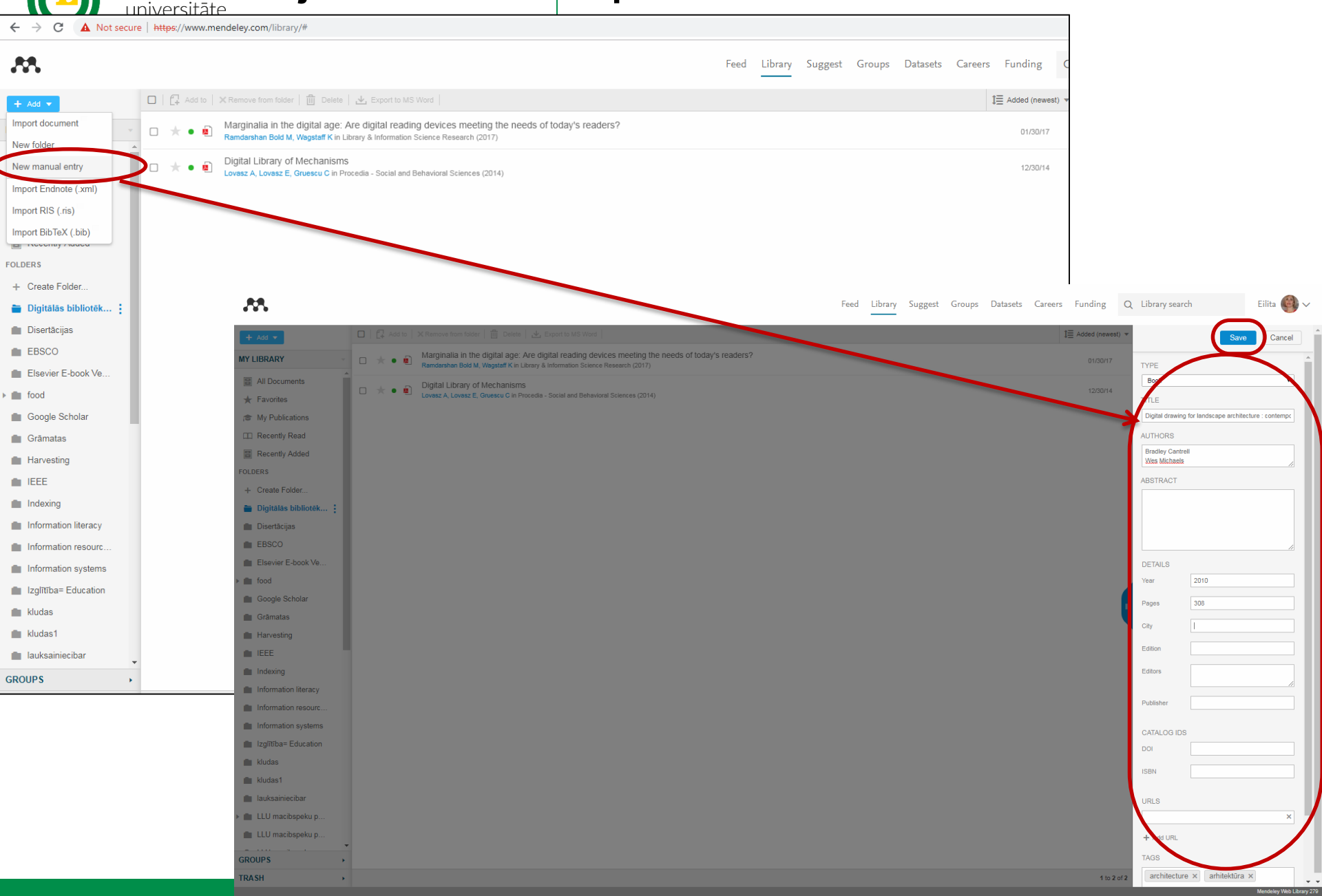

# EBSCO datubāzes

#### Choose Databases Select another EBSCO service

Continue

**CBSCO** To search within a single database, click the database name listed below. To select more than one database to search, check the boxes next to the databases and click *Continue*.

EBSCO datubāzes pieejamas:

- LLU Fundamentālās bibliotēkas Uzziņu <sup>14</sup> un informācijas centrā (255.telpa), LLU tīklā un LLU zinātniskajos institūtos pēc datoru IP adresēm <u>http://search.ebscohost.com/</u>
- ārpus LLU tīkla, izmantojot LLU IS lietotājkontu -<u>https://ezproxy.llu.lv</u> -> <u>EBSCOhost - daudznozaru</u> datubāze, kas satur informāciju lauksaimniecībā, ekoloģijā, <u>enerģētikā, pārtikas zinātnē, veterinārmedicīnā,</u> <u>ekonomikā, izglītībā, u.c.</u>

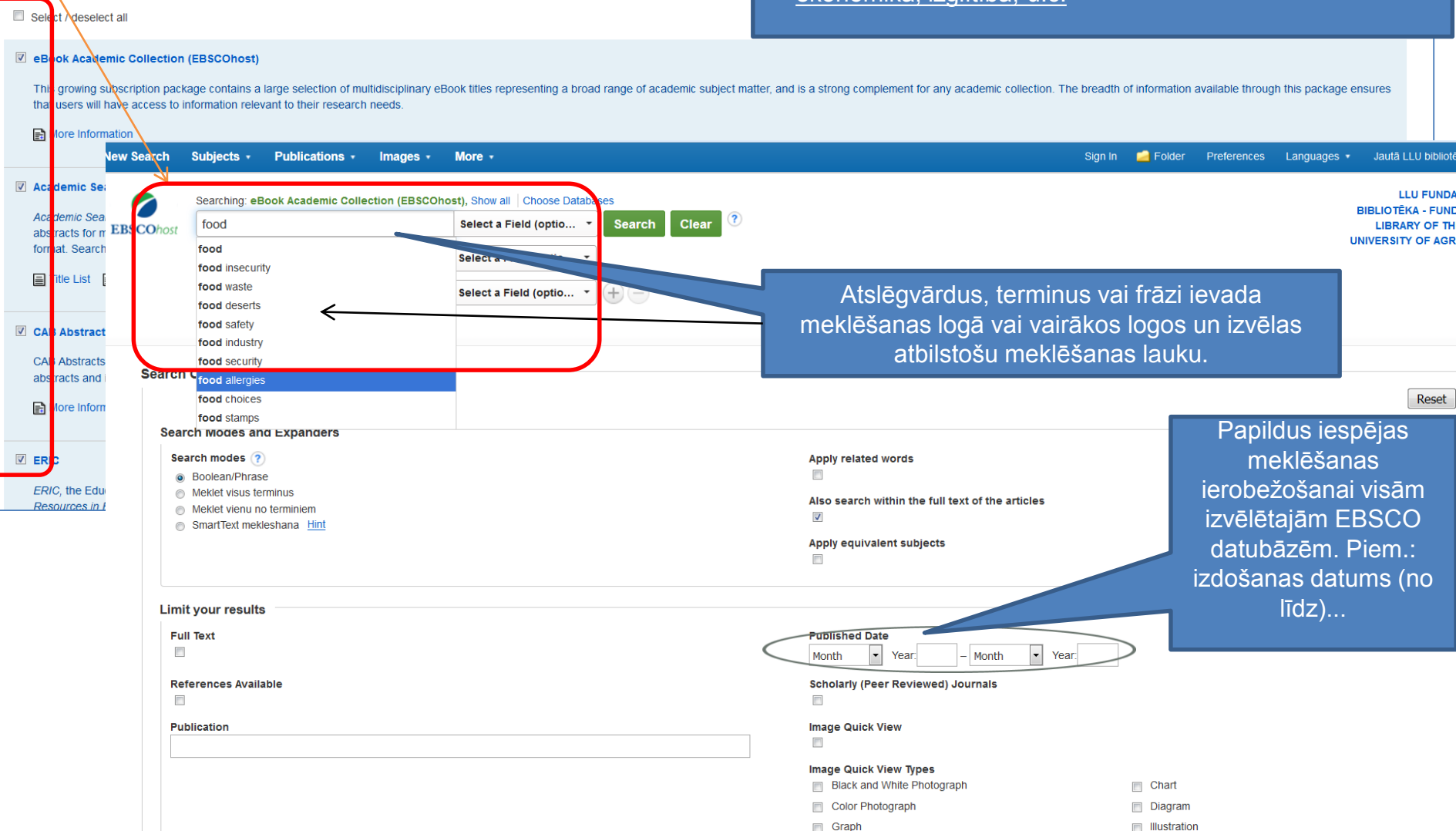

### Publikāciju importēšana MENDELEY no EBSCO, I

Export Create Note 8 Permalink + Share

| w Search Subjects • Public                                                                                                    | ations • Images •                                                    | More •                                                                                                  |                                                                                                    | Sign In                                                                                                    | n 🚔 Folder Preferences Languages • Jautā LLU bibliotēkai Hel;                                                                                                    |
|----------------------------------------------------------------------------------------------------|----------------------------------------------------------------------|----------------------------------------------------------------------------------------------------|----------------------------------------------------------------------------------------------------|----------------------------------------------------------------------------------------------------|----------------------------------------------------------------------------------------------------|
| BSCOhost Folder Contents<br>Back<br>To store these items in th                                                                                  | he folder for a future sessior                                       | n, Sign In to My EBS                                                                                    | COhost.                                                                                                 |                                                                                                    | LLU FUNDAMENTĀLĀ<br>BIBLIOTĒKA - FUNDAMENTAL<br>LIBRARV OF THE LATVIAN<br>UNVĒRSITV OF                                                                                                    |
| Articles (4)<br>Images (0)                                                                                                    | Articles                                                             |                                                                                                    |                                                                                                    |                                                                                                    | Name ▼ Page Options ▼                                                                                                    |
| Companies (0)                                                                                                    | Page: 1                                                              | Delete Iteme                                                                                            |                                                                                                    |                                                                                                    | िल्ला E-mail                                                                                                    |
| Pages (0)<br>eBooks (0)<br>audeBooks (0)<br>Notes (0)<br>Other Content Sources (0)<br>Persistent Links to<br>Searches (0)<br>Saved Saarches (0) | <ul> <li>I. Effect of table</li> <li>Academic<br/>Journal</li> </ul> | artarate and ci<br>(English) : Abstract<br>26213016, Database<br>Subjects: Citric Aci<br>Linked Full To | trate based fo<br>available. By: Banipa<br>: MEDLINE<br>d chemistry: Emulsi<br>boxt @ Meklét Go         | bod additives on the micellar properties of sodium dodecylsulfate for prospective use a         al TS; Kaur H; Kaur A; Banipal PK, Food Chemistry [Food Chem], ISSN: 0308-8146, 2016 Jan 1; Vol. 190, pp. 599-606; Publish         fying Agents chemistry; Food Additives chemistry; Sodium Dodecyl Sulfate chemistry; Tartrates chemistry         oogle          Meklét dokumentu Google Scholar                                                                                    | as food emulsifier.                                                                                                    |
| Saved Searches (0)<br>Search Alets (0)<br>Journal Alets (0)<br>Web Pages (0)                                                                    | 2. Low hygro<br>Academic<br>Journal                                  | Construction (English) : Abstract<br>Applied Science Put<br>Subjects: Food Add                          | dried powders<br>available. By: Fujim<br>lishers; PMID: 2621<br>titves chemistry; Isc<br>xt @ Meklet Go | s with trans-glycosylated food additives enhance the solubility and oral bioavailability<br>on M, Kadota K; Kato K; Seto Y; Onoue S; Sato H; Ueda H; Tozuka Y, Food Chemistry [Food Chem], ISSN: 0308-8146, 2016 J;<br>3075, Database MEDLINE<br>sflavones chemistry; Powders chemistry<br>oogle Meklet dokumentu Google Scholar                                                                                                    | Atrodoties publikācijas skatu formā<br>vai publikāciju sarakstā EBSCO<br>datubāzēs, izvēlas « <b>Export</b> ».                                                                                                    |
|                                                                                                    | Ø 3. Overview                                                        | EBSCOhost                                                                                               | earching: eBook A<br>food additives<br>AND -                                                            | cademic Collection (EBSCOhost), Show all   Choose Databases<br>Select a Field (optional) • Search Clear 7<br>Select a Field (optional) •<br>Select a Field (optional) •                                                                                                    | EBSCO piedāvā logu, kurā parādās<br>publikācijas (u) bibliogrāfiskais<br>apraksts un tiek piedāvāta iespēja                                                                                                    |
|                                                                                                    | 🛛 4. The impro                                                       | B                                                                                                    | asic Search Adva                                                                                        | anced Search Search History                                                                                                    | izvālātice ekonertāčenes formātu                                                                                                    |
|                                                                                                    |                                                                      | Detailed F                                                                                              | lecord                                                                                                  | «Result List   Refine Search                                                                                                    | izveleties eksportesanas formatu.                                                                                                    |
|                                                                                                    |                                                                      | MARC Re                                                                                                 | cord                                                                                                    | Series: Woodhead Publishing Series in Food Science, Technology and Nutrition, no. 233                                                                                                    |                                                                                                    |
|                                                                                                    |                                                                      | PDF Full                                                                                                | Text                                                                                                    | Authors: Seal, Richard                                                                                                    | E-mail                                                                                                    |
|                                                                                                    |                                                                      | Download<br>(Offline)                                                                                   | This eBook                                                                                              | Publication Oxford : Woodhead Publishing. 2012<br>Information:<br>Resource Type: eBook.                                                                                                    | Notreal fixed additive,<br>lagrediest and<br>flavouring                                                                                                    |
|                                                                                                    |                                                                      | Meklēt Goog                                                                                             | e                                                                                                    | Description: As the links between health and food additives come under increasing scrutiny, there is<br>Natural food additives, ingredients and flavourings reviews the legislative issues relating<br>and their applications in different product sectors. After an exploration of what the term 'na<br>calcie ourselement and laware represent flavouring the production of what the term' has<br>a sector and the sectors and the sectors and the sectors.                        | s a growing demand for food containing natural rather than synthetic <b>additives</b> and ingredients.<br>g to natural <b>food additives</b> and ingredients, the range of natural <b>food additives</b> and ingredients,<br>atural <b>means</b> in the context of food ingredients, part one focuses on natural food colourings, low-                                                                                                    |
|                                                                                                    |                                                                      | Meklēt dokur<br>Scholar                                                                                 | nentu Google                                                                                            | clations sweeteness and inarcoll entrancess, tonowed by a consideration of indust announce<br>proteins, the application of natural hydrocolloids as well as natural aroma chemicals and i<br>different products. Natural ingredients in savoury food products, baked goods and alcoho<br>and expert team of international contributors, Natural food additives, ingredients and flav<br>additives and ingredients. Reviews the legislative issues relating to natural food additives | Arris and antimicrobians as not ingrements. The book goes on to review clean table statches and<br>flavourings from biotechnology and green chemistry. Part two considers specific applications in<br>olic drinks are examined, as are natural plant extracts in soft drinks and milk-based food ingredients. With is distinguished editors<br>wourings is an invaluable reference tool for all those involved in the development and production of foods with fewer synthetic<br>es and ingredients, the range of natural food additives and ingredients, and their applications in different product sectors:Explores |
|                                                                                                    |                                                                      | Related Informa                                                                                         | ition                                                                                                   | what the term 'natural'means in the context of food ingredients, focusses on natural food<br>ingredientsExamines natural ingredients in savoury food products, baked goods and alco                                                                                                    | d colourings, low-calorie sweeteners and flavour enhancers, and considers natural antioxidants and antimicrobials as food oholic drinks, natural plant extracts in soft drinks and milk-based food ingredients                                                                                                    |
|                                                                                                    |                                                                      | Most Releva                                                                                             | nt Pages                                                                                                | Subjects: Food additives-Analysis<br>Food additives                                                                                                    |                                                                                                    |
|                                                                                                    |                                                                      | Table of Con                                                                                            | ents                                                                                                    | Categories: TECHNOLOGY & ENGINEERING / Food Science                                                                                                    |                                                                                                    |
|                                                                                                    |                                                                      |                                                                                                    |                                                                                                    | Related ISBNs: 9781845698119. 9780857095725.                                                                                                    |                                                                                                    |
|                                                                                                    |                                                                      |                                                                                                    |                                                                                                    | OCLC: 823040847                                                                                                    |                                                                                                    |
|                                                                                                    |                                                                      | using SmartText S                                                                                       | earching.                                                                                               | Accession Number: 680516                                                                                                    |                                                                                                    |
|                                                                                                    |                                                                      |                                                                                                    |                                                                                                    | Publisher Print/Save 40 pages                                                                                                    |                                                                                                    |

# Publikāciju importēšana MENDELEY no EBSCO, II

| Se Se                                   | earching: eBook Aca       | cademic Collection (EBSCO                        | host), Show all Choose Databases                                                                                                    |                                                                                                    |                                                                                                    |                                                                                                    |                                 | LLU FUNDAMENTĀLĀ |
|-----------------------------------------|---------------------------|--------------------------------------------------|----------------------------------------------------------------------------------------------------|----------------------------------------------------------------------------------------------------|----------------------------------------------------------------------------------------------------|----------------------------------------------------------------------------------------------------|---------------------------------|------------------|
| EBSCOhost fo                            | food additives            |                                                  | Select a Field (optional) - Search                                                                                                    | Clear                                                                                                    |                                                                                                    | lesnēja importēt nub                                                                                                    | likāciju                        | INVERSITY OF     |
| A                                       | AND -                     |                                                  | Select a Field (optional) -                                                                                                    |                                                                                                    |                                                                                                    | oprokotu(o) DIS form                                                                                                    | atā                             |                  |
| A                                       | AND -                     |                                                  | Select a Field (optional) - + -                                                                                                    |                                                                                                    |                                                                                                    |                                                                                                    |                                 |                  |
| Ba                                      | Basic Search Advan        | nced Search Search History                       |                                                                                                    |                                                                                                    |                                                                                                    | Pēc tam rezultātu va                                                                                                    | ar ielasīt                      |                  |
|                                         |                           | ,                                                |                                                                                                    |                                                                                                    |                                                                                                    | «Mendeley Desktop:                                                                                                    | » vai                           |                  |
| ~                                       |                           | Result List Refine                               | Search 4 2 of 70,343 >                                                                                                    |                                                                                                    |                                                                                                    | «Mendelev Web ->A                                                                                                    | dd-                             | Tools            |
| Detailed Re                             | Record                    | 🗟 Export Man                                     | nager save E-mail                                                                                                    |                                                                                                    |                                                                                                    | >Import RIS» un ieg                                                                                                    | ūt                              | Add to folder    |
| MARC Rec                                | cord                      | Number of items to be                            | saved: 1                                                                                                    |                                                                                                    |                                                                                                    | bibliogrāfisko informa                                                                                                    | āciju                           | 🚔 Print          |
| PDF Full T                              | Text                      | Save citations to a file<br>Direct Export in RIS | e formatted for<br>S Format (e.g. CITAVI, EasyBib, EndNote, ProCite                                                                                                    | e, Reference Manager, Zotero)                                                                                                    |                                                                                                    | par publikācijām.                                                                                                    | ,                               | 🙀 E-mail         |
|                                         |                           | <ul> <li>Citations in XML for</li> </ul>         | rmat                                                                                                    |                                                                                                    |                                                                                                    |                                                                                                    |                                 | P Save           |
| (Offline)                               | I This eBook              | Citations in BibTeX                              | format                                                                                                    |                                                                                                    |                                                                                                    |                                                                                                    |                                 | Cite             |
|                                         |                           | <ul> <li>Direct Export to Re</li> </ul>          | rWorks                                                                                                    |                                                                                                    |                                                                                                    |                                                                                                    |                                 | in one           |
| Meklēt Google                           | le                        | Direct Export to En                              | dNote Web                                                                                                    |                                                                                                    |                                                                                                    |                                                                                                    |                                 | like Export      |
| -                                       |                           |                                                  | sybib                                                                                                    |                                                                                                    |                                                                                                    |                                                                                                    |                                 | Create Note      |
| Meklēt dokum Scholar                    | nentu Google              | Save Cance                                       | el                                                                                                    |                                                                                                    |                                                                                                    |                                                                                                    |                                 | ∂ Permalink      |
| Polatod Informat                        | ation                     | Natural <b>Food</b>                              | Additives, Ingredients and Fla                                                                                                    | avourings                                                                                                    |                                                                                                    |                                                                                                    |                                 | + Share          |
| Most Relevan                            | nt Pages                  |                                                  |                                                                                                    |                                                                                                    |                                                                                                    |                                                                                                    |                                 |                  |
| From This eBo                           | Book                      | Serie                                            | s: Woodhead Publishing Series in Food Science,                                                                                                    | Technology and Nutrition, no. 233                                                                                                    |                                                                                                    |                                                                                                    |                                 |                  |
| Table of Conte                          | tents                     | Authors                                          | s: Seal, Richard<br>Baines, David                                                                                                    |                                                                                                    |                                                                                                    |                                                                                                    |                                 |                  |
|                                         |                           | Publicatio<br>Information                        | n Oxford : Woodhead Publishing. 2012<br>n:                                                                                                    |                                                                                                    |                                                                                                    |                                                                                                    | Natural food additives,         |                  |
| Find Similar Resu<br>using SmartText Se | <b>ults</b><br>Searching. | Resource Type                                    | e: eBook.                                                                                                    |                                                                                                    |                                                                                                    |                                                                                                    | ingredients and<br>flavourings  |                  |
|                                         |                           | Description                                      | n: As the links between health and food additive<br>Natural food additives, ingredients and flavour<br>and their applications in different product secto<br>calorie sweeteners and flavour enhancers, follo<br>proteins, the application of natural hydrocolloid<br>ff. | s come under increasing scrutiny, there is<br>rings reviews the legislative issues relating<br>rs. After an exploration of what the term 'na<br>owed by a consideration of natural antioxid<br>s as well as natural aroma chemicals and for<br>the second scruting and the second scruting of the<br>second scruting scruting scruting scruting scruting<br>scruting scruting scruting scruting scruting scruting<br>scruting scruting scruting scruting scruting scruting<br>scruting scruting scruting scruting scruting scruting<br>scruting scruting scruting scruting scruting scruting<br>scruting scruting scruting scruting scruting scruting<br>scruting scruting scruting scruting scruting scruting<br>scruting scruting scruting scruting scruting scruting scruting<br>scruting scruting scruting scruting scruting scruting scruting<br>scruting scruting scruting scruting scruting scruting scruting<br>scruting scruting scruting scruting scruting scruting scruting<br>scruting scruting scruting scruting scruting scruting scruting<br>scruting scruting scruting scruting scruting scruting scruting<br>scruting scruting scruting scruting scruting scruting scruting scruting<br>scruting scruting scruti | a growing demand for food (<br>g to natural food additives a<br>atural means in the context of<br>lants and antimicrobials as fo<br>flavourings from biotechnolog | containing natural rather than synthetic <b>additives</b> and ingredients.<br>nd ingredients, the range of natural <b>food additives</b> and ingredients,<br><b>f food</b> ingredients, part one focuses on natural <b>food</b> colourings, low-<br>bood ingredients. The book goes on to review clean label starches and<br>gy and green chemistry. Part two considers specific applications in | telerin Seet Jaco and Kaker See |                  |

### Publikāciju importēšana MENDELEY no EBSCO, III

|            | 15.12.02.        |    | Open                      | Nau<br>Nau | II, A. Kdul et di.                                                |                                  |         |
|------------|------------------|----|---------------------------|------------|-------------------------------------------------------------------|----------------------------------|---------|
| iter       | 15.10.28.        |    | Edit                      | iew        | research catalog entry for this                                   | paper                            |         |
|            |                  | 0  | Scan delivery.ris         | w          |                                                                   |                                  |         |
| Modern     | jan 9            | ×  | Edit with Notepad++       | Ľ          |                                                                   |                                  |         |
| hnologies' | 15.07.02.        | 1  | Open with                 |            | MendeleyDesktop                                                   |                                  |         |
| _          |                  | 1. | Share with                |            | Notepad                                                           |                                  |         |
| iter       | jan 27           | 倉  | WinRAR                    |            | ResearchSoft Direct Export                                        | Helper                           |         |
|            | jan 29           | 4  | Unlocker                  | Ļ          | Choose default program                                            |                                  |         |
| Rural      | jūl 20           |    | Restore previous versions | foc        | od preservatives can be used to<br>n dodecylsulfate (SDS) based m | enhance the<br>icellar system ar | nd thus |
|            |                  |    | Send to                   |            | polications Evolocation of inte                                   |                                  |         |
| OG         | 🔵 🗸 « Local D    | •  | Cut                       | •          | <b>▼ €5</b>                                                       | Search Do                        | ρ       |
| File       | Edit View Tools  |    | Сору                      | E          |                                                                   |                                  |         |
| Orga       | nize 🔻 📋 Ope     |    | Create shortcut           |            | 8==                                                               | - 🔟 🔞                            |         |
| Nam        | e                |    | Rename                    |            | Date                                                              | Туре                             |         |
| 📄 d        | lelivery (1) ris |    | Properties                |            | 2016.11.21. 20:11                                                 | RIS File                         | E       |
|            | lelivery ris     |    |                           |            | 2016 11 21 20:10                                                  | RIS File                         |         |

|  | Q • Search | Elita |
|--|------------|-------|
|  |            |       |

|                                                                                                    |     |            |                                                   | 100 C            |                                                                                                    |                                                       |           |                                                                                                    |
|----------------------------------------------------------------------------------------------------|-----|------------|---------------------------------------------------|------------------|----------------------------------------------------------------------------------------------------|-------------------------------------------------------|-----------|----------------------------------------------------------------------------------------------------|
| Mendeley Suggest                                                                                                    | 1   | <b>k</b> • | Authors<br>Zimeis, Agris; spaiva, G; saule, G; Da | Title            | e<br>Juct, vity and cost of prorder in ditor cleaning operations using tracked<br>pages based basiseter.                                                                                                    | Year Published In<br>2010 Agronomy Research           | Added ^   | Details Notes Contents                                                                                  |
| My Library                                                                                                    |     |            |                                                   | exca             | avaite based harvester                                                                                                    |                                                       |           | Type: Journal Article                                                                                   |
| All Documents                                                                                                    | 1 7 | 5 •        | Ziverts, Ansis; Apsite, Elga                      | Simul            | liation of daily runoff and water level for the Lake Butrnieks                                                                                                    | 2005 Simulation in Wider<br>Europe - 19th European    | mar 16    | Effect of tartarate a                                                                                   |
| Recently Added     Recently Read                                                                                       | 5   | 1.<br>     | Zorina, E; Chudnova, O; Crusyan, I                | Socio            | o-cultural p sculiarities in personal consciousness formation                                                                                                    | 2016 Engineering for Rural<br>Development             | jūl 20    | the micellar propert<br>prospective use as f                                                            |
| Favorites                                                                                                    | 7   | *          | Zscheischler, Jana; Rogga, Sebastian              | Trans<br>and c   | sdisciplinarity y land use science – A review of concepts, empirical findings<br>current practic.                                                                                                    | 2015 Futures                                          | 15.12.02. | Authors: T. Banipal, H. Kau                                                                             |
| Needs Review     My Publications                                                                                       | 7   | 1.<br>     | Zuga, Bruno; Kapenieks, Atis; Gorbun              | Conc             | cept of Learner Bc haviour Data Based Learning Support                                                                                                    | 2015 Procedia Computer<br>Science                     | 15.10.28. | X View                                                                                                  |
| Unsorted Digitālās bibliotēkas = Digital Library                                                                       | 5   | Å.         | Zujevs, A                                         | A Pro            | ototype of Interactive Decision Support System with Automatic Prompter                                                                                                    | 2015 Baltic Journal of Modern<br>Computing            | jan 9     | Journal: Food Chemistry<br>Year: 2016                                                                   |
| EBSCO                                                                                                    | 5   | Å •        | Zujevs, A; Eiduks, J                              | NEW<br>INTER     | V DECISION MAKER MOD: FOR MULTIOBJECTIVE OPTIMIZATION<br>ERACTIVE METHODS                                                                                                    | 2011 Information Technologies'<br>2011                | 15.07.02. | Volume: 190                                                                                             |
| Disevier e-book veterina medicine     Diagonality food                                                                 | - 3 | ۰.<br>۲    | Zujevs, Andrejs; Osadcuks, Vitalijs; A            | Trend            | ads in Robotic Sensor Technol. gies for Fruit Harvesting: 2010-2015                                                                                                    | 2015 Procedia Computer<br>Science                     | jan 27    | Pages: 599-606                                                                                          |
| 🄑 Google Scholar<br>🔑 Grämatas                                                                                         | 5   | Å.         | Zukauska, I                                       | Ethno            | nobotanical evaluation of oregan. (Origanum vulgare) in Latvia                                                                                                    | 2015 Planta Medica                                    | jan 29    | Abstract:                                                                                               |
| IEEE Indexing                                                                                                    | 7   | <u>م</u>   | Zukerstein, J                                     | Innov            | ovative approaches to practical train, o for teachers of technical subjects                                                                                                    | 2016 Engineering for Rural<br>Development             | jūl 20    | emulsifying properties of sodiur<br>making it appropriate for food a                                    |
| Information resources                                                                                                  | 7   | Å.         | Zute, Inita; Valdovska, Anda                      | Preva            | zalence of Mycoplasma gallisepticum in b e commercial layer flock                                                                                                    | 2015 Research for Rural<br>Development                | okt 17    | two species is the key constrair<br>micellar and thermodynamic par<br>(CMC), standard Gibbs free en     |
| Izglitiba = Education                                                                                                  | 7   | ∡•         | Zutere, Rita                                      | Gene             | etic evaluation of dairy cattle using test day vields                                                                                                    | 2006 Research for Rural<br>Development                | 15.08.19. | calculated in different concentr<br>citrate (TSC) in the temperatur<br>surface tension measurements.    |
| 🄑 kludas<br>🔑 kludas 1                                                                                                 | 5   | ∧. •       | Zvaigzne, A; Saulaja, I; Zeiferte, D              | MAIN             | N FACTORS OF DIRECT EFFECT ON EMPLOYME IT IN LATVIA                                                                                                    | 2013 Economic Science for<br>Rural Development: Inte  | 15.06.30. | the competitive nature of both<br>air/water interface. TSC is four<br>micellar custom better for its po |
| LUU macibspeku publikacijas EBSCO, CAB Abstracts u.c.                                                                  | 5   | ∧_ ●       | Zvaigzne, A; Saulaja, I; Zeiferte, D; M           | LABO             | OUR SUPPLY IN THE REGIONS OF LATVIA                                                                                                    | 2014 Economic Science for<br>Rural Development: Inte  | 15.07.06. | 2015 Elsevier Ltd. All rights res                                                                       |
| LLU macibspeku publikacijas Scopus vai Web of Science                                                                  | 5   | Å. •       | Zvaigzne, Galina; Karklina, Daina                 | The e<br>juice   | effect of production and storage on the content of vit min C in NFC orange                                                                                                    | 2013 Research for Rural<br>Development                | 15.07.19. | Tags:                                                                                                   |
| <ul> <li>LUU madospeku publikacijas Web of Science</li> <li>LUU maĝistrantu un doktorantu veidotie apraksti</li> </ul> | 7   | ∧_ ●<br>~  | Zvigule, A; Rabcevska, D D                        | PEER             | R COUNSELLING IN STUDY ENVIRONMENT                                                                                                    | 2012 Rural Environment.<br>Education. Personality. (  | 15.07.19. | Author Keywords:                                                                                        |
| <ul> <li>ILU publikācijas EBSCO, CAB Abstracts nav pētnieki</li> <li>ILU pētnieki - EBSCO, CAB Abstracts</li> </ul>    | 7   | Å. ●       | Zvirbule-Berzina, A; Vilcina, A; Aleksan          | n Emplo<br>Regio | loyment Problems under the Conditions of Dynamic Entrepren, urship in the<br>ions of Latvia                                                                                                    | 2011 Rural Development in<br>Global Changes, Vol 5, B | 15.07.02. | Citric Acid/*chemistry; Conduct<br>(PubChem CID: 12598458); Em                                          |
| J. LLU pëtnieki - Scopus, Web of Science     Mendelay: quides and examples                                             | 7   | ∧_ •       | Zvirbule-Berzina, Andra                           | FOOL             | DD SUPPLY CHAIN: THE ASPECTS OF LOGISTICS AND PACKAGING                                                                                                    | 2014 International<br>Multidisciplinary Scientifi     | 15.11.24. | Additives/*chemistry; Food Add<br>Dodecyl Sulfate/*chemistry; So<br>Surface Tension; Surface tensio     |
| Miezite_Olga_publk                                                                                                    | 7   | <i>∧</i> • | Zvirbule-Berzina, Andra; Gruzina, Zan             | Deve             | elopment of MSMEs in the Regions of Latvia                                                                                                    | 2011 Economic Science for<br>Rural Development: Sus   | 15.07.02. | Application Number:                                                                                     |
| 🔑 nodarbiba<br>🕕 Pakalpojumi bibliotēkas lietotājiem = User Services                                                   | 7   | Å •        | Zvirbule-Berzina, Andra; Rozentale, Ri            | i Food           | d supply chain: The aspects of packaging life cycle                                                                                                    | 2015 International<br>Multidisciplinary Scientifi     | 15.11.24. |                                                                                                    |
| Publikāciju ietekmes factors = Impact factor Publikaciju ietekmes factors = Impact factor                              | 7   | Å. ●       |                                                   | Abstr            | tracts.                                                                                                    | 2016 Veterinary ophthalmology                         | aug 8     | Chapter:                                                                                                |
| Penositorii – Penository      Thus hu Authors                                                                          |     | 4          | Banipal, Tarlok S; Kaur, Harjinder; Kau           | Effect           | ct of tartarate and citrate based food additives on the micellar properties of under doubted and the second second s | 2016 Food Chemistry                                   | 8:19pm    | Citation Key:                                                                                           |
| All (SHS) - International Society for Hortio III val Science                                                           | 10  | 4          | Fujimori, Miki; Kadota, Kazunori; Kato            | Low h            | hygroscopic spray-dried powders with trans-glycosylated food additives<br>ance the solubility and oral bioavailability of ipriflavone.                                                                                                    | 2016 Food Chemistry                                   | 8:19pm    |                                                                                                    |
| Aakeroy, Paul Andreas                                                                                                  | 7   | Å.         | GuanXiong, Huang; JunJun, Liu                     | Over             | rview of regulations on food additives in the European Union.                                                                                                    | 2014 Journal of Food Safety<br>and Quality            | 8:19pm    | City:<br>Department of Chemistry, Guru                                                                  |
| Aav, Alice                                                                                                    |     | L .        | WenJie, Cai; JunJun, Liu                          | The in           | improvement of the risk communication mechanism in food additives under the                                                                                                    | 2014 Journal of Food Safety                           | 8:19pm    |                                                                                                    |

tartarate and citrate based food additives on lar properties of sodium dodecylsulfate for ve use as food emulsifier. anipal, H. Kaur, A. Kaur et al. View research catalog entry for this paper od Chemistry 606 rtarate based food preservatives can be used to enhance the

operties of sodium dodecylsulfate (SDS) based micellar system and thus opriate for food applications. Exploration of interactions between the the key constraint for execution of such ideas. In this work various ermodynamic parameters of SDS like critical micellar concentration rd Gibbs free energy of micellization (ΔG(0)mic.) etc. have been ifferent concentrations of disodium tartarate (DST) and trisodium n the temperature range (288.15-318.15)K from the conductivity and n measurements. The parameters obtained from these studies reveal nature of both the additives with SDS for available positions at the face. TSC is found to be more effective additive in order to make SDS n better for its potential applications as food emulsifier.; Copyright © td. All rights reserved.

#### words:

emistry; Conductivity; Disodium tartarate; Disodium tartarate : 12598458); Emulsifier; Emulsifying Agents/#chemistry; Food mistry; Food Additives/analysis; Micelles; Prospective Studies; Sodium /\*chemistry: Sodium dodecyl sulphate (PubChem CID: 3423265): n; Surface tension; Surfactants; Tartrates/\*chemistry; Trisodium citr.

#### Number:

f Chemistry, Guru Nanak Dev University, Amritsar 143005, Punjab, India.

### ScienceDirect datubāze – informācijas meklēšana

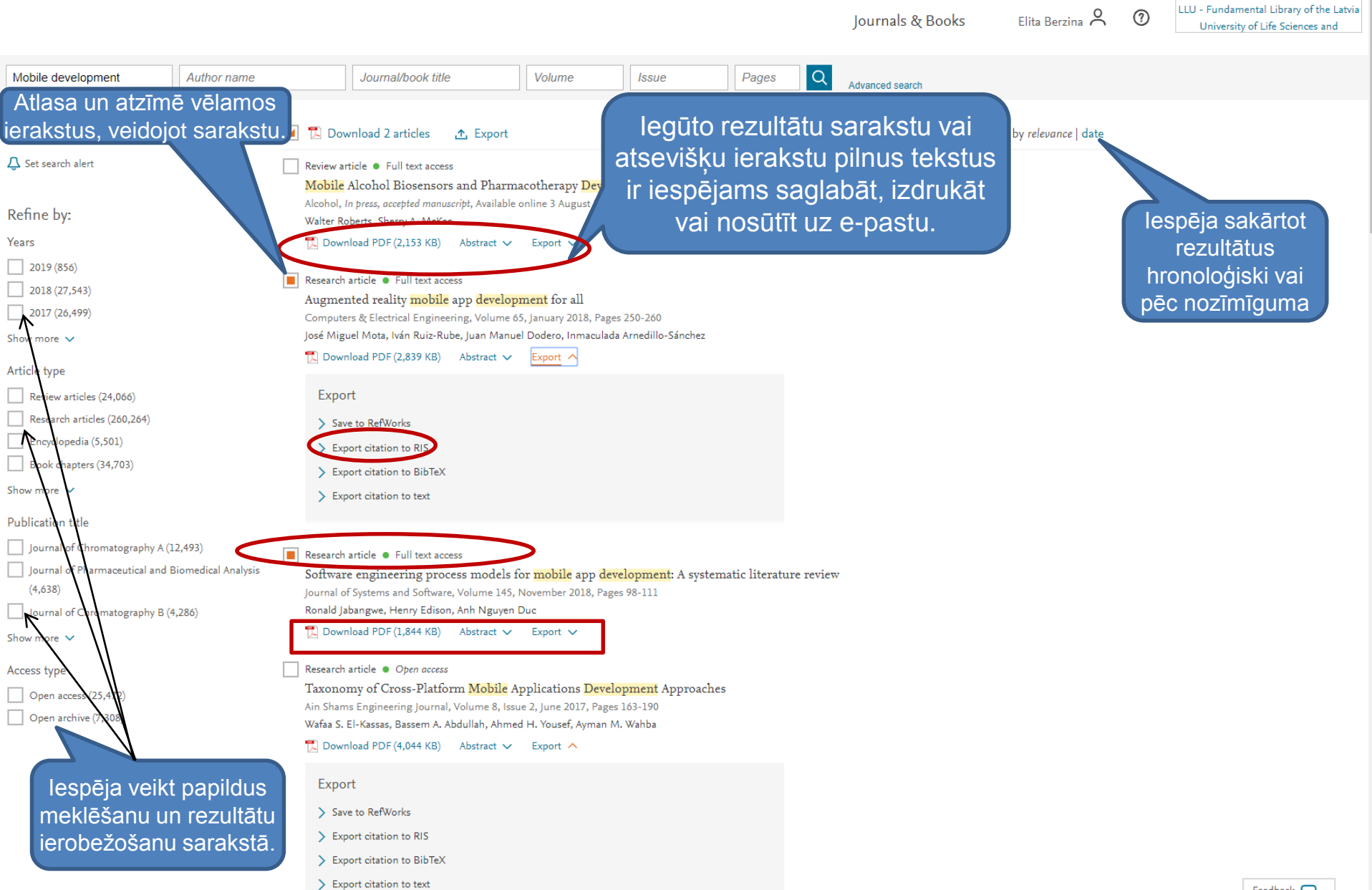

Brought to you by:

Feedback 💭

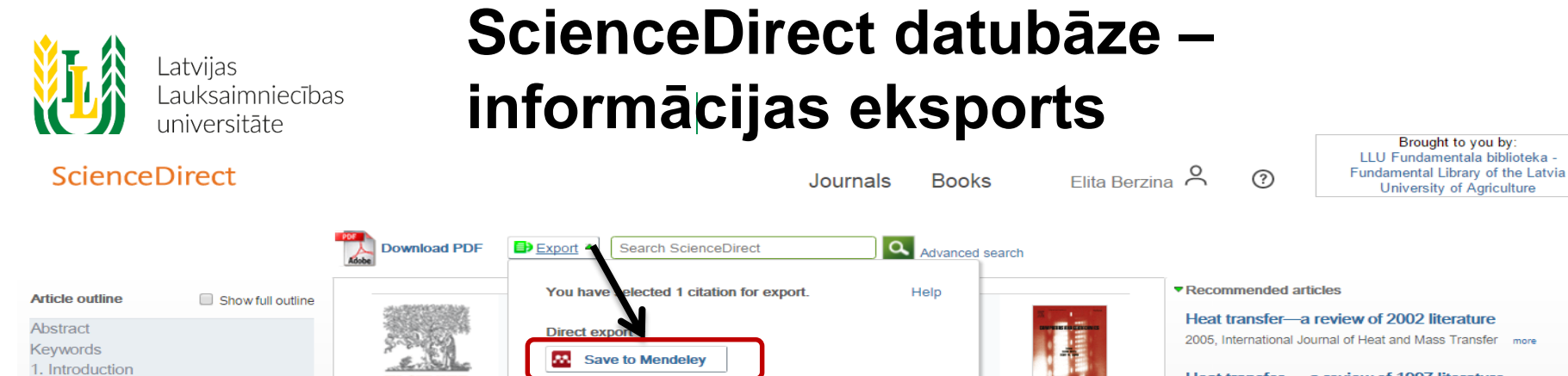

- 2. Field and laboratory tests
- Material models
- 4. Computational model
- 5. Results and discussion
- 6. Conclusions
- Acknowledgments
- References

#### Figures and tables

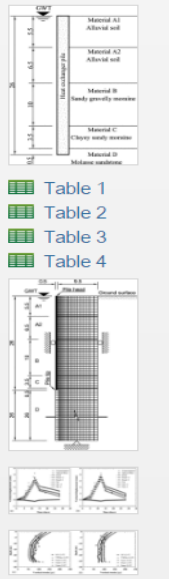

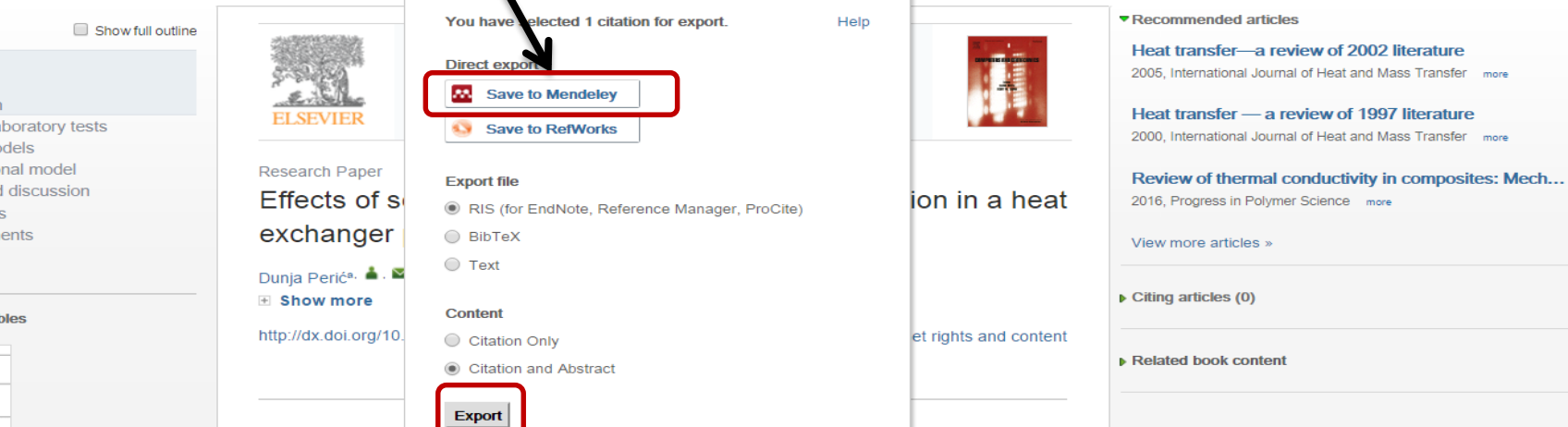

Abstract

A coupled thermal-hydro-mechanical computational modeling of actual field tests, which had been conducted on an end bearing heat exchanger pile, has been carried out. Results of a conventional triaxial test program, which was performed during the site investigation, indicated that two soil layers were anisotropic. A simplified form of a transverse isotropy was used to model the response of these layers. Additional analyses were carried out for completely isotropic soil layers. Comparisons between the measurements obtained during the field testing and predictions of the computational models showed a very good to excellent agreement. Overall the anisotropic model performed better than the isotropic model.

#### Keywords

Anisotropic soil; End bearing pile; Heat exchanger pile; Soil structure interaction; Thermally active geo-system; Thermal-hydro-mechanical FE analysis

#### 1. Introduction

Heat exchanger piles (HEPs) are innovative, environmentally responsive geo-structures that increase sustainability of civil infrastructure. Their dual role is in that they transfer loads from a superstructure to the ground, and they enable exchange of a thermal energy between the shallow subsurface and a superstructure. Ground temperatures stay nearly constant throughout a year beyond a depth that depends on a given climate. Pile lengths

### Scopus datubāze – informācijas meklēšana, l

Scopus piedāvā meklēt informāciju pē atslēgas vārdiem, atlas žurnālus, kuro visvairāk ir publicēta interesējošā tēma, atrast autorus, kuri raksta par meklēto tēmu, arī informāciju par citējamību Datubāzei ir izstrādāti rīki, kas nodrošina ērtu iespēju analizēt un vizualizēt pētījumus.

Datubāze ir pieejama:

- LLU Fundamentālās bibliotēkas Uzziņu un informācijas centrā (255.telpa), LLU tīklā un LLU aģentūrās pēc datoru IP adresēm vai autorizētiem lietotājiem ar paroli ārpus LLU tīkla, norādot adresi <u>http://www.scopus.com/</u>
- ārpus LLU tīkla, izmantojot LLU IS lietotājkontu https://ezproxy.llu.lv-> <u>Scopus - izdevniecības Elsevier bibliogrāfiskās un citēšanas</u> <u>informācijas datubāze</u>

| С       | Scopus                                                   | Search Sources Alerts Lists                                                                                                    | Help 🗸 🛛 Elita Berzina 🗸 📃 |
|---------|----------------------------------------------------------|----------------------------------------------------------------------------------------------------|----------------------------|
| īt<br>s | Document search                                          |                                                                                                    | Compare sources 义          |
|         | Documents Authors Affiliations Advanced                  |                                                                                                    | Search tips (?)            |
|         | Search                                                   | Article title, Abstract, Keywords                                                                                                    | +                          |
| kā      | E.g., "heart attack" AND stress<br>AND Search<br>> Limit | All fields<br>Article title, Abstract, Keywords<br>Authors<br>First author<br>Source title<br>Article title<br>Abstract<br>Keywords<br>Affiliation | - +<br>Reset form Search Q |
|         | Search history                                           | Combine queries                                                                                                    | e.g. #1 AND NOT #3 Q       |

| Lat                                                                                                    | vijas<br>uksaimnie                   | SCC<br>ecības                                                                                   | opus datu                                                                                                    | bāze – i                                                                          | nformāc                                                                                             | ijas me                          | eklēšana, II                          |
|----------------------------------------------------------------------------------------------------|--------------------------------------|-------------------------------------------------------------------------------------------------|----------------------------------------------------------------------------------------------------|-----------------------------------------------------------------------------------|----------------------------------------------------------------------------------------------------|----------------------------------|---------------------------------------|
| Scopus                                                                                                    |                                      |                                                                                                 |                                                                                                    | Search                                                                            | Sources Alerts                                                                                      | Lists Help 🗸                     | Elita Berzina 🗸 📃                     |
| Docum                                                                                                    | ent se                               | earch resi                                                                                      | ults                                                                                                    |                                                                                   |                                                                                                    |                                  |                                       |
| (TITLE-ABS-KEY (food*<br>2013) or limit-to (pr                                                                                         | ) and title-<br>Ubyear , <b>20</b> 1 | -ABS-KEY( <b>additiv*</b> ))ANI<br><b>12</b> )OR LIMIT-TO(PUBYEA                                | D (LIMIT-TO (PUBYEAR , <b>2017</b> ) OF<br>AR , <b>2011</b> )) 🧳 Edit   🎴 Save                                                | R LIMIT-TO (PUBYEAR, <b>2016</b> )<br>  🔖 Set alert   🔊 Set feed                  | ) or limit-to (pubyear , <b>20</b>                                                                  | <b>15</b> ) or limit-to (pubyea) | R, 2014) OR LIMIT-TO (PUBYEAR,        |
| 10,288 documen                                                                                                    | t results                            | /iew secondary documents                                                                        | View 172022 patent results   📶 Analyz                                                                                         | ze search results                                                                 |                                                                                                    |                                  | Sort on: Date Cited by Relevance      |
| Search within results.                                                                                                    | [Q]                                  | 🔿 All 🗧 🗈 Text export                                                                           | 📉   💂 Download 🛛 📶 View citation                                                                                              | n overview   99 View Cited by                                                     | Save to list   More                                                                                 |                                  | Show all abstracts                    |
| Refine                                                                                                    | ude                                  | Effects of different le<br>1 immunological para                                                 | CL oose your default reference man<br>Scop is offers integrated export functiona<br>Or, to use a different reference manager, | nager or file type: ?<br>lity with Mendeley and Refworks.<br>choose a file format | × Ihdavi, A., Saberi, M., Jelouda<br>Shahroozian, E.                                                | r, G 2017 Koomesh                |                                       |
| Food Chemistry<br>Journal Of<br>Agricultural And<br>Food Chemistry                                                                     | (397)<br>(270)                       | <ul> <li>Recent advances in<br/>2 fruits and vegetable</li> <li>View at Publisher</li> </ul>    | Save to Mendeley     RefWorks direct export                                                                                   | RIS Format     EN     FindNote Reference Manage     CSV     Excel     SV          | L., Zhang, M., Adhikari, B., Ga                                                                     | io, Z. 2017 Food Review          | lespēja sakārtot<br>ezultātu sarakstu |
| <ul> <li>Food Additives And<br/>Contaminants Part<br/>A Chemistry<br/>Analysis Control<br/>Exposure And Risk<br/>Accessment</li> </ul> | (190)                                | <ul> <li>Effect of organic ad-<br/>3 acidic food simulant</li> <li>View at Publisher</li> </ul> | Choose the information to export:<br>Choose the information you want to expo                                                  | BID TEX     Text     ASCII in HTML                                                | , QZ., Lin, QB., Chen, CF.<br>B., Wang, ZW.                                                         | Wu, 2017 Food Chemistry-         |                                       |
| Journal Of Food     Science And     Technology     Journal Of Food     Science                                                         | (132)<br>(120)                       | Determination of hy     Iiquid chromatograp     View at Publisher                               | Citation information only<br>Selected field includes:<br>Citation information<br>Author(s), document title, year              | v                                                                                 | ng, Z., Li, H., Cao, X., (), Jin<br>ang, J.                                                         | M., 2017 Food Chemistry          | 0                                     |
| Year                                                                                                    |                                      | Multi-spectroscopic 5 with sodium acetate                                                       | source title, volume, issue, pages<br>citation count, source and docume<br>DOI                                                | nt Type,                                                                          | hammadzadeh-Aghdash, H.,<br>zati Nazhad Dolatabadi, J.,<br>hghan, P., Panahi-Azar, V.,<br>rzegar, A | 2017 Food Chemistry              | 0                                     |
| <ul> <li>∪ 2017</li> <li>○ 2016</li> </ul>                                                                                             | (359)<br>(1,722)                     | View at Publisher                                                                               |                                                                                                    | Export                                                                            | rzeyal, A.                                                                                          |                                  |                                       |
| <ul> <li>2015</li> <li>2014</li> <li>2013</li> </ul>                                                                                   | (1,850)<br>(1,876)<br>(1,606)        |                                                                                                 | nation of imidazoles in selected foods                                                                                        |                                                                                   | Mottier, P., Mujahid, C., Tarres, A<br>Bessaire, T., Stadler, R.H.                                  | ., 2017 Food Chemistry           | 0                                     |
| 0 2012                                                                                                    | (1,403)                              | View at Publisher                                                                               | ne in wheat flour by Raman microspec                                                                                          | troscopy combined                                                                 | Cebi, N., Dogan, C.E., Develioglu                                                                   | I. A., 2017 Food Chemistry       | 0                                     |

https://www.scopus.com/results/results.uri?sort=plf-f&src=s&st1=food\*&src=s&st1=food\*&src=s&st

### Publikāciju importēšana MENDELEY no datubāzes Scopus, I

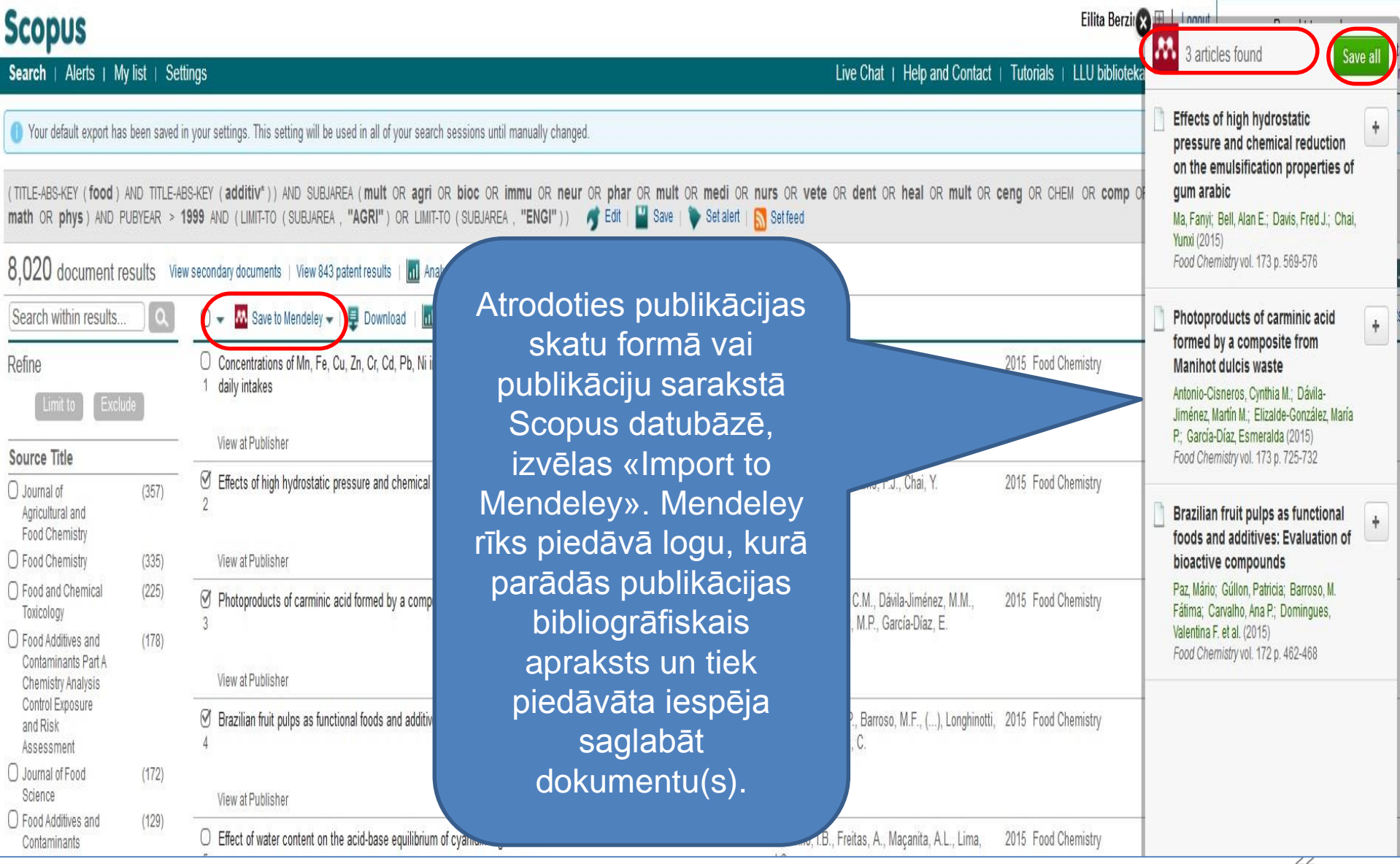

# Publikāciju importēšana MENDELEY no datubāzes Scopus, II

Volume 62, Issue 11, November 2007, Pages 1237-1242

The European LABDEL project and its relevance to the prevention and treatment of allergies (Review)

Daniel, C.<sup>a</sup>, Repa, A.<sup>bc</sup>, Mercenier, A.<sup>af</sup>, Wiedermann, U.<sup>be</sup>, Wells, J.<sup>d</sup>

<sup>a</sup> Laboratoire des Bactéries Lactiques et Immunité des Muqueuses, Institut Pasteur de Lille, Lille Cedex, France

<sup>b</sup> Department of Specific Prophylaxis and Tropical Medicine, Center for Physiology, Pathophysiology and Immunology, Medical Univ Department of Specific Prophylaxis and Tropical Medicine, Center for Physiology, Pathophysiology and Immunology, Medical Univ

#### Abstract

In March 2001, the European Commission funded a 3-year project (contract no. QLK3-CT-2000-00340) therapeutic agents using harmless lactic acid bacteria (LAB). The project, best known under its acronym LA efficiency of LAB delivery systems (1). One of the key scientific objectives was to investigate the possibility aim of this paper was to describe the background of the project with reference to a limited selection of article

#### Author keywords

Allergy; Mice; Mucosal delivery; Primary/secondary prevention; Probiotics; Recombinant

#### Indexed keywords

EMTREE drug terms: plasmid vector; pollen allergen bet v1; pollen antigen; probiotic agent; unclassified d EMTREE medical terms: allergic disease; clinical research; expression vector; human; immunomodulation primary prevention; priority journal; review; vaccine production

MeSH: Allergens; Animals; Betula; Desensitization, Immunologic; Europe; Hypersensitivity, Immediate; Imn Medline is the source for the MeSH terms of this document.

Molecular Sequence Numbers: GENBANK,NP\_785278(referenced) Chemicals and CAS Registry Numbers: Allergens; Bet v 1 allergen, Betula verrucosa; Vaccines, Synthe

ISSN: 01054538 CODEN: LLRGD Source Type: Journal Original language: English DOI: 10.1111/j.1398-9995.2007.01496.x PubMed ID: 17919137 Document Type: Review

References (28)

🖸 Page 📑 Text export 👻 | 📕 Print | 🔤 E-mail | 者 Create bibliography

🗋 Hanniffy, S., Wiedermann, U., Repa, A., Mercenier, A., Daniel, C., Fioramonti, J., Tlaskolova, H., (...), Wells, J.

Potential and opportunities for use of recombinant lactic acid bacteria in human health

(2004) Advances in Applied Microbiology, 56, pp. 1-64. Cited 59 times. doi: 10.1016/S0065-2164(04)56001-X

**Atrodoties** publikācijas skatu formā vai publikāciju sarakstā Scopus datubāzē, slejā izvēlas «Import to Mendeley». Mendeley rīks piedāvā logu, kurā parādās publikācijas bibliogrāfiskais apraksts un tiek piedāvāta iespēja saglabāt dokumentu  $(\mathbf{S})$ 

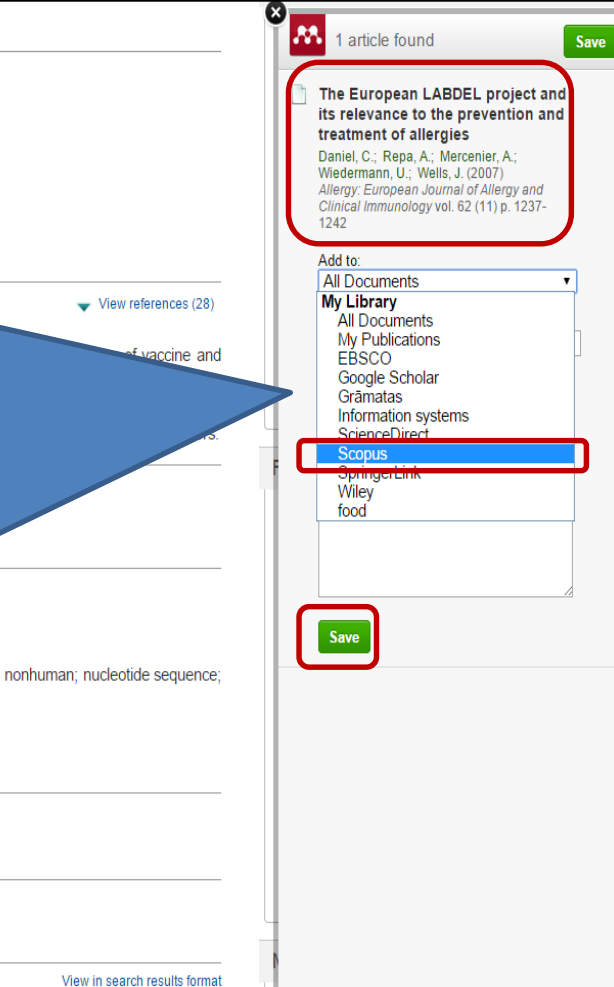

View at Publisher

# Publikāciju importēšana MENDELEY no datubāzes Scopus – RIS formāts, I

| S                                                                                                    |                                                                                                    | Search                                                                                                    | Sources Alerts Lis                                                                                                    | its - Help 🗸 - SciVal 🧷 - Elita Berzina 🗸                                                                                                    |
|----------------------------------------------------------------------------------------------------|----------------------------------------------------------------------------------------------------|----------------------------------------------------------------------------------------------------|----------------------------------------------------------------------------------------------------|----------------------------------------------------------------------------------------------------|
| Export document settings 🕁                                                                                                    |                                                                                                    |                                                                                                    |                                                                                                    |                                                                                                    |
| Select your method of export           Select your method of export           MENDELEY         SefWorks         SefWorks           What information do you want to export?                                                                                                    | SciVal 🛈 🖲 RIS Format (EndNote, Reference Mana                                                                                                    | ager) O CSV (Excel) O BibTeX O T                                                                                                    | ext (ASCII in HTML)                                                                                                    |                                                                                                    |
| Customize export                                                                                                    |                                                                                                    |                                                                                                    |                                                                                                    |                                                                                                    |
| Citation information                                                                                                    | Bibliographical information                                                                                                    | Abstract and Keywords                                                                                                    | Funding Details                                                                                                    | Other information                                                                                                    |
| <ul> <li>Author(s)</li> <li>Document title</li> <li>Year</li> <li>Source title</li> <li>Volume, Issue, Pages</li> <li>Citation count</li> <li>Source and Document Type</li> <li>DOI</li> </ul>                                                                                                    | <ul> <li>Affiliations</li> <li>Serial identifiers (e.g. ISSN)</li> <li>PubMed ID</li> <li>Publisher</li> <li>Editor(s)</li> <li>Language of Original Document</li> <li>Correspondence Address</li> <li>Abbreviated Source Title</li> </ul>                                                                                                    | <ul> <li>Abstract</li> <li>Author Keywords</li> <li>Index Keywords</li> </ul>                                                                                                    | <ul> <li>Number</li> <li>Acronym</li> <li>Sponsor</li> <li>Funding text</li> </ul>                                                                                                    | <ul> <li>Tradenames and Manufacturers</li> <li>Accession numbers and Chemicals</li> <li>Conference information</li> <li>Include references</li> </ul> |
| into a solid biofuel. Biomass of energy cro<br>s for effective handling, transport and stor<br>orking Model 2D program. Previously sim<br>sm was modelled with Working Model 2D<br>rce (5.2 %) of the results was obtained. Thi<br>Model 2D program addition options (var<br>and acceleration values for links and point | ops and agricultural residues is a material of low dens<br>rage of this herbaceous biomass material. The purpos<br>uple rhomboid (Galloway) mechanism kinematic para<br>D program. Comparing the values of the kinematic pa<br>is justifies that the Working Model 2D program can I<br>iety of joints and constraints) the kinematic model o<br>is during the working cycle were determined. Kinema | ity (80-150 kg-m <sup>-2</sup> ), therefore, compactin<br>se of the work is innovative rhomboid pres<br>meters with Mathcad program were obta<br>arameters from Mathcad and Working Mu<br>be used for successful kinematic modellin<br>f the hydraulically operated rhomboid pre<br>atic analysis would be a basis for further n | g of biomass is one of the imp<br>ssing mechanism kinematic ar<br>ined. The kinematic of the sam<br>odel 2D program modelling go<br>g of planar mechanisms. Using<br>ssing mechanism was obtaine<br>techanism design optimizatio | Cancel Export<br>alysis<br>the Inform me when this document is cited in Scope<br>Set citation alert > Set citation feed ><br>d.<br>n.                 |
|                                                                                                    | 0 07                                                                                                    |                                                                                                    | 0                                                                                                    | Related documents                                                                                                    |

### Publikāciju importēšana MENDELEY no datubāzes Scopus – RIS formāts, II

| File Edit View Tools Help                                                                                                    |            |                                                                             |                                                                                                    | _                                       |                                                                  | _                                                                   |                                                                                                    |                                                                         |                            |                                                                                                    |
|----------------------------------------------------------------------------------------------------|------------|-----------------------------------------------------------------------------|----------------------------------------------------------------------------------------------------|-----------------------------------------|------------------------------------------------------------------|---------------------------------------------------------------------|----------------------------------------------------------------------------------------------------|-------------------------------------------------------------------------|----------------------------|----------------------------------------------------------------------------------------------------|
| Add Files Ctrl+0                                                                                                    |            |                                                                             |                                                                                                    |                                         |                                                                  |                                                                     | Q - Search                                                                                                    |                                                                         | Elita 🔮                    |                                                                                                    |
| Watch Folder                                                                                                    |            |                                                                             |                                                                                                    |                                         |                                                                  |                                                                     |                                                                                                    |                                                                         |                            |                                                                                                    |
| Add Entry Manually                                                                                                    | 🖉 All      | Documents Edit Settings                                                     |                                                                                                    |                                         |                                                                  |                                                                     |                                                                                                    |                                                                         |                            |                                                                                                    |
| Import •                                                                                                    | * •        | Authors                                                                     | Title                                                                                                    |                                         | Year Published I                                                 | n Added                                                             | Details Notes Contents                                                                                                    |                                                                         |                            |                                                                                                    |
| Export Ctrl+E                                                                                                    | ☆・         | Smigins, Ruslans                                                            | Ecological impact of CNG/gasoline bi-fuelled veh                                                                                                    | ides                                    | 2017 16th Inter<br>Scientific C                                  | national 11:06<br>Ionfere                                           | Abstract:                                                                                                    | the freeh berries (attracherry and                                      | numelie.                   |                                                                                                    |
| werge Documents                                                                                                    | ÷ •        | Bulgakov, Volodimir; Nikolaenko,<br>Stanislav: Holovach, Ivan: Ivanovs      | Theoretical investigations of the oscillations of the<br>heads banned on an integral row-crop tractor                                                                                                    | the cleaner of the root of              | trop 2017 16th Inter                                             | national 3:19                                                       | samples) drying process in the infr<br>temperatures (in to 40.90) and it                                                                                                    | ared film dryer. Infrared drying t                                      | akes place at low          |                                                                                                    |
| 2 Delete Documents                                                                                                    |            | Frolova, Olga; Priekulis, Juris;                                            | Ammonia emission evaluation from manure mana                                                                                                    | agement                                 | 2017 16th Inter                                                  | national 3:19                                                       | natural colour. The product moistu                                                                                                    | re removal depends on the locat                                         | quality and<br>on of the   |                                                                                                    |
| Rename Document Filer                                                                                                    | м <b>•</b> | Berzina, Laima; Aboltins, Aivars                                            | The second state of the second second s | -                                       | Scientific C                                                     | ionfere                                                             | at the air inlet and outlet. Strawbe                                                                                                    | rries drying experimental data s                                        | ow that the most           |                                                                                                    |
| C Synchronize Library F5                                                                                                    | 1 1 1 ·    | Ivanovs, Semjons; Ihnatiev, Yevhen                                          | remnants of leaves by flexible blade                                                                                                    | sugar beet neads from                   | Scientific 0                                                     | onfere                                                              | which is about 15-20 % higher that                                                                                                    | n in the samples on the top and to<br>n in the samples on the middle si | elf. Moisture              |                                                                                                    |
| Sign Out (eilita herzina@llu.lv)                                                                                                    | ☆ •        | Grinberga-Zalite, Gunta; Mazure,<br>Gunita                                  | Integration of social innovation creation in higher<br>of economic development in Latvia                                                                                                    | er education for enhance                | ing 2017 16th Inter<br>Scientific (                              | national 3:19<br>Confere                                            | the samples on the upper and low                                                                                                    | er shelf. This could be explained                                       | y the IR direct            |                                                                                                    |
| Quit Ctrl+Q                                                                                                    | =<br>*** • | Jankauskiene, Zofija; Gruzdeviene,                                          | Screening hemp (Cannabis sativa L.) biomass ar                                                                                                    | nd chemical composition                 | as 2017 16th Inter                                               | national 3:19                                                       | experimental data and multivariate<br>moisture removal depends on its p                                                                                                    | analysis it has been found that<br>lacement (distance from the hea      | he product                 |                                                                                                    |
|                                                                                                    |            | Elvyra; Ivanovs, Semjons; Maumev<br>Bumanis, Nikolais: Vitols, Gatis:       | <ul> <li>Influenced by seed rate and genotype</li> <li>Mobile ticket lifecycle management: case study i</li> </ul>                                                                                                    | of public transport in La               | tvia 2017 16th Inter                                             | national 3:19                                                       | air inlet, outlet) and the drying tim                                                                                                    | e.                                                                      | ing initial disc           |                                                                                                    |
| Elsevier E-book Veterina rMedicine     fond                                                                                                    | ¥ •        | Arhipova, Irina; Mozga, Ivars                                               | house determer you management case study                                                                                                    |                                         | Scientific G                                                     | Confere                                                             | Tags:                                                                                                    |                                                                         |                            |                                                                                                    |
| Di Google Scholar                                                                                                    | ☆・         | Dubrovskis, Vilis; Plume, Imants                                            | Enzymatic and catalystic enchancement of meth<br>slage and grain residues                                                                                                    | nane production from co                 | orn 2017 16th Inter<br>Scientific C                              | national nov 20<br>Confere                                          |                                                                                                    |                                                                         |                            |                                                                                                    |
| 🔑 Grāmatas                                                                                                    | 1 A •      | Trupa, Aiga; Osmane, Baiba;                                                 | Fodder beans (Vicia faba minor ) and peas (Pisu                                                                                                    | ım sativum) in dairy cow                | s 2017 16th Inter                                                | national nov 20                                                     | Author Keywords:                                                                                                    |                                                                         |                            |                                                                                                    |
| Harvesting                                                                                                    | ~          | Rozentals, Maris; Laurs, Armins;                                            | Research in miking intervals on practice farm us                                                                                                    | ing automated milking                   | 2017 16th Inter                                                  | national nov 20                                                     | Air intakes; Dryers (equipment); D<br>Infrared drying; Infrared source:                                                                                                    | rying; Engineering research; Fru<br>Joht sources; Low temperatures      | s; IR drying;<br>Moisture; |                                                                                                    |
| Indexing                                                                                                    | ~~~~       | Priekulis, Juris                                                            | systems                                                                                                    | and and the state of the state of the   | Scientific C                                                     | ionfere                                                             | Moisture removal; Multi variate an<br>Product moisture; Pumpkin: Region                                                                                                    | alysis; Multivariant analysis; Proc<br>nal planning; Strawberry         | uct location;              |                                                                                                    |
| Information literacy                                                                                                    | ☆ •        | Lazdina, Dagnija; Lazdins, Andis;<br>Bebre, Ieva; Gusarevs, Igors           | and assesment of options to use dried material                                                                                                    | ering by impulse metho                  | a 2017 16th Inter<br>Scientific C                                | lonfere                                                             | in the second second seco |                                                                         |                            |                                                                                                    |
| Information resources                                                                                                    |            | Mendeley Desktop                                                            | and the second second se                                                                                                    |                                         |                                                                  |                                                                     | City                                                                                                    |                                                                         |                            |                                                                                                    |
| Information systems                                                                                                    |            | Add Files                                                                   |                                                                                                    |                                         |                                                                  |                                                                     |                                                                                                    |                                                                         |                            |                                                                                                    |
| IzgRba = Education                                                                                                    |            | Computer + El                                                               | LITA (F:) Mendeley                                                                                                    |                                         |                                                                  | Search Mendeley                                                     |                                                                                                    |                                                                         |                            | Q - Search Eilitz                                                                                                    |
| I kudas 1                                                                                                    | 1 1 C      |                                                                             |                                                                                                    |                                         |                                                                  | , , , , , , , , , , , , , , , , , , ,                               |                                                                                                    |                                                                         |                            |                                                                                                    |
| 🐌 lauksainiedbar                                                                                                    | ☆ •        | Organize   New folder                                                       |                                                                                                    | ~                                       |                                                                  | II • 🗆                                                              | 0                                                                                                    |                                                                         |                            |                                                                                                    |
| LLU macibspeku publikacijas EBSCO, CAB Abstracts u.c.                                                                                                    | × •        | 🔶 Favorites                                                                 | ine u                                                                                                    | vate mount                              | ר                                                                |                                                                     |                                                                                                    |                                                                         |                            |                                                                                                    |
| LLU macibspeku publikacijas ScienceDirect                                                                                                    |            | Downloads                                                                   | scopus (21).ris 2                                                                                                    | 017.11.21.                              |                                                                  |                                                                     | Nelas                                                                                                    | Year Published In                                                       | Added                      | Details Notes Contents                                                                                                    |
| LLU madospeku publikacijas Scopus val web or Science                                                                                                    | 二 章 •      | Recent Places                                                               | Publikaciju importecana MENDELEV no 2                                                                                                    | 016 11 21                               |                                                                  |                                                                     | ncies                                                                                                    | Scientific Confere                                                      | 11:06                      | Abstract:<br>The research work analyzed the two fresh berries (strawberry and numbin                                                                               |
| 2000                                                                                                    | 1 · · ·    | Desktop                                                                     | Publikaciju_importesana_MENDELEY_no 2 Publikaciju_importesana_MENDELEY_no 2                                                                                                    | 016.11.21.                              |                                                                  |                                                                     | the cleaner of the root crop                                                                                                    | 2017 16th International<br>Scientific Confere                           | 3:19                       | samples) drying process in the infrared film dryer. Infrared drying takes place at low                                                                             |
| 1 2001                                                                                                    |            |                                                                             | Mendelev rika instalesana.pdf 2                                                                                                    | 016.11.21.                              |                                                                  |                                                                     | agement                                                                                                    | 2017 16th International                                                 | 3:19                       | natural colour. The product moisture removal depends on the location of the<br>modulate in TL durar (distance form the infrared aware. "Bu) and modulate location  |
| 2005                                                                                                    |            | 🚆 Libraries 📃                                                               | Publikaciju_importesana_MENDELEY_no 2                                                                                                    | 016.11.21.                              |                                                                  |                                                                     |                                                                                                    | Scientific Confere                                                      | 2.40                       | at the air inlet and outlet. Strawberries drying experimental data show that the mos                                                                               |
| L 2006                                                                                                    | ☆ •        | 🗈 Documents 📱 🚇                                                             | Publikaciju_importesana_ MENDELEY_no 2                                                                                                    | 016.11.21.                              | No.n                                                             | eview available                                                     | g sugar beet heads from                                                                                                    | 2017 16th International<br>Scientific Confere                           | 3:19                       | which is about 15-20 % higher than in the samples on the top and bottom shelf,<br>which is about 15-20 % higher than in the samples on the middle shelf. Moisture  |
| 2007                                                                                                    | ☆ •        | J Music                                                                     | mendeley-word-Ilmarastils.docx 2                                                                                                    | 2016.10.07.                             | 140 p                                                            | eview available.                                                    | er education for enhancing                                                                                                    | 2017 16th International                                                 | 3:19                       | the samples on the upper and lower shelf. This could be explained by the IR direct                                                                                 |
| 2009                                                                                                    |            | Videos                                                                      | Mendeley-Dukulislimars-stils.docx 2<br>mendeley-word-zurn doc 2                                                                                                    | 2016.10.07.                             |                                                                  |                                                                     | nd chemical composition as                                                                                                    | 2017 16th International                                                 | 3:19                       | impact on the samples placed on the top and bottom shelves. Using the<br>experimental data and multivariate analysis it has been found that the product            |
| 1 2010                                                                                                    | - H        |                                                                             | LLU 2016 Mendelev Premium Upgrade 2                                                                                                    | 016.10.03.                              |                                                                  |                                                                     |                                                                                                    | Scientific Confere                                                      |                            | moisture removal depends on its placement (distance from the heating film and the<br>air inlet, outlet) and the drying time.                                       |
| The second second secon | ☆ • '      | Computer 🕥                                                                  | Latvia-univ-agricult-Problems_Mendeley 2                                                                                                    | 016.09.23.                              |                                                                  |                                                                     | of public transport in Latvia                                                                                                    | 2017 16th International<br>Scientific Confere                           | 3:19                       | Tags:                                                                                                    |
| Inter by Authors                                                                                                    | —<br>☆ • ' | 🔍 Local Disk (C:) 🛛 🚇                                                       | jaunakais_Publikaciju_importesana_ MEN 2                                                                                                    | 016.07.28.                              |                                                                  |                                                                     | hane production from corn                                                                                                    | 2017 16th International                                                 | nov 20                     |                                                                                                    |
| SHS)., International Society for Horticultural Science                                                                                                    |            | EILITA (E:)                                                                 | American_Psyychological_Organization6 2                                                                                                    | 016.04.29.                              |                                                                  |                                                                     | um sativum) in dairy cows                                                                                                    | 2017 16th International                                                 | nov 20                     | Author Keywords:                                                                                                    |
| akerøy, Paul Andreas                                                                                                    | м •        | CD Drive (H:)                                                               | LLU_APA_stils.docx 2                                                                                                    | 016.04.29. •                            |                                                                  |                                                                     |                                                                                                    | Scientific Confere                                                      |                            | Air intakes; Dryers (equipment); Drying; Engineering research; Fruits; IR drying;                                                                                  |
| av, Alice<br>bbasi, S.                                                                                                    | _ ☆ •      | File name: 4                                                                | conus (21) ris                                                                                                    |                                         |                                                                  | ▼ All Files (*)                                                     | sing automated miking                                                                                                    | 2017 16th International<br>Scientific Confere                           | nov 20                     | Infrared drying; Infrared source; Light sources; Low temperatures; Moisture;<br>Moisture removal; Multi variate analysis; Multivariant analysis; Product location; |
| T Contraction of the second second se |            |                                                                             | copus (22) ins                                                                                                    |                                         |                                                                  |                                                                     | tering by impulse method                                                                                                    | 2017 16th International<br>Scientific Confere                           | nov 20                     | Product moisture; Pumpkin; Regional planning; Strawberry                                                                                                    |
|                                                                                                    |            |                                                                             |                                                                                                    |                                         |                                                                  | Open Cance                                                          | ei jehold sector                                                                                                    | 2017 16th International                                                 | nov 20                     | City:                                                                                                    |
|                                                                                                    |            | Information systems                                                         |                                                                                                    |                                         |                                                                  |                                                                     |                                                                                                    | Scientific Confere                                                      |                            | Latvia University of Agriculture, Latvia                                                                                                    |
|                                                                                                    |            | Izglitiba = Education                                                       |                                                                                                    | Katz                                    | ane, Irena; Baltusite, Regina;<br>ans, Edgars                    | Theoretical background for investig<br>competitiveness in education | gation and promotion of engineers                                                                                                    | 2017 16th International<br>Scientific Confere                           | nov 20                     | Day:                                                                                                    |
|                                                                                                    |            | 📕 kludas                                                                    |                                                                                                    | Abo                                     | ltins, Aivars; Palabinskis, Janis;                               | Studies of berry drying process in i                                | nfrared film dryer                                                                                                    | 2017 16th International<br>Scientific Conferen                          | nov 20                     | - 24                                                                                                    |
|                                                                                                    |            | kudas1                                                                      |                                                                                                    | Abo                                     | ltins, Aivars; Rubina, Tatjana;                                  | Diffusion coefficient estimation diff                               | iculties at the beginning of drying                                                                                                    | 2017 16th International                                                 | nov 20                     | Editors:                                                                                                    |
|                                                                                                    |            | <ul> <li>Juksamecidar</li> <li>LLU macibspeku publikacijas EBSC/</li> </ul> | D, CAB Abstracts u.c.                                                                                                    | Jota                                    | utiene, Egle                                                     | experiment                                                          | · · ·                                                                                                    | Scientific Confere                                                      | 20                         |                                                                                                    |
|                                                                                                    |            | LLU madbspeku publikacijas Scien                                            | eDirect                                                                                                    | Gusi Gros                               | ta, sandra; Strausa, Silvija;<br>ss, Uldis                       | influence of thermal properties of<br>of sustainable buildings      | arcnitectural glass on energy efficiency                                                                                                    | 2017 16th International<br>Scientific Confere                           | nov 20                     | Language:                                                                                                    |
|                                                                                                    |            | 4 🕕 LLU macibspeku publikacijas Scopu                                       | is vai Web of Science                                                                                                    | Kaki                                    | tis, Aivars; Vronskis, Olafs; Nul                                | e, Experimental study of vermicompo                                 | st drying process                                                                                                    | 2017 16th International<br>Scientific Conferen                          | nov 20                     | English                                                                                                    |
|                                                                                                    |            | 1998                                                                        |                                                                                                    | Gust                                    | ta, Sandra                                                       | Building as long-term environmenta                                  | development and preservation                                                                                                    | 2011 3rd International                                                  | nov 20                     | Month:                                                                                                    |
|                                                                                                    |            | 2000                                                                        |                                                                                                    | W •                                     | alari Maladada A.C. A.C.                                         | condition                                                           | and the second second second second second second second second second second second second second second second                                                                                                    | Scientific Confere                                                      | 20                         | maijs                                                                                                    |
|                                                                                                    |            | 2001                                                                        |                                                                                                    | ☆ • Bulg<br>Vale                        | akov, volodimir; Adamchuk,<br>riy; Ivanovs, Semjons; Ihnatie.    | mounted on wheeled tractor                                          | ation of top removal machine frontally                                                                                                    | 2017 16th International<br>Scientific Confere                           | nov 20                     | Publisher:                                                                                                    |
|                                                                                                    |            | 2006                                                                        |                                                                                                    | ☆ • Vies                                | turs, Dainis; Kopiks, Nikolajs                                   | Trends in development of tractor f                                  | eet in Latvia                                                                                                    | 2017 16th International                                                 | nov 20                     | Latvia University of Agriculture                                                                                                    |
|                                                                                                    |            | 1 2007                                                                      |                                                                                                    | Plata                                   | ace, Rasma; Adamovics,                                           | Assessment of ash melting tempera                                   | ature of birch and grass biomass pellet                                                                                                    | 2017 16th International                                                 | nov 19                     | Type of Work:                                                                                                    |
|                                                                                                    |            | 2008                                                                        |                                                                                                    | Alek                                    | sandrs; Ivanovs, Semjons; Gul                                    | mixtures                                                            |                                                                                                    | Scientific Confere                                                      |                            | CONF                                                                                                    |
|                                                                                                    |            | 2009 2010                                                                   |                                                                                                    | Savi<br>Ned                             | inyh, Peter; Aleshkin, Alexey;<br>haev, Vladimir; Ivanovs, Semjo | Simulation of particle movement in<br>crusher                       | crushing chamber of rotary grain                                                                                                    | 2017 16th International<br>Scientific Confere                           | nov 19                     | URI :                                                                                                    |
|                                                                                                    |            |                                                                             |                                                                                                    | Eidu                                    | ks, Janis; Paura, Liga; Arhipova                                 | , Evaluation of quality and efficiency                              | in engineering education study                                                                                                    | 2017 16th International                                                 | nov 19                     | Attp://tf.llu.lv/conference/proceedings2017/Papers/N341.pdf                                                                                                    |
|                                                                                                    |            | Filter by Authors                                                           | •                                                                                                    | Irina Dub                               | a<br>rovskis, Vilis: Plume, Imants                               | programs<br>Biogas potential from demaged bre                       | ad                                                                                                    | 2017 16th International                                                 | nov 19                     | https://www.scopus.com/inward/record.uri?eid=2-s2.0-85033388372&doi=10                                                                                             |
|                                                                                                    |            | All<br>(ISHS)., International Society for Horticult                         | ural Science                                                                                                    | 1 · · · · · · · · · · · · · · · · · · · |                                                                  | Leges potential non-denaged bie                                     |                                                                                                    | Scientific Confere                                                      |                            | Add URL                                                                                                    |
|                                                                                                    |            | Aakeroy, P A                                                                |                                                                                                    | ☆ • Pele<br>Ziem                        | ce, Ilze; Putans, Henriks;<br>ielis, Imants; Kancevica, Liene    | Water heating with tracking to sun                                  | solar batteries                                                                                                    | 2017 16th International<br>Scientific Confere                           | nov 19                     | Catalog IDs                                                                                                    |
|                                                                                                    |            | Aav, Alice                                                                  |                                                                                                    | 🔬 🌒 Sysu                                | uev, Vasiliy; Savinyh, Peter;                                    | Investigation of oscillations of ham                                | mer rotor of grain crusher                                                                                                    | 2017 16th International                                                 | nov 19                     | DOI: 10.22616/ERDev2017.16.N341                                                                                                    |
|                                                                                                    |            | Abbasi, S.                                                                  | -                                                                                                    | Ales                                    | nkin, Alexey; Ivanovs, Semjon                                    | •                                                                   |                                                                                                    | Scientific Confere                                                      |                            | <ul> <li>ISBN: 16913043 (ISSN)</li> </ul>                                                                                                    |

T

### Publikāciju importēšana MENDELEY no datubāzes Scopus -

### **RIS formāts III**

| Mendeley Desktop                                      | the second second second second second second second second second second second second second second second s |                                                                                                    |                                                                                                    |                                                                                                    |                                                             |
|-------------------------------------------------------|----------------------------------------------------------------------------------------------------|----------------------------------------------------------------------------------------------------|----------------------------------------------------------------------------------------------------|----------------------------------------------------------------------------------------------------|-------------------------------------------------------------|
| e Edit View Tools Help                                |                                                                                                    |                                                                                                    |                                                                                                    |                                                                                                    |                                                             |
| Add Folders Related Surg Help                         |                                                                                                    |                                                                                                    |                                                                                                    | Q • Search Elita 🔮                                                                                                    |                                                             |
| endeley                                               | All Documents                                                                                                  | 18                                                                                                    |                                                                                                    |                                                                                                    |                                                             |
| Diterature Search                                     | La Dian                                                                                                    |                                                                                                    |                                                                                                    | Details Notes Contents                                                                                                    |                                                             |
| Mendeley Suggest                                      | Repsa, Edgars; Kronber                                                                                         | rgs, Eriks Kinematic analysis of rhomboid pressing mechanism                                                                                          | 2017 16th International 11:09                                                                                            | Type: Conference Proceedings                                                                                                    |                                                             |
| Library                                               |                                                                                                    | cological impact of cive/gradine or faciled vehicles                                                                                                  | Scientific Confere                                                                                                    | Kinematic analysis of rhomboid pressing mechanism                                                                                                    |                                                             |
| Recently Added                                        |                                                                                                    |                                                                                                    | Scientific Confere                                                                                                    | Authors: E. Repsa, E. Kronbergs                                                                                                    |                                                             |
| Recently Read                                         | Stanislav; Holovach, Iva                                                                                       | kolaenko, Ineoretical investigations or the oscillations or the cleaner or the root crop<br>van; Ivanovs heads hanged on an integral row-crop tractor | Scientific Confere                                                                                                    | New research catalog entry for this paper                                                                                                    |                                                             |
| Favorites                                             | Frolova, Olga; Priekulis,<br>Berzina, Laima; Aboltins                                                          | c, Juris; Ammonia emission evaluation from manure management<br>s, Aivars                                                                             | 2017 16th International 3:19<br>Scientific Confere                                                                       |                                                                                                    |                                                             |
| My Publications                                       | Bulgakov, Volodimir; Gol                                                                                       | plovach, Ivan; Theoretical simulation of parameters of cleaning sugar beet heads from                                                                 | 2017 16th International 3:19<br>Scientific Confere                                                                       | Proc. Title: Rural Development                                                                                                    |                                                             |
| Unsorted                                              | Grinberga-Zalite, Gunta                                                                                        | a; Mazure, Integration of social innovation creation in higher education for enhancing                                                                | 2017 16th International 3:19                                                                                             | Year: 2017                                                                                                    |                                                             |
| Digitālās bibliotēkas = Digital Library               | Gunita                                                                                                    | of economic development in Latvia                                                                                                    | Scientific Confere<br>2017 16th International 3:19                                                                       | Volume: 16                                                                                                    |                                                             |
| Elsevier E-book Veterina rMedicine                    | Elvyra; Ivanovs, Semjor                                                                                        | influenced by seed rate and genotype                                                                                                    | Scientific Confere                                                                                                    | Pages: 588-592                                                                                                    |                                                             |
| food                                                  | <ul> <li>Bumanis, Nikolajs; Vitols</li> <li>Arhipova, Irina; Mozga,</li> </ul>                                 | s, Gatis; Mobile ticket lifecycle management: case study of public transport in Latvia<br>, Ivars                                                     | a 2017 16th International 3:19<br>Scientific Confere                                                                     | Abstract:                                                                                                    |                                                             |
| Google Scholar                                        | Dubrovskis, Vilis; Plume,                                                                                      | t, Imants Enzymatic and catalystic enchancement of methane production from corn silage and grain residues                                             | 2017 16th International nov 20<br>Scientific Confere                                                                     | me uevelopment or energy crops and agricultural residue utilization for energy are<br>important goals of the rural area. Compacting represents a technology for<br>compacting of hierarchick a solid block utilization of the solid block of the solid block of the solid |                                                             |
| , Gramatas<br>Harvesting                              | Trupa, Alga; Osmane, E                                                                                         | Balba; Fodder beans (Vicia faba minor ) and peas (Pisum sativum) in dairy cows                                                                        | 2017 16th International nov 20                                                                                           | residues is a material of low density (80-150 kg·m-3), therefore, compacting of<br>hipmass is one of the important processes for afforthe banding. It associated and                                                                                                    |                                                             |
| IEEE                                                  | Proskina, Liga                                                                                                 | teed rations<br>Armins: Research in milking intervals on practice farm using automated milking                                                        | Scientific Confere<br>2017 16th International pox 20                                                                     | storage of this herbaceous biomass material. The purpose of the work is innovative if the herbaceous biomass material. The purpose of the work is innovative in the herbaceous biomass material.                                                                                                    | Ε                                                           |
| Indexing                                              | Priekulis, Juris                                                                                               | systems                                                                                                    | Scientific Confere                                                                                                    | Previously simple rhomboid (Galloway) mechanism kinematic parameters with<br>Mathcad program were obtained. The kinematic national same mechanism ware                                                                                                    |                                                             |
| Information literacy                                  | <ul> <li>Lazdina, Dagnija; Lazdin<br/>Bebre, Ieva; Gusarevs,</li> </ul>                                        | ins, Andis; Technological process of sewage sludge de-watering by impulse method<br>, Igors and assesment of options to use dried material            | 2017 16th International nov 20<br>Scientific Confere                                                                     | modelled with Working Model 2D program. Comparing the values of the kinematic<br>parameters from Mathcad and Working Model 2D program modeling and compliance                                                                                                    |                                                             |
| Information systems                                   | Jakusenoks, Arvids; Lai                                                                                        | izans, Aigars Reactive electrical power compensation in household sector                                                                              | 2017 16th International nov 20<br>Scientific Confere                                                                     | (5.2 %) of the results was obtained. This justifies that the Working Model 2D<br>program can be used for successful knematic modeling of planar mechanisms. Using                                                                                                    |                                                             |
| Izgītība = Education                                  | Katane, Irena: Baltusite                                                                                       | e. Regina: Theoretical background for investigation and promotion of engineers                                                                        | 2017 16th International nov 20                                                                                           | the Working Model 2D program addition options (variety of joints and constraints)<br>the kinematic model of the hydrawically operated chomboid operation mechanism was                                                                                                    |                                                             |
| u kludas                                              | $\leftarrow$ $\rightarrow$ C $\triangleq$ Secure   https://                                                    | //www.mendeley.com/library/                                                                                                    |                                                                                                    |                                                                                                    | ९ 🕁 🗷 🗷                                                     |
| ) kludas 1<br>Jauksainiecībar                         |                                                                                                    |                                                                                                    |                                                                                                    |                                                                                                    |                                                             |
| LLU macibspeku publikacijas EBSCO, CAB Abstracts u.c. |                                                                                                    |                                                                                                    | Feed Librar                                                                                                    | ry Suggest Stats Groups Datasets Careers Funding                                                                                                    | Q Library search                                            |
| LLU macibspeku publikacijas ScienceDirect             |                                                                                                    |                                                                                                    |                                                                                                    | _                                                                                                    |                                                             |
| LLU macibspeku publikacijas Scopus vai Web of Science | + Add -                                                                                                    | 🗌 🔂 Add to 🛍 Delete 🛃 Export to MS Word                                                                                                    |                                                                                                    | Ĵ≣ Added (newest                                                                                                    | Details Notes                                               |
| 2000                                                  |                                                                                                    | Kinomatic analysis of rhomboid processing most                                                                                                    | hanism                                                                                                    |                                                                                                    |                                                             |
| 2001                                                  | MY LIBRARY ~                                                                                                   | Kinematic analysis of monibold pressing mech     Repsa E, Kronbergs E in 16th International Scientific Conf                                           | ference Engineering for Rural Development (2017)                                                                         | 23:11                                                                                                    | Conference Proceedings                                      |
| 2005                                                  | All Documents                                                                                                  | ^                                                                                                    |                                                                                                    |                                                                                                    | Kinematic analysis of rhomboid                              |
| 2006                                                  |                                                                                                    | Smigins R in 16th International Scientific Conference Engi                                                                                            | ineering for Rural Development (2017)                                                                                    | 23:06                                                                                                    | pressing mechanism                                          |
| 2008                                                  | Favorites                                                                                                    |                                                                                                    |                                                                                                    |                                                                                                    | Repsa E. Kronbergs E                                        |
| 2009                                                  | IS My Publications                                                                                             | I heoretical investigations of the oscillations of     Bulgakov V, Nikolaenko S, Holovach I, et. al. in 16th Intern                                   | f the cleaner of the root crop heads hanged on an in<br>national Scientific Conference Engineering for Rural Development | t (2017) 15:19                                                                                                    | 16th International Scientific Conference                    |
| 1. 2010                                               | Recently Read                                                                                                  |                                                                                                    |                                                                                                    |                                                                                                    | Engineering for Rural Development                           |
| by Authors                                            | Recently Added                                                                                                 | Ammonia emission evaluation from manure m<br>Frolova O. Priekulis J. Berzina L. et al. in 16th Internation                                            | nanagement<br>al Scientific Conference Engineering for Rural Development (2017                                           | 7) 15:19                                                                                                    | Publisher: Latvia University of Agriculture                 |
| ., International Society for Horticultural Science    |                                                                                                    |                                                                                                    |                                                                                                    |                                                                                                    | 2017 vol: 16 pp: 588-592                                    |
| ay, Paul Andreas                                      | FOLDERS                                                                                                    | Theoretical simulation of parameters of cleani                                                                                                    | ing sugar beet heads from remnants of leaves by fle                                                                      | exible blade 15:19                                                                                                    | The development of energy grops and agricultural            |
| i, S.                                                 | + Create Folder                                                                                                | bugakov v, oblovaci i, ivanovs 5, er. a. in four internatio                                                                                           | una Scientific Conference Engineering for Kurai Development (20                                                          | 517                                                                                                    | residue utilization for energy are important goals of       |
| s 4/                                                  | Digitālās bibliotēka                                                                                           | Integration of social innovation creation in high                                                                                                    | her education for enhancing of economic developme                                                                        | ent in Latvia 15:19                                                                                                    | the rural area. Compacting represents a technolog           |
|                                                       | EBSCO                                                                                                    | Ginnberga-Zalite G, Mazure G in 16th International Scienti                                                                                            | tic Conterence Engineering for Rural Development (2017)                                                                  |                                                                                                    | for conversation of biomass into a solid biofuel.           |
|                                                       |                                                                                                    | Screening hemp (Cannabis sativa L.) biomass                                                                                                    | s and chemical composition as influenced by seed r                                                                       | rate and genotype 15:19                                                                                                    | a material of low density (80-150 kg·m-3), therefore        |
|                                                       | Elsevier E-book Vet                                                                                            | Jankauskiene Z, Gruzdeviene E, Ivanovs S, et. al. in 16th                                                                                             | International Scientific Conference Engineering for Rural Develop                                                        | pment (2017)                                                                                                    | compacting of biomass is one of the important               |
|                                                       | ▶ 💼 food                                                                                                    | Mobile ticket lifecycle management: case stud                                                                                                    | dy of public transport in Latvia                                                                                         | 15:19                                                                                                    | more 👻                                                      |
|                                                       | Google Scholar                                                                                                 | Bumanis N, Vitols G, Arhipova I, et. al. in 16th Internationa                                                                                         | al Scientific Conference Engineering for Rural Development (2017                                                         | 7)                                                                                                    | DOI 10.22616/ERDev2017.16.N116                              |
|                                                       | Grāmatas                                                                                                    | Enzymatic and catalystic enchancement of me                                                                                                    | ethane production from corn silage and grain residu                                                                      | Jes 20 May                                                                                                    | ISBN 16913043 (ISSN)                                        |
|                                                       | Giamatas                                                                                                    | Dubrovskis V, Plume I in 16th International Scientific Confe                                                                                          | erence Engineering for Rural Development (2017)                                                                          | 20 NOV                                                                                                    |                                                             |
|                                                       | Harvesting                                                                                                    | Fodder beans (Vicia faba minor ) and peas (P                                                                                                    | isum sativum) in dairy cows feed rations                                                                                 |                                                                                                    | URLS                                                        |
|                                                       | EEE                                                                                                    | Trupa A, Osmane B, Proskina L in 16th International Scien                                                                                             | ntific Conference Engineering for Rural Development (2017)                                                               | 20 Nov                                                                                                    | www.tt.tlu.tv/conterence/proceedings2017/Papers/<br>116.pdf |
|                                                       | Indexing                                                                                                    | Research in milking intervals on practice farm                                                                                                    | using automated milking systems                                                                                          |                                                                                                    | www.scopus.com/inward/record.uri?eid=2-s2.0-                |
|                                                       | Information literacy                                                                                           | Rozentals M, Laurs A, Priekulis J in 16th International Scie                                                                                          | entific Conference Engineering for Rural Development (2017)                                                              | 20 Nov                                                                                                    | 16&partnerID=40&md5=c8ff7a8ac80eda83530dd6                  |
|                                                       | - Information incracy                                                                                          | Technological process of sewage sludge de-w                                                                                                    | vatering by impulse method and assessment of option                                                                      | ons to use dried material                                                                                                    | 4b41e2d94                                                   |
|                                                       | Information resources                                                                                          | Lazdina D, Lazdina A, Bebre I, et. al. in 16th International                                                                                          | Scientific Conference Engineering for Rural Development (2017)                                                           | 20 Nov                                                                                                    |                                                             |
|                                                       | Information systems                                                                                            | Reactive electrical newsr componentian in her                                                                                                    | usehold sector                                                                                                    |                                                                                                    | $\frown$                                                    |
|                                                       | Izglītība= Education                                                                                           | Jakusenoks A, Laizans A in 16th International Scientific Ca                                                                                           | onference Engineering for Rural Development (2017)                                                                       | 20 Nov                                                                                                    |                                                             |
|                                                       | kludas                                                                                                    | Theoretical bedressed for investigation (                                                                                                    | promotion of oppingors compatibility and in the state                                                                    |                                                                                                    |                                                             |
|                                                       | Nuudas                                                                                                    | Katane I, Baltusite R, Katans E in 16th International Scient                                                                                          | promotion of engineers competitiveness in education<br>tific Conference Engineering for Rural Development (2017)         | 20 Nov                                                                                                    | Click or drag file here                                     |
|                                                       | GROUPS .                                                                                                    |                                                                                                    |                                                                                                    |                                                                                                    | -                                                           |

### Publikāciju importēšana MENDELEY no Wiley datubāzes, I

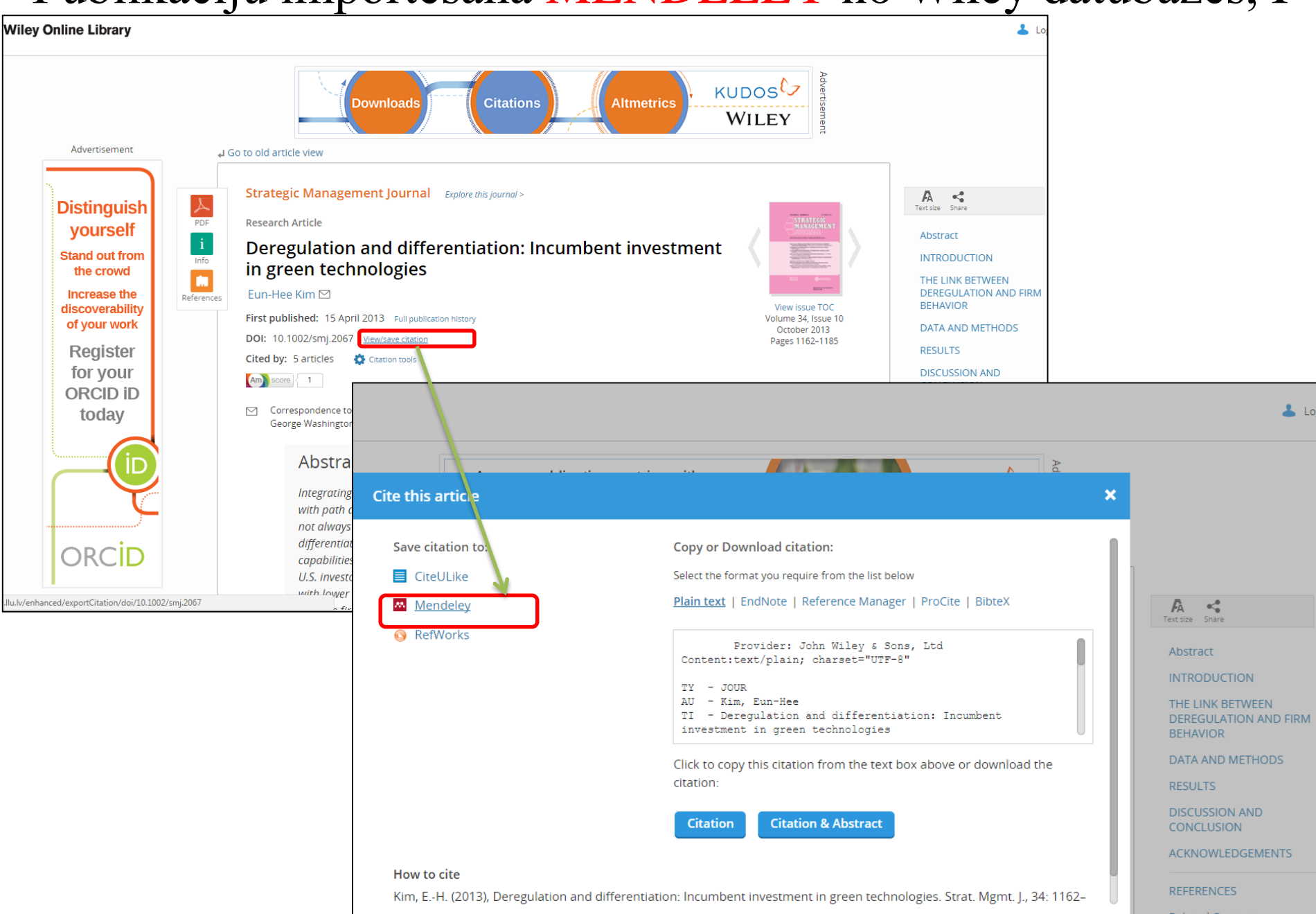

AUSLIALI

## Publikāciju importēšana MENDELEY no Wiley datubāzes, II

### Save this document to your Mendeley library

Source: http://onlinelibrary.wiley.com.ezproxy.llu.lv/doi/10.1002/smj.2067/full/#.WDNBIXI5OrY.mendeley

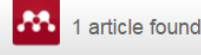

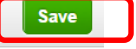

#### Deregulation and differentiation: Incumbent investment in green technologies Kim, Eun-Hee (2013) Strategic Management Journal vol. 34 (10) p. 1162-1185

#### Add to:

| All Documents                                         |   |
|-------------------------------------------------------|---|
| My Library                                            |   |
| All Documents                                         |   |
| My Publications                                       |   |
| Digitālās bibliotēkas = Digital Library               |   |
| EBSCO                                                 |   |
| Elsevier E-book Veterina rMedicine                    |   |
| Google Scholar                                        |   |
| Grāmatas                                              |   |
| IEEE                                                  |   |
| Indexing                                              |   |
| Information resources                                 |   |
| Information systems                                   |   |
| Izglītība= Education                                  |   |
| LLU macibspeku publikacijas EBSCO, CAB Abstracts u.c. |   |
| - 2013 (1)                                            |   |
| - 2014 (1)                                            |   |
| - 2015 (1)                                            |   |
| - 2016 (1)                                            |   |
| LLU macibspeku publikacijas ScienceDirect             |   |
| LLU macibspeku publikacijas Scopus vai Web of Science | - |
| L                                                     |   |

Atrodoties publikācijas skatu formā vai publikāciju sarakstā Wiley datubāzē, izvēlas «Mendeley». Mendeley rīks piedāvā logu, kurā parādās publikācijas bibliogrāfiskais apraksts un tiek piedāvāta iespēja izvēlēties mapi, kurā saglabāt dokumentu.

Mendeley Supports Responsible Sharing

Learn how you can share

<u>Taylor & Francis Group CRC Press</u> e-grāmatas (<u>ieiet ar LLU IS</u> <u>lietotājkontu</u>) Informācijas meklēšana un izgūšana

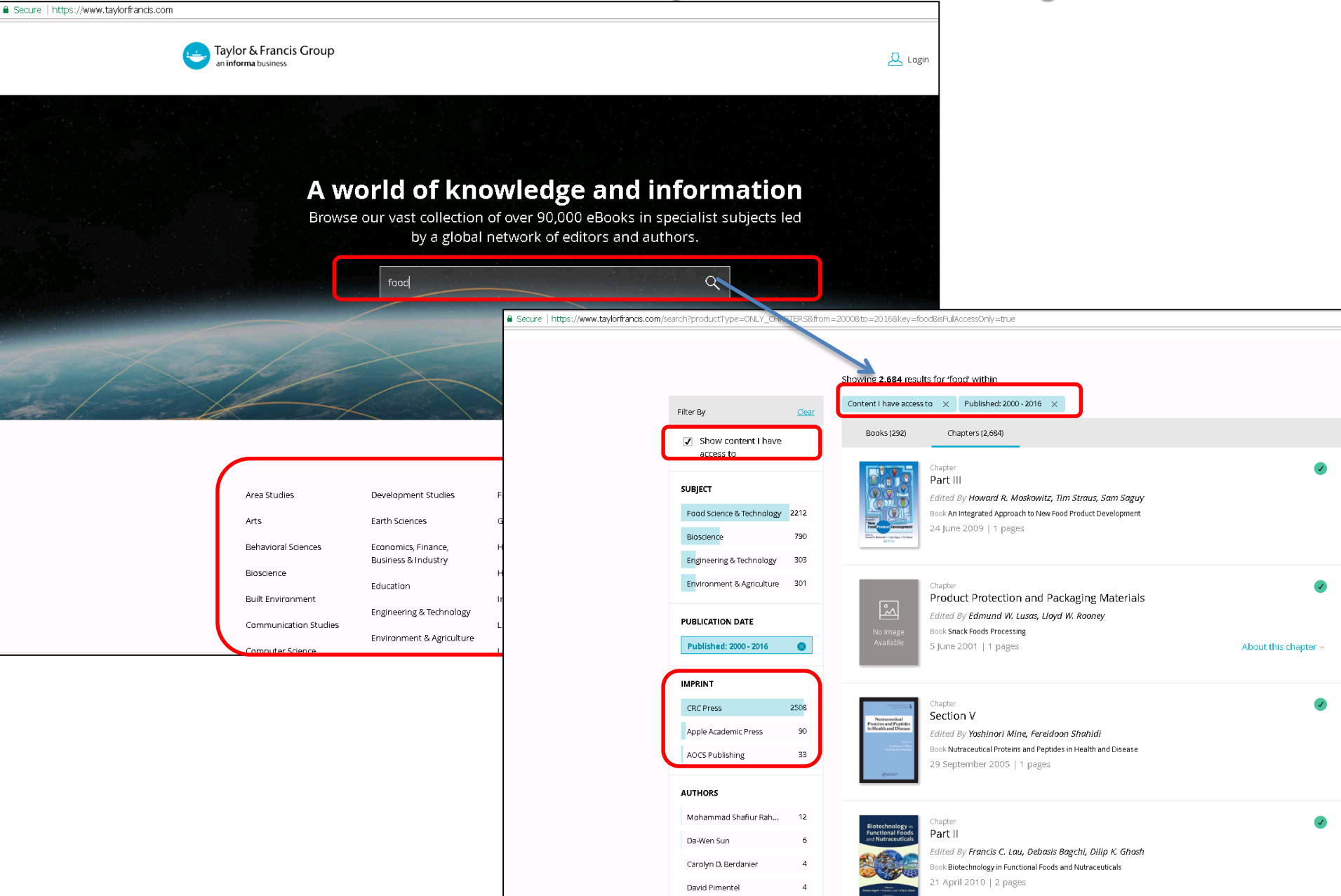

### <u>Taylor & Francis Group CRC Press</u> e-grāmatas (<u>ieiet ar LLU</u> <u>IS lietotājkontu</u>) Publikāciju importēšana MENDELEY, I

| https://www.taylorfrancis.com/books/e/9781482261004/chapters/10.1201                                    | %2Fb 196 18-5                                                                                    | OT 5                                                                                                  | ۸, |
|----------------------------------------------------------------------------------------------------|--------------------------------------------------------------------------------------------------|----------------------------------------------------------------------------------------------------|----|
| Taylor & Francis Group<br>an informa business                                                           | Search for keywords, authors, titles, ISBN                                                       | L Hi, Eilita Berzina V Web Library X                                                                  |    |
|                                                                                                    | Urban Horticulture                                                                               | Download PDFs if available Book Section                                                               |    |
| Urban                                                                                                   | By Tina Marie Waliczek, Jayne M. Zajicek                                                         | Public Gardens and Human Well-<br>Being<br>Skelly S                                                   |    |
| Horticulture<br>With Waitsak, Pio<br>Trans Maria Waitsak, Pio<br>Trans Zajeek, Michael<br>Seack to book | Chapter 2<br>Children and Nature<br>By Carolyn W. Robinson<br>Pages 42                           | Publisher: CRC Press<br>2016 pp: 105-146<br>DOI 10.1201/b19618-5<br>Date Accessed: 2017-11-22<br>URLS |    |
| Grāmatas<br>nosaukums un<br>informācija par                                                             | DOWNLOAD         Objectives         Key Terms                                                    | www.cronetbase.com/doi/10.1201/b19618-5                                                               |    |
| gramatu.                                                                                                | 20 Need for Youth Gardens<br>23 Ways to Garden with<br>Youth25 Benets of Gardening<br>with Youth |                                                                                                    |    |

### <u>Taylor & Francis Group CRC Press</u> e-grāmatas (<u>ieiet ar LLU</u> <u>IS lietotājkontu</u>) Publikāciju importēšana MENDELEY, II

| $\leftarrow  ightarrow {f C}$ $igarline$ Secure   http://www.secure/action/optics/action/optics/action/opt | ps://www.mendel | ley.com/library/                                                                                                    |                      | ☆ 🛛 :                                                                                                    |
|----------------------------------------------------------------------------------------------------|-----------------|----------------------------------------------------------------------------------------------------|----------------------|----------------------------------------------------------------------------------------------------|
| <b>M</b>                                                                                                    |                 | Feed Library Suggest Stats Groups Datasets                                                                                                    | Careers Funding C    | Library search                                                                                                    |
| + Add 🔻                                                                                                    | 🗆   🗗 Add to    | o 🛛 🗙 Remove from folder 🛛 🔟 Delete 🛛 🕁 Export to MS Word                                                                                                    | 1 Added (newest) 🔻   | Details Notes                                                                                                    |
| IY LIBRARY -                                                                                                    | • *             | Public Gardens and Human Well-Being<br>Skelly S in Urban Horticulture (2016)                                                                                                    | 01:21                | Book Section                                                                                                    |
| <ul> <li>All Documents</li> <li>Favorites</li> <li>My Publications</li> <li>Recently Read</li> <li>Recently Added</li> <li>Recently Added</li> <li>Create Folder</li> <li>Digitălăs bibliotēka</li> <li>EBSCO</li> <li>Elsevier E-book Ve</li> <li>food</li> <li>Google Scholar</li> <li>Google Scholar</li> <li>Indexing</li> <li>IEEE</li> <li>Indexing</li> <li>Information literacy</li> <li>Information resources</li> <li>Information systems</li> <li>Izglītība= Education</li> <li>kludas</li> </ul>                                                                                                    |                 | A Consumer's Dictionary of Food Additives, 7th Edition: Descriptions in Plain English of More Than 12,000 Ingredients Both Harmful and Desirable Found in Foods<br>Were a Coosis<br>Evaluation of Certain Food Additives and Contaminants: Sixty-eighth Report of the Joint FAD/WHO Expert Committee on Food Additives<br>Keerg d, Ogarization W (207) | 10/18/13<br>10/18/13 | Public Gardens and Human Well-<br>Being<br>Skelly S<br>Urban Horticulture<br>Publisher: CRC Press<br>2018 pp: 105-146<br>DOI 10.1201/b19618-5<br>Date Accessed: 2017-11-22<br>URLS<br>www.crcnetbase.com/doi/10.1201/b19618-5<br>Click or drag file here |
| RASH >                                                                                                    |                 |                                                                                                    | 1 to 3 of 3          |                                                                                                    |

### **Bibliotēkas vienotais meklētājs (PRIMO**

### **DISCOVERY)** un Mendeley, I

| ← → C                                        | ed.exlibrisgroup.com/primo-explore/search?query=any.contains,Software%20architecture&tab=default_tab&search_scope=default_scope&vi                                                                                                    | I=371KISCLLU_VU1⟨=lv_LV&coffset=0                                                                                                    | @ 🖈 🛛 🔤 🗘 😝                 |
|----------------------------------------------|----------------------------------------------------------------------------------------------------|----------------------------------------------------------------------------------------------------|-----------------------------|
| Latvijas<br>Lauksainmiecības<br>universitāte | MEKLÊT E-RESURSI A-Z PĀRLŪKOT TIEŠĀ MEKLĒ                                                                                                    | ŠANA                                                                                                    | 3                           |
|                                              | Software architecture                                                                                                    | X / Visi resursi 🔹 🔎 PAPLAŠINĀTĀ MEKLĒŠANA                                                                                                    |                             |
|                                              | LAPA 1 23 646 Rezultāti<br>▲ Saglabāt meklēšanas izteiksmi<br>Personalizēt                                                                                                    | Pielāgot rezultātus                                                                                                    |                             |
|                                              | 2<br>GRĂMATA<br>Essential software architecture / Ian Gorton.<br>Ian Gorton<br>2011<br>𝒞 Tiešsaistes piekļuve 🖄 >                                                                                                    | Pilnais teksts tiešsaistē (23 5         Pieejams bibliotēkā (60)         Brīvpieejas                                                                                                    | 94)                         |
|                                              | 3<br>RAKSTS<br>Extending software architecture views with an energy consumption perspective<br>Jagroep, Erik; Werf, Jan; Brinkkemper, Sjaak; Blom, Leen; Vliet, Rob<br>Computing, 2017, Vol.99(6), pp.553-573<br>@ Recenzëts žurnäls ∂ Brivpieejas<br>Ø Pieejams pilnais teksts 2 > | Resursa veids ×<br>Raksti (11 562)<br>Disertācijas (2 803)<br>Teksta resursi (2 635)<br>Tehniskie ziņojumi (2 142)<br>Uzziņu izdevumi (1 904)<br>Rādīt vairāk                                                                                                    |                             |
| LAPA<br>1                                    | 4       Software Architecture Design for Spatially-Indexed Media in Smart Environments         Schipor, OA; Wu, W; Tsai, WT; Vatavu, RD         Advances in Electrical and Computer Engineering, 01 May 2017, Vol.17(2), pp.17-22                                                   | Image: Image: Image | <b>S</b> (3.151)<br>(2.026) |
| ~                                            | 5 RAKSTS<br>NUClear: A Loosely Coupled Software Architecture for Humanoid Robot Systems                                                                                                    | ""     Computer Programs (1 590)       Rādīt vairāk                                                                                                    | 32                          |

# Bibliotēkas vienotais meklētājs (PRIMO DISCOVERY) un Mendeley, II

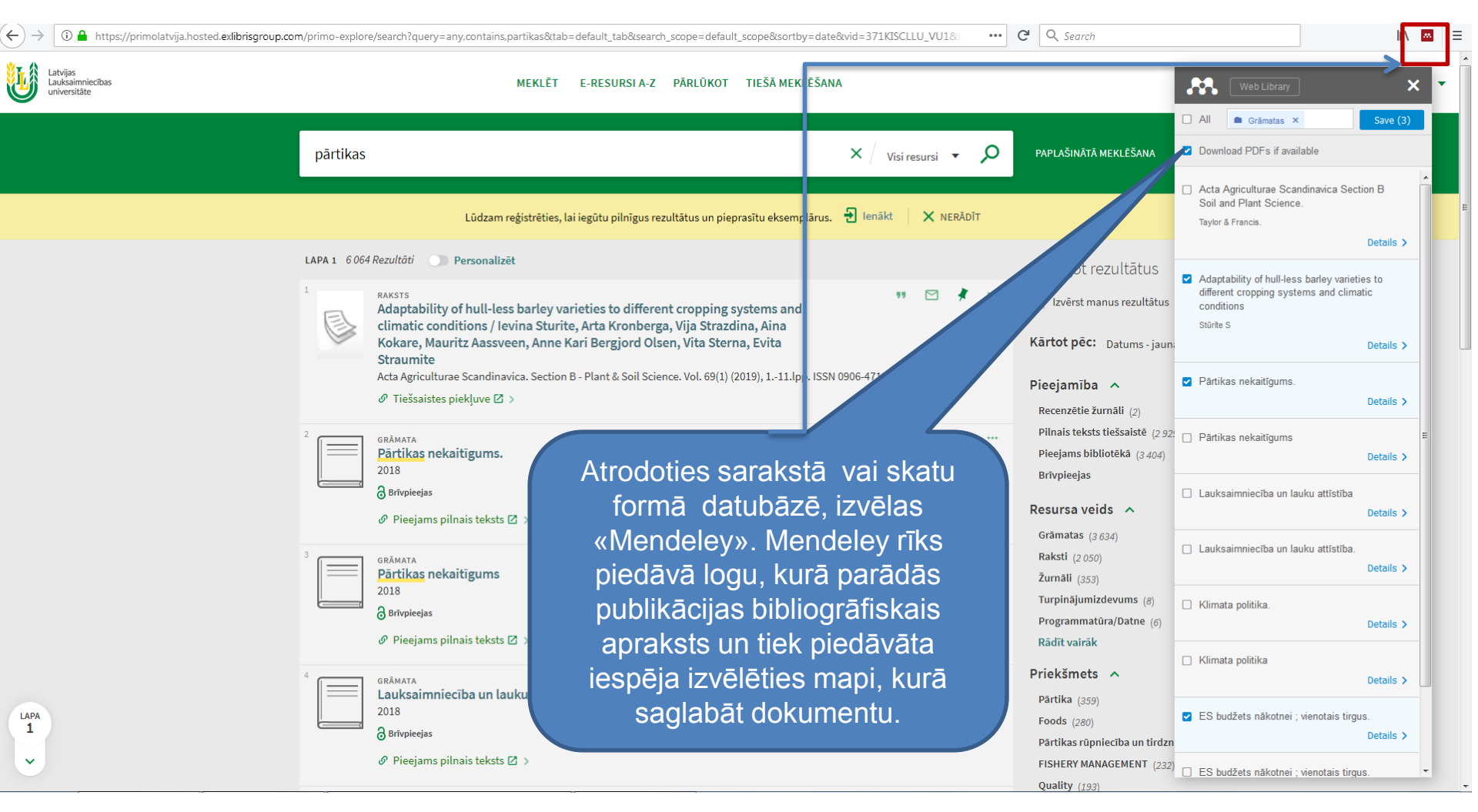

# Bibliotēkas vienotais meklētājs (PRIMO DISCOVERY) un Mendeley, III

| $(\leftarrow)$ | I https://primolatvija.hosted.exlibrisgroup.com/primo-explore/f | ulldisplay?docid=TN_eu_bkvtls                                                                  | :000419904&context=                    | PC&vid=371KISCLLU_VU      | L⟨=lv_LV&searc     | h_scope=default_sco | opeč ••• C | Q Search                                             |                             | III\ 💌 😑 |
|----------------|-----------------------------------------------------------------|------------------------------------------------------------------------------------------------|----------------------------------------|---------------------------|--------------------|---------------------|------------|------------------------------------------------------|-----------------------------|----------|
| Ŀ              | Latvijas<br>Lauksaimniecības<br>universitāte                    | GRÂMATA<br><mark>Părtikas nekaitīgun</mark><br>2018<br>Ə Brīvpieejas<br>Ø Pieejams pilnais tel | ns.<br>usts 🖸 >                        |                           |                    |                     |            | *                                                    |                             |          |
|                | UZ AUGŠU                                                        |                                                                                                |                                        |                           |                    |                     |            |                                                      |                             |          |
|                | SŪTĪT                                                           | Sūtīt                                                                                          |                                        |                           |                    |                     |            |                                                      |                             |          |
|                | SKATĪT TIEŠS/                                                   | ISTĒ  📘                                                                                        | ORTET RIS REFWORKS                     | ENDNOTE EASYBIB           | <b>BIBL.NORĂDE</b> | HIPERSAITE DRUK     | AT E-PASTS |                                                      |                             | =        |
|                | DETAĻAS                                                         |                                                                                                |                                        |                           |                    |                     |            | Opening Primo_RIS_Export.ris                         | <u> </u>                    |          |
|                | SAITE                                                           |                                                                                                |                                        |                           |                    |                     |            | You have chosen to open:                             |                             |          |
|                | VAIRĀK                                                          |                                                                                                |                                        | Kodējums                  | •                  |                     |            | Primo_RIS_Export.ris<br>which is: Text Document (707 | noose Helper Application    | ×        |
|                |                                                                 |                                                                                                |                                        |                           |                    |                     |            | from: blob:                                          | Primo RIS Export_ris        |          |
|                |                                                                 |                                                                                                |                                        | LEJUPLĀ                   | DĒT                |                     |            | Open with     Other                                  | Send this item to:          |          |
|                | lespēja importēt                                                |                                                                                                |                                        |                           |                    |                     |            |                                                      | Notepad                     |          |
|                | izdevumu aprakstu(s)                                            |                                                                                                |                                        |                           |                    |                     |            | Do this <u>a</u> utomatically for file:              | 5 Firefox                   |          |
|                | RIS formātā Pēc tam                                             | Skatīt tiešsaistē                                                                              |                                        |                           |                    |                     |            | -                                                    | MendeleyDesktop             |          |
|                | rozultātu var jolasīt                                           | Saite uz tiešsaistes resu                                                                      | irsu🛛 >                                |                           |                    |                     |            |                                                      | Microsoft Excel             |          |
|                | Mandalay Dealstan ya                                            |                                                                                                |                                        |                           |                    |                     |            |                                                      | Windows Wordpad Application |          |
|                | «Iviendeley Desktop» val                                        | Detaļas                                                                                        |                                        |                           |                    |                     |            | _                                                    | Browse OK                   | Cancel   |
|                | «Mendeley Web ->Add-                                            | Nosaukums<br>zdošanas zinas                                                                    | Pārtikas nekaitīgu<br>Luxembourg : Put | ums.<br>blications Office |                    |                     |            | Ľ                                                    |                             |          |
|                | >Import RIS» un iegūt                                           | zveidošanas gads                                                                               | 2018                                   |                           |                    |                     |            |                                                      |                             |          |
|                | bibliogrāfisko informāciju                                      | dents                                                                                          | ISBN: 978-92-79-8                      | 33273-4                   |                    |                     |            |                                                      |                             |          |
|                | par izdevumu                                                    | Priekšmeti                                                                                     | Food Safety >                          | 00                        |                    |                     |            |                                                      |                             |          |
|                |                                                                 |                                                                                                | Food Industry ><br>Foodstuffs Legisla  | ation >                   |                    |                     |            |                                                      |                             |          |
|                |                                                                 |                                                                                                | Food Hygiene ><br>Public Health >      |                           |                    |                     |            |                                                      |                             |          |
|                |                                                                 |                                                                                                |                                        |                           |                    |                     |            |                                                      |                             |          |

## Publikāciju importēšana MENDELEY no Kopkataloga datubāzes. Rezultāts «Mendeley Library»

| Mendeley Desktop                                              |          | 1.00     | the second second second second second second second second second second second second second second second s |                                                                                                    |      |                                 |          |   |                                                                                                    |               |
|---------------------------------------------------------------|----------|----------|----------------------------------------------------------------------------------------------------|----------------------------------------------------------------------------------------------------|------|---------------------------------|----------|---|----------------------------------------------------------------------------------------------------|---------------|
| File Edit View Tools Help                                     |          |          |                                                                                                    |                                                                                                    |      |                                 |          |   |                                                                                                    |               |
|                                                               |          |          |                                                                                                    |                                                                                                    |      |                                 |          |   | 0 - Search                                                                                                    | Filita 🙆      |
| Add Edderr Balated Sunc Hala                                  |          |          |                                                                                                    |                                                                                                    |      |                                 |          |   | Car Scardini                                                                                                    |               |
| Adu Folders Related Sync Help                                 |          |          |                                                                                                    |                                                                                                    |      |                                 |          |   |                                                                                                    |               |
| Mendeley                                                      | <u></u>  | 🕴 All Do | cuments Edit Settings                                                                                          |                                                                                                    |      |                                 |          |   |                                                                                                    |               |
| 🔎 Literature Search                                           |          |          |                                                                                                    |                                                                                                    |      |                                 | <b>v</b> |   | Dataile Mater Controls                                                                                                    |               |
| My Library                                                    |          |          | Autions                                                                                                    |                                                                                                    | 2040 | Published In                    | Audeu    |   | Details Notes Contents                                                                                                    |               |
| All Documents                                                 |          | •        |                                                                                                    | Partikas nekaltigums.                                                                                                    | 2018 |                                 | 0:49     |   | Type: Book Last Name, First Names                                                                                                    |               |
| Recently Added                                                |          | -        | Denes, Amanda; Afifi, Tamara                                                                                   | Physiological Outcomes of Communication Behavior                                                                            |      | Researching                     | nov 27   |   | Pārtika                                                                                                    |               |
| Recently Read                                                 | ~        |          | D.; Hesse, Colin                                                                                               |                                                                                                    |      | Interactive Co                  |          |   | Authors                                                                                                    |               |
| + Favorites                                                   | 1        | •        | Bradley Cantrell; Wes<br>Michaels                                                                              | Digital drawing for landscape architecture : contemporary<br>techniques and tools for digital representation in site design | 2010 |                                 | nov 27   |   |                                                                                                    |               |
| Needs Review                                                  |          |          | Martos-Euentes, M: Enea-                                                                                       | Distance analysis among porthern and southern European                                                                      | 2019 | Scientia                        | nov 27   |   | View research catalog entry for this paper                                                                                                   |               |
| . My Publications                                             | 2        | •        | Gilabert, C; Mezaka, I; Fern                                                                                   | legume accessions using next-generation sequencing rev                                                                      |      | Horticulturae                   |          |   | Publication:                                                                                                    |               |
| Unsorted                                                      | 5        | •        | Degola, Lilija; Jonkus, Daina                                                                                  | The influence of dietary inclusion of peas, faba bean and                                                                   | 2018 | Agronomy                        | nov 27   |   | Year: 2018                                                                                                    |               |
| Digitālās bibliotēkas = Digital Library                       |          |          | Little Linder Colle, Zier Dulle                                                                                | upin as a replacement for soybean meal on pig performa                                                                      | 2010 | Research                        | 27       |   | Volume:                                                                                                    |               |
| Disertācijas                                                  | - 2      | •        | Antons                                                                                                    | yield quality                                                                                                    | 2018 | Research                        | nov 27   |   | Issue:                                                                                                    |               |
| EBSCO                                                         | - L      |          | Stalidzans, Egils; Landmane,                                                                                   | Misinterpretation risks of global stochastic optimisation of                                                                | 2019 | Mathematical                    | nov 25   |   | Pages:                                                                                                    | E             |
| Elsevier E-book Veterina rMedicine                            | ~        |          | Katrina; Sulins, Jurijs; Sahle                                                                                 | kinetic models revealed by multiple optimisation runs                                                                       |      | Biosciences                     |          |   | Abstract                                                                                                    |               |
| ⊳ 🕕 food                                                      | 2        | •        | Aplocina, Elita                                                                                                | The role of field beans in nutrition of boer goat                                                                           | 2018 | Agronomy<br>Research            | nov 22   |   | FS riciba pārtikas pekaitīguma iomā aizsargā cilvēku, dzīvnieku up aug                                                                       | uveselibu "no |
| D Google Scholar                                              |          |          | Radenkovs, Vitaliis: Kviesis                                                                                   | Valorization of Wild Apple (Malus son ) By-Products as a                                                                    | 2018 | Plants                          | nov 21   |   | lauka līdz galdam", vienlaikus palīdzot Eiropas pārtikas rūpniecības noza                                                                    | arei augt. Šī |
| 🕕 Grāmatas                                                    | T.       | •        | Jorens; Juhnevica-Radenko                                                                                      | Source of Essential Fatty Acids, Tocopherols and Phytost                                                                    | 2010 | - Indired                       | 107 21   |   | faktu lapa ir daļa no publikācijas "Eiropas Savienība: kas ir ES un ko ta                                                                    | dara".        |
| Harvesting                                                    | 5.       | •        | Górnaś, Paweł; Rudzińska,                                                                                      | Diversity of oil yield, fatty acids, tocopherols, tocotrienols,                                                             | 2018 | Journal of the                  | nov 21   |   | Tags:                                                                                                    |               |
| IEEE                                                          |          |          | Magdalena; Grygier, Anna;                                                                                      | and sterols in the seeds of 19 interspecific grapes crosses                                                                 |      | Science of Food                 |          |   | 5                                                                                                    |               |
| Indexing                                                      | 것        | •        | Grinberga, Linda; Lagzdins,<br>Ainis                                                                           | Nutrient removal by subsurface flow constructed wetland in<br>the farm Mezaciruli                                           | 2017 | 23rd Annual<br>International Sc | nov 20   |   |                                                                                                    |               |
| 📜 Information literacy                                        | ~        | -        | Komasilovs, Vitalijs; Zacepins,                                                                                | Solution for remote real-time visual expertise of agricultural                                                              | 2018 | Agronomy                        | nov 20   |   | Author Keywords:                                                                                                    |               |
| Information resources                                         | ~        | •        | Aleksejs; Kviesis, Armands;                                                                                    | objects                                                                                                    |      | Research                        |          |   | Animal Health ; Consumer Information ; EU Member State; European U<br>Hygiene ; Food Industry ; Food Safety ; Foodstuffs Legislation ; Plant | Health        |
| Information systems                                           | 1        | •        | Aboltins, Aivars; Tomsu, J;<br>Kic. Pavel                                                                      | Red clover drying coefficient dependences on air velocity<br>at constant drying temperature                                 | 2018 | Agronomy<br>Research            | nov 20   |   | Control ; Public Health                                                                                                    |               |
| 🕕 Izglitiba= Education                                        |          |          | Vitols, Gatis: Arbinova, Trina:                                                                                | Programming skills gap reduction by extramural school                                                                       | 2018 | 12th                            | nov 15   | 1 | Application Number:                                                                                                    |               |
| 🔑 kludas                                                      | 12       | •        | Paura, Liga                                                                                                    | development: university success case study in Latvia                                                                        | 2010 | International T                 | 107 15   |   | Application number.                                                                                                    |               |
| 🕕 kludas 1                                                    | 2        | •        | Dubrovskis, Vilis; Plume,                                                                                      | Anaerobic digestion of waste of coffee production and                                                                       | 2018 | European                        | nov 13   |   |                                                                                                    |               |
| 🕕 lauksainiecibar                                             |          |          | Imants; Straume, Indulis                                                                                       | damaged sunnower seeds                                                                                                    | 2011 | Biomass Confer                  |          |   | Chapter:                                                                                                    |               |
| ILU macibspeku publikacijas EBSCO, CAB Abstracts u.c.         | 12       | •        | Aleknavičius, Pranas;<br>Aleknavičius, Audrius; Janka                                                          | Strategic Approaches for the Regulation of the Use of Land<br>Resources.                                                    | 2011 | the Internation                 | NOV 9    |   |                                                                                                    |               |
| 🕕 LLU macibspeku publikacijas ScienceDirect                   | ~        |          | Sudoniene, Vilma;                                                                                              | Derelict Buildings and Land Management                                                                                      | 2011 | Proceedings of                  | nov 9    |   | Citation Key:                                                                                                    |               |
| ULU macibspeku publikacijas Scopus vai Web of Science         | ~        |          | Atkoceviciene, Virginija; Par                                                                                  |                                                                                                    |      | the Internation                 |          |   |                                                                                                    |               |
| 🕕 LLU macibspeku publikacijas Web of Science                  | 1        | •        | Grinevica, Liva; Rivza, Baiba                                                                                  | Economic costs of youth unemployment in Latvia                                                                              | 2017 | 23rd Annual<br>International Sc | nov 8    |   | City:                                                                                                    |               |
| ▷ 🕕 LLU maģistrantu un doktorantu veidotie apraksti           |          |          | Valdovska Anda: Gālina                                                                                         | Antihacterial Activity of Some Plants of Traditional Herbal                                                                 | 2017 | Proceedings of                  | pov 8    |   | Luxembourg                                                                                                    |               |
| ILU publikācijas EBSCO, CAB Abstracts nav pētnieki            | 1 I      | •        | Daiga; Krasnova, Inta; Segli                                                                                   | Medicine in Vitro against Escherichia Coli Originated from                                                                  |      | the 7th Interna                 |          |   | Country                                                                                                    |               |
| ULU pētnieki - EBSCO, CAB Abstracts                           | 5        | •        | Kusmane, Agnese Sofija                                                                                         | Developing a Mixed Method for Testing a Theory on Spatial                                                                   | 2018 | Landscape                       | nov 6    |   | councily.                                                                                                    |               |
| ILU pëtnieki - Scopus, Web of Science                         |          |          | Chuite Terriers Kernhauer                                                                                      | Aesthetics                                                                                                    | 2010 | architecture an                 |          |   |                                                                                                    |               |
| Mendeley: quides and examples                                 | 2        | •        | Sturite, Ievina; Kronberga,<br>Arta; Strazdina, Vija; Kokar                                                    | Adaptability of null-less barley varieties to different<br>cropping systems and climatic conditions                         | 2019 | Scandinavica, S                 | nov 6    |   | Date Accessed:                                                                                                    |               |
| 🕕 Miezite_Olga_publik                                         | ~        | -        | Kiiker, Riinu; Cooke, D;                                                                                       | Late blight pathogen diversity in North-Eastern Europe                                                                      | 2018 | Phytopathology                  | nov 5    |   |                                                                                                    |               |
| Nodarbiba                                                     | + ×      |          | Skrabule, Ilze; Ronis, Antan                                                                                   |                                                                                                    |      |                                 |          |   | Department:                                                                                                    |               |
|                                                               | <u> </u> | •        | Bulgakov, Volodymyr;<br>Pascuzzi, Simone: Nadykto                                                              | A Mathematical Model of the Plane-Parallel Movement of an<br>Asymmetric Machine-and-Tractor Apprenate                       | 2018 | Agriculture                     | okt 29   |   |                                                                                                    |               |
| Filter by Authors                                             | ∎^       |          | Ivanovs, Semions:                                                                                              | Investigations into losses of biological mass and quality                                                                   | 2014 | 13th                            | okt 29   |   | Edition:                                                                                                    |               |
| All<br>(TSHS) International Society for Horticultural Science | 1        | •        | Adamovics, Aleksandrs; Ruc                                                                                     | during harvest of industrial hemp                                                                                           | 2011 | International Sc                |          |   |                                                                                                    |               |
| 2016, undefined                                               | 5.       | •        | Volodymyr, Bulgakov;                                                                                           | Theoretical studies of interaction of the drum cleaner with                                                                 | 2018 | Research in                     | okt 25   |   | Editors                                                                                                    |               |
| Aakeroy, P A                                                  |          |          | Semjons, Ivanovs; valerii, A                                                                                   | the sugar beet field                                                                                                    | 2010 | Agricultural Eng                | -lu or   |   | Lucors.                                                                                                    |               |
| Adkerøy, Paul AnuredS                                         | - 미슈     | •        | Inga; Zavadska, Dace; Bavr                                                                                     | And the content in breast Milk and its Association with<br>Maternal Diet                                                    | 2018 | nutrients                       | OKT 25   | - |                                                                                                    |               |
|                                                               |          | _        |                                                                                                    |                                                                                                    | _    |                                 |          |   |                                                                                                    |               |

### Publikāciju importēšana MENDELEY no Web of Science,

M

proxy.llu.lv/full\_record.do?product=WOS&search\_mode=GeneralSearch&qid=1&SID=P2oo9ttfLgKIKSRM2NR&page=1&doc=2

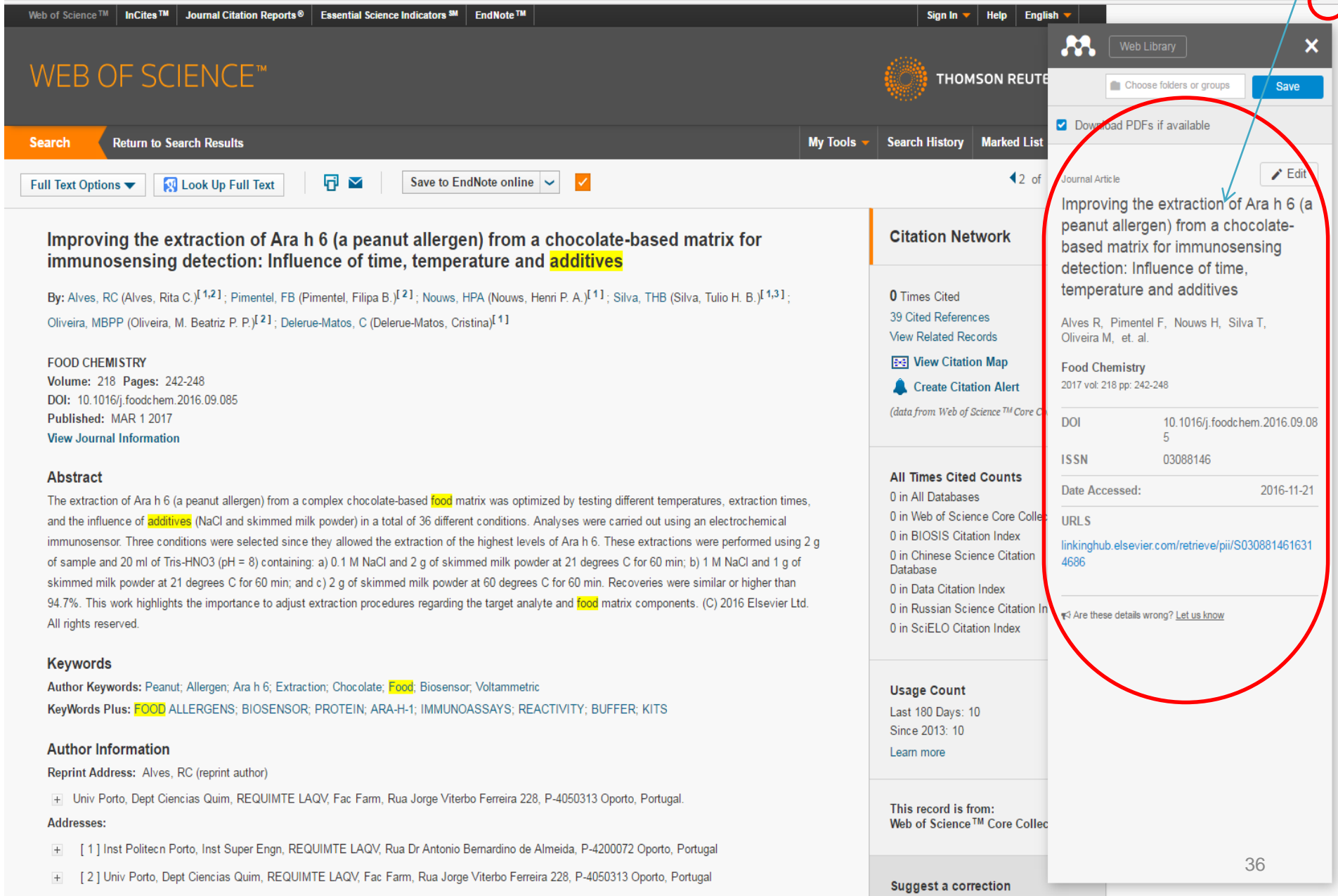

Publikāciju importēšana MENDELEY no SAGE datubāzes (Izmēģinājums līdz 04.01.2018.: SK Complete Books, Reference, & Navigator 2018; 2019 Books and Reference Business & Management Collection)

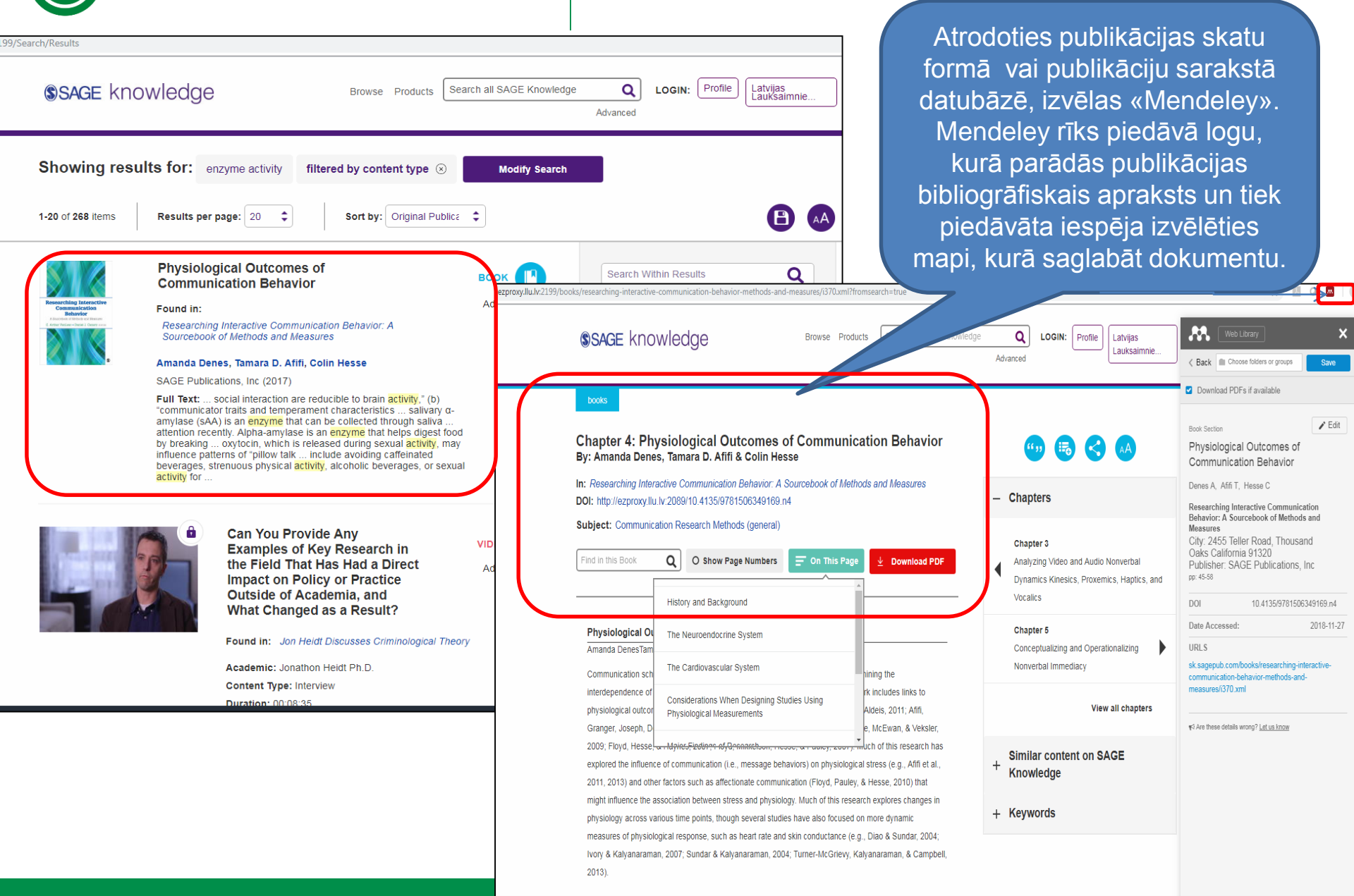

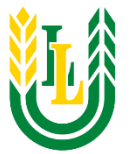

### Publikāciju importēšana MENDELEY no SAGE datubāzes. Rezultāts «Mendeley Library»

| $\leftrightarrow \rightarrow \mathbf{C}$ A Not secur | e   <del>https</del> ://www.m | nendeley.com/library/                                                                                                    |                  | ☆ 💆 🔍 🧖 🗄                                                                                    |
|------------------------------------------------------|-------------------------------|----------------------------------------------------------------------------------------------------|------------------|----------------------------------------------------------------------------------------------|
| 88.                                                  | _                             | Feed Library Suggest Groups Datasets Care                                                                                                    | ers Funding (    | Q Library search Eilita 🚱 🗸                                                                  |
| + Add 🔻                                              | 🗆   🔂 Add to                  | Delete 🕹 Export to MS Word                                                                                                    | 1 Added (newest) | - Botalis - Notes                                                                            |
| Y LIBRARY -                                          | □ ★                           | Physiological Outcomes of Communication Behavior<br>Denes A, Affi T, Hesse C in Researching Interactive Communication Behavior: A Sourcebook of Methods and Measures                                                                                           | 22:25            | Book Section                                                                                 |
| All Documents                                        |                               | Digital drawing for landscape architecture : contemporary techniques and tools for digital representation in site design<br>Bradley Cantrell , Wes Michaels (2010)                                                                                             | 20.43            | Physiological Outcomes of<br>Communication Behavior                                          |
| My Publications                                      | • *                           | Distance analysis among northern and southern European legume accessions using next-generation sequencing reveal discrepancies between geographic and genetic origins<br>Martos-Fuentes M, Egea-Gilabert C, Mezaka I, et. al. in Scientia Horticulturae (2019) | 17:39            | Denes A, Affi T, Hesse C<br>Researching Interactive Communication                            |
| Recently Read     Recently Added                     | • *                           | The influence of dietary inclusion of peas, faba bean and lupin as a replacement for soybean meal on pig performance and carcass traits<br>Degola L, Jonkus D in Agronomy Research (2018)                                                                      | 12:41            | Behavior: A Sourcebook of Methods and<br>Measures<br>City: 2455 Teller Road, Thousand        |
| + Create Folder                                      | • *                           | Effect of nitrogen fertilization on winter wheat yield and yield quality<br>Litke L, Gaile Z, Ruža A in Agronomy Research (2018)                                                                                                    | 11:27            | Oaks California 91320<br>Publisher: SAGE Publications, Inc                                   |
| Digitālās bibliotēka                                 | • *                           | Misinterpretation risks of global stochastic optimisation of kinetic models revealed by multiple optimisation runs<br>Stalidzans E, Landmane K, Sulins J, et. al. in Mathematical Biosciences (2019)                                                           | 25 Nov           | pp: 45-58<br>                                                                                |
| EBSCO                                                | • *                           | The role of field beans in nutrition of boer goat<br>Aplocing E in Agronomy Research (2018)                                                                                                    | 22 Nov           | Date Accessed: 2018-11-27                                                                    |
| Elsevier E-book Ve                                   | • *                           | Valorization of Wild Apple (Malus spp.) By-Products as a Source of Essential Fatty Acids, Tocopherols and Phytosterols with Antimicrobial Activity<br>Radenkovs V, Kviesis J, Juhnevica-Radenkova K, et. al. in Plants (2018)                                  | 21 Nov           | URLS<br>sk.sagepub.com/books/researching-interactive-<br>communication-behavior-methods-and- |
| Google Scholar                                       | <b>•</b> *                    | Diversity of oil yield, fatty acids, tocopherols, tocotrienols, and sterols in the seeds of 19 interspecific grapes crosses<br>Gómaś P, Rudzińska M, Grygier A, et. al. in Journal of the Science of Food and Agriculture (2016)                               | 21 Nov           | measures/i370.xml                                                                            |
| Grāmatas<br>Harvesting                               | • *                           | Nutrient removal by subsurface flow constructed wetland in the farm Mezaciruli<br>Grinberga L, Lagadins A in 23rd Annual International Scientific Conference Research for Rural Development, 2017 (2017)                                                       | 20 Nov           | æ                                                                                            |
| IEEE Indexing                                        | • *                           | Solution for remote real-time visual expertise of agricultural objects<br>Komasilovs V, Zacepins A, Kviesis A, et. al. in Agronomy Research (2018)                                                                                                    | 20 Nov           | Click or drag file here                                                                      |
| Information literacy                                 | <b>•</b> *                    | Red clover drying coefficient dependences on air velocity at constant drying temperature<br>Abottins A, Tomsu J, Kic P in Agronomy Research (2018)                                                                                                    | 20 Nov           |                                                                                              |
| Information resourc                                  | <b>•</b> *                    | Programming skills gap reduction by extramural school development: university success case study in Latvia<br>Vitols G, Arhipova I, Paura L in 12th International Technology, Education and Development Conference (INTED) (2018)                              | 15 Nov           |                                                                                              |
| Izglītība= Education                                 | • *                           | Anaerobic digestion of waste of coffee production and damaged sunflower seeds<br>Dubrovskis V, Plume I, Straume I in European Biomass Conference and Exhibition Proceedings (2018)                                                                             | 13 Nov           |                                                                                              |
| kludas1                                              | • *                           | Strategic Approaches for the Regulation of the Use of Land Resources.<br>Aleknavičius P, Aleknavičius A, Jankava A in Proceedings of the International Scientific Conference: Rural Development (2011)                                                         | 9 Nov            |                                                                                              |
| lauksainiecibar                                      | - ×                           | Derelict Buildings and Land Management<br>Sudoniene V, Atkoceviciene V, Parsova V in Proceedings of the International Scientific Conference: Rural Development. (2011)                                                                                         | 9 Nov            |                                                                                              |

https://link.springer.com/search?query=food+additives&facet-content-type="Article"

### Publikāciju importēšana MENDELEY no SpringerLink

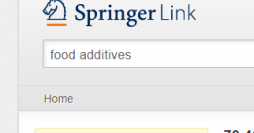

Include Preview-Only

content
Refine Your Search
Content Type
Article
Discipline
see al
Chemistry
27,161
Life Sciences
15,002
Medicine & Public Health
3
Biomedicine
Environment
Subdiscipline
Chemistry/food S
general

Atrodoties atrasto dokumentu sarakstā vai publikācijas skatu formā, Bookmark slejā izvēlas «Import to Mendeley». MENDELEY rīks piedāvā logu, kurā parādās publikācijas bibliogrāfiskais apraksts un tiek piedāvāta iespēja izvēlēties mapi, kurā saglabāt dokumentu. Ja publikācijai ir pieejams pilnais teksts, tiek piedāvāta iespēja saglabāt arī PDF.

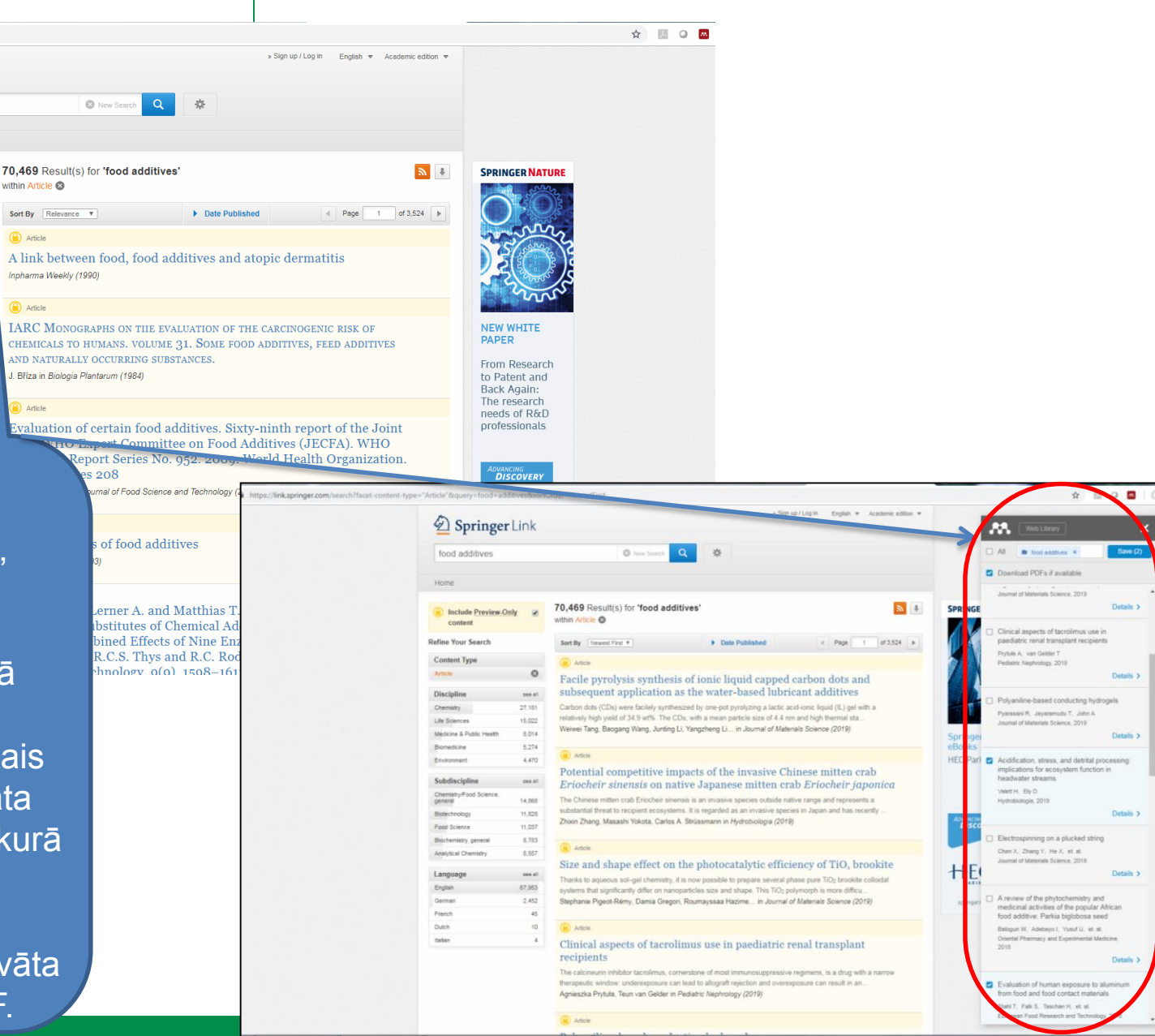

### Publikāciju importēšana MENDELEY no Google Scholar, I

| → C 🔒 Secu                                                                    | rre   https://scholar.google.lv/scholar?hl=en&q=food+additives&as_sdt=1%2C5&as_sdtp=&oq=food+                                                                                                    |                     | ☆ 🖸 🙆 🔤      |
|-------------------------------------------------------------------------------|----------------------------------------------------------------------------------------------------|---------------------|--------------|
| Web Images I                                                                  | More                                                                                                    |                     | Sig          |
| Google                                                                        | food additives 👻 🔍                                                                                                    |                     |              |
| Scholar                                                                       | About 2,130,000 results (0.04 sec)                                                                                                    |                     | My Citations |
| Articles<br>Case law<br>My library                                            | [BOOK] Evaluation of certain <b>food additives</b> and contaminants: sixty-eighth report<br>of the Joint FAO/WHO Expert Committee on <b>Food Additives</b><br>Joint FAO/WHO Expert Committee on <b>Food Additives</b> 2007 - books.google.com<br>This report represents the conclusions of a Joint FAO/WHO Expert Committee convened to<br>evaluate the safety of various food additives, including flavoring agents with a view to<br>recommending acceptable daily intakes (ADIs) and to preparing specifications for identity<br>Cited by 115 Related articles All 8 versions Cite Save            | [HTML] google.com   |              |
| Since 2017<br>Since 2016<br>Since 2013<br>Custom range                        | [BOOK] Safety evaluation of certain mycotoxins in food<br>Joint FAO/WHO Expert Committee on Food Additives 2001 - books.google.com<br>This volume, co-published with WHO, contains monographs prepared at the fifty-sixth<br>meeting of the Joint FAO/WHO Expert Committee on Food Additives (JECFA). Five<br>mycotoxins or groups of mycotoxins that contaminate food commodities were evaluated at<br>Cited by 160 Related articles All 3 versions Cite Save                                                                                                    | [HTML] google.com   |              |
| Sort by relevance<br>Sort by date<br>✓ include patents<br>✓ include citations | (BOOK) Evaluation of certain <b>food additives</b> and contaminants: sixty-first report of the Ioint FAO/M/HO Expert Committee on Food Additives.<br>Joint FAO/M/HO Expert Committee on Food Additives 2004 - books.google.com<br>This report represents the conclusions of a Joint FAO/M/HO Expert Committee convened to<br>evaluate the safety of various food additives, with a view to recommending acceptable daily<br>intakes (ADIs) and to prepare specifications for the identity and purity of food additives. The<br>Cited by 90 Related articles All 7 versions Cite Save                  | [PDF] who.int       |              |
| ĭ Create alert                                                                | [BOOK] Evaluation of Certain Food Additives: Seventy-first Report of the Joint FAO/WHO Expert Committee on Food Additives<br>Joint FAO/WHO Expert Committee on Food Additives                                                                                                    | [HTML] google.com   |              |
|                                                                               | Food additives and hyperactive behaviour in 3-year-old and 8/9-year-old<br>children in the community: a randomised, double-blinded, placebo-controlled trial<br>D McCann, A Barrett, A Cooper, D Crumpler, L Dalen The lancet, 2007 - Elsevier<br>BACKGROUND: We undertook a randomised, double-blinded, placebo-controlled,<br>crossover trial to test whether intake of artificial food colour and additives (AFCA) affected<br>childhood behaviour. METHODS: 153 3-year-old and 144 8/9-year-old children were<br>Cited by 775 Related articles All 51 versions Web of Science: 319 Cite Save More | [PDF] labiomed.org  |              |
|                                                                               | Function of lipophilic acids as antimicrobial <b>food additives</b><br>E Freese, CW Sheu, E Galliers - Nature, 1973 - adsabs.harvard.edu<br>Abstract Most antimicrobial <b>food additives</b> are lipophilic acids which prevent growth by<br>inhibiting the transport of substrate molecules into cells. The inhibition of transport was also<br>observed in membrane vesicles, even when they were derived from organisms for which<br>Cited by 512 Related articles All 6 versions Web of Science: 374 Cite Save More                                                                              |                     |              |
|                                                                               | (BOOK) Principles, Methods, and General Applications: Analytical Methods for<br>Pesticides, Plant Growth Regulators, and Food Additives<br>G Zweig - 2013 - books.google.com<br>Analytical Methods for Pesticides, Plant Growth Regulators, and Food Additives, Volume 1:<br>Principles, Methods, and General Applications provides information on analytical techniques<br>useful for the determination of pesticides, plant growth regulators, and food additives. The                                                                                                    | [PDF] egranth.ac.in | 40           |

### Publikāciju importēšana MENDELEY no Google Scholar, II

| Google Scho                                                                             | ar food additives OR pārtikas piedevas                                                                                                    |                                                                 |
|-----------------------------------------------------------------------------------------|----------------------------------------------------------------------------------------------------|-----------------------------------------------------------------|
| Raksti                                                                                  | Aptuveni 97 rezultāti (0,10 s)                                                                                                    |                                                                 |
| <mark>Jebkurā laikā</mark><br>Kopš 2018<br>Kopš 2017<br>Kopš 2014<br>Pielāgot diapazonu | (PDF) Comparison of different solvents for isolation of phenolic compounds from<br>horseradish (Armoracia rusticana L.) leaves<br>L Tomsone, Z Kruma - Res Rural Devt, 2013 - Ilufb.Ilu.lv<br>3125-3130. 21. Obligătăs nekaitīguma prasības <b>pārtikas piedevām</b> un <b>pārtikas</b> produktiem, kuros<br>izmantotas <b>pārtikas piedevas</b> (Minimum safety requirements for food supplements and foods<br>contining food additivas are uped) (2010) LP Ministru kotinata nataikumi Mr.               | [PDF] Ilu.lv                                                    |
| <mark>Kārtot pēc atbilstības</mark><br>Kārtot pēc datuma                                | ৫ এর Minista A Saistītie raksti Visas 6 versijas ≫<br>pop Upeņu ekstraktu ietekme uz augu eļļu oksidatīvo stabilitāti.                                                                                                    | [PDF] rtu.lv                                                    |
| <ul> <li>✓ iekļaut patentus</li> <li>✓ iekļaut citātus</li> </ul>                       | l Mieriņa, A Bondarevska, M Jure - Material Science & Applied Chemistry, 2011 - ortus.rtu.lv<br>šajā pētījumā pievērsāmies Latvijas Valsts Augļkopības institūtā augu audzešanā un <b>pārtikas</b><br>ražošanas procesā stabilitāti nevar uzlabot, lietojot iepriekš minēto organisko šķīdinātāju ekstraktu<br>0.02% lielas <b>piedevas</b> No 95/2/EC of 20 February 1995 on <b>food addītives</b> other than                                                                                             |                                                                 |
| Izveidot<br>brīdinājumu                                                                 | <ul> <li>☆ 99 Minēts 1 Saistītie raksti Visas 3 versijas ≫</li> <li>Pārtikas piedevu izmantošana un to ietekme uz cilvēka veselību.</li> <li>D Liepa - 2008 - dspace.lu.lv</li> <li> Darba rezultāti pierādīja, ka lielākā daļa pārtikas produktu satur vairākas piedevas un, ka būt izmantojams padziļinātā Latvijas iedzīvotāju informētībā un izpratnē par pārtikas piedevu negatīvo ietekmi uz Bachelor thesis "The use of food additives and their influence on health" is</li> <li>☆ 99 ≫</li> </ul> | lespēja izvēlēties rakstus arī<br>latviešu valodā, kā arī citās |
|                                                                                         | Patērētāju informācijas kvalitātes nodrošināšana <b>pārtikas piedevu</b><br>izmantošanas jautājumos.<br>J Golubova - 2007 - dspace.lu.lv<br>mērķis ir uzzināt, vai visi patērētāji ir informēti par to, kas ir <b>pārtikas piedevas</b> un vai 3. nodaļā<br>autore veic aptauju par patērētāju informācijas kvalitāti <b>pārtikas piedevu</b> izplatībā LR tirgū Bachelor<br>paper is "Ensure information quality for consumer in cases of use of <b>food additives</b> "                                  | valodās.                                                        |
|                                                                                         | Pārtikas piedevu lietošana produktos kvalitātes vadības skatījumā<br>S Nātiņa - 2009 - dspace.lu.lv<br>Pētījumu rezultāti liecina par to, ka analizētās pārtikas produktu grupas satur lielu skaitu pārtikas<br>piedevu, kuras var ievērojami Atslēgvārdi: pārtikas piedevas, pārtikas kvalitāte. The subject of<br>thesis is the usage of food additives in groceries from the perspective of quality<br>☆ 99 ≫                                                                                           |                                                                 |
|                                                                                         | [HTML] <b>Pārtikas</b> krāsu noteikumu salīdzinājums ES un ASV: pašreizējo noteikumu<br>pārskatīšana<br>S Lehto, M Buchweitz, A Klimm, R Straßburger - Iv.binmeibio-es.com<br>Atkāpe no specifikācijām padara <b>piedevu</b> un <b>pārtikas</b> produktus, kur to lieto kopā ar citiem The<br>USFDA mostly incorporates references to AOAC International (AOAC) and <b>Food</b> Chemicals Codex<br>though the specifications are similar for most of the colour <b>additives</b> approved in<br>☆ 99 ※     | [HTML] binmeibio-es.com                                         |
|                                                                                         | Alternative plant additives for broad                                                                                                    |                                                                 |

I Kraujutiene, S Kordusiene, J Savickiene, A Svirskis - 2004 - agris fao.org ... latvia; additif alimentaire; pan; pois; composition chimique; coccion al horno; bread; pain; aditivos

# Publikāciju importēšana MENDELEY no Google Scholar, III

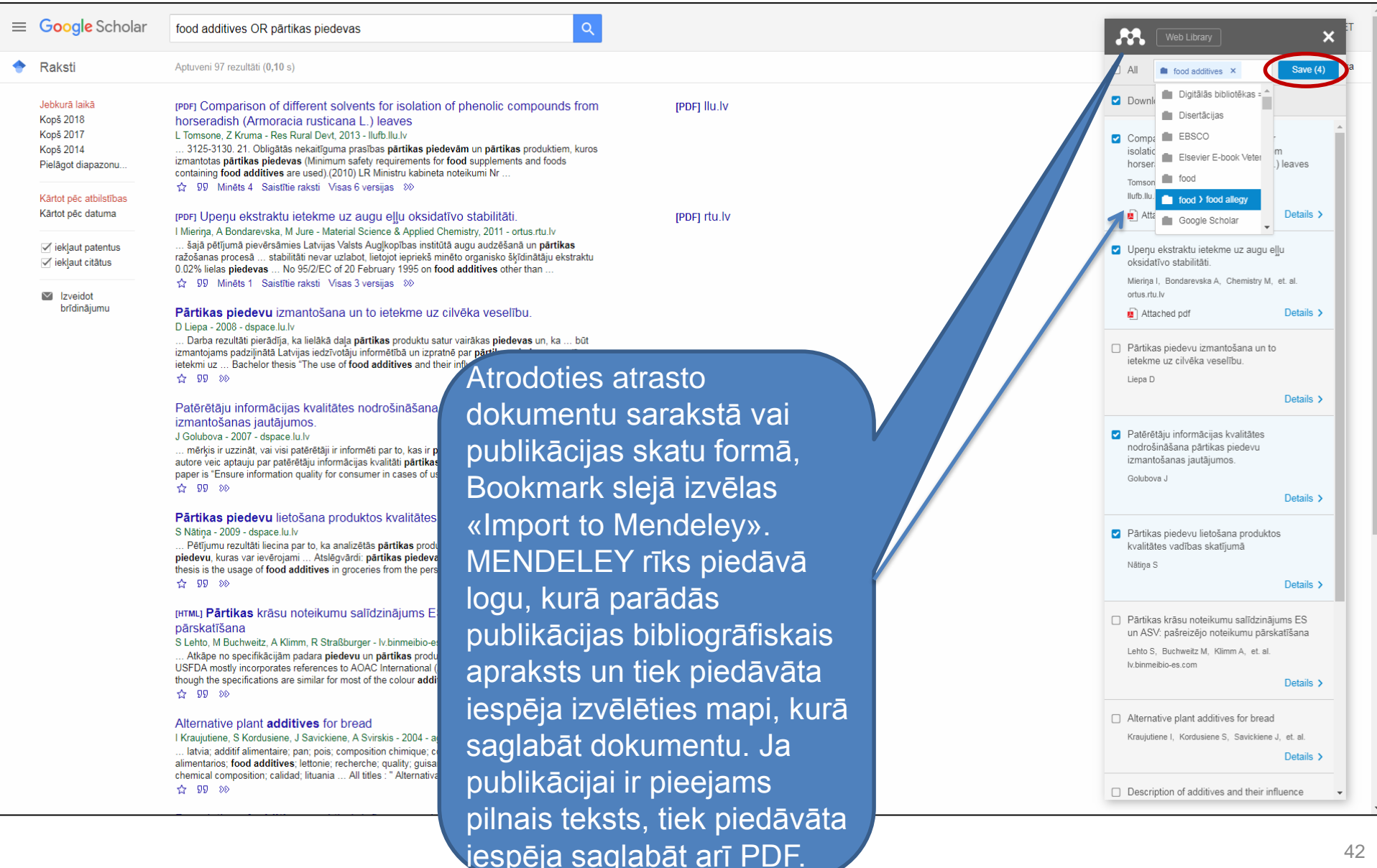

# Mendeley Desktop,

#### Mendeley Desktop

File Edit View Tools Help

#### C-1 C. **F** 0 C

All Documents

★ ● E Authors

Skelly, Sonja

Edit Settings

Title

Public Gardens and Human Well-Being

| Auu                                                                                                    | rouers              | Relateu        | Sync       | пер       |  |
|----------------------------------------------------------------------------------------------------|---------------------|----------------|------------|-----------|--|
| D 🌓 food                                                                                                    |                     |                |            |           |  |
| 🕕 Googl                                                                                                    | e Scholar           |                |            |           |  |
| 🕕 Grām                                                                                                    | atas                |                |            |           |  |
| 🕕 Harve                                                                                                    | esting              |                |            |           |  |
| 順 IEEE                                                                                                    |                     |                |            |           |  |
| 🕕 Index                                                                                                    | ting                |                |            |           |  |
| 🕕 Inforr                                                                                                    | mation literacy     |                |            |           |  |
| 🕕 Inforr                                                                                                    | mation resources    |                |            |           |  |
| 🕕 Inforr                                                                                                    | mation systems      |                |            |           |  |
| 🕕 Izgliti                                                                                                    | ba=Education        |                |            |           |  |
| 🕕 kluda:                                                                                                    | s                   |                |            |           |  |
| 🕕 kluda:                                                                                                    | s1                  |                |            |           |  |
| 🕕 lauksa                                                                                                    | ainiecibar          |                |            |           |  |
| 🖻 🕕 LLU m                                                                                                    | acibspeku publikad  | ijas EBSCO,    | CAB Abstr  | acts u.c. |  |
| 🕕 LLU m                                                                                                    | acibspeku publikad  | ijas ScienceD  | lirect     |           |  |
| 4 🕕 LLU m                                                                                                    | acibspeku publikad  | ijas Scopus v  | vai Web of | Science   |  |
| 199                                                                                                    | 98                  |                |            |           |  |
| 10 200                                                                                                    | 00                  |                |            |           |  |
| 1 200                                                                                                    | )1                  |                |            |           |  |
| 1 200                                                                                                    | )5                  |                |            |           |  |
| 1 200                                                                                                    | )6                  |                |            |           |  |
| 1 200                                                                                                    | )7                  |                |            |           |  |
| 1 200                                                                                                    | 08                  |                |            |           |  |
| 1 200                                                                                                    | 19                  |                |            |           |  |
| 1 20:                                                                                                    | 10                  |                |            |           |  |
| 1 20:                                                                                                    | 11                  |                |            |           |  |
| 1 201                                                                                                    | 12                  |                |            |           |  |
| 20:                                                                                                    | 13                  |                |            |           |  |
| 20:                                                                                                    | 14                  |                |            |           |  |
| 1 20:                                                                                                    | 15                  |                |            |           |  |
| 1 20:                                                                                                    | 16                  |                |            |           |  |
| . 20:                                                                                                    | 17                  |                |            |           |  |
| LLU m                                                                                                    | acibspeku publikac  | ijas Web of S  | Science    |           |  |
| D 🕕 LLU m                                                                                                    | aģistrantu un doki  | orantu veido   | tie apraks | iti .     |  |
| D 🕕 LLU p                                                                                                    | ublikācijas EBSCO,  | CAB Abstrac    | ts nav pē  | tnieki    |  |
| D 📗 LLU p                                                                                                    | ētnieki - EBSCO,C/  | AB Abstracts   |            |           |  |
| D III LLU p                                                                                                    | ētnieki - Scopus, V | /eb of Scienc  | e          |           |  |
| L Mend                                                                                                    | eley: quides and e  | xamples        |            |           |  |
| D Miezit                                                                                                    | e_Olga_publik       |                |            |           |  |
| Filter by Aut                                                                                                    | hors                |                |            |           |  |
| di serie di serie di |                     |                |            |           |  |
| ISHS)., Inter                                                                                                    | national Society fo | r Horticultura | l Science  |           |  |
| lakerøy, PA                                                                                                    | Andreas             |                |            |           |  |

av, Alice

bbasi, S.

Iespēja sinhronizēt datus ar Mendeley «My Library» tiešsaistē (online). Izmanto gadījumā, ja resursi tiek iepludināti no failiem (datnēm) Mendeley Desktop personīgajā datorā.

| Nemeiksis, Andrius; Osadcuks, Walijs                                       | Trajectory planning of mobile robot movement in unknown environment                                                    | 2017 | 16th International<br>Scientific Confere | nov 21 |    |
|----------------------------------------------------------------------------|----------------------------------------------------------------------------------------------------|------|------------------------------------------|--------|----|
| Briede, Baiba; Peks, Ludis                                                 | mpetence-based engineering studies                                                                                     | 2017 | 16th International<br>Scientific Confere | nov 21 |    |
| Repsa, Edgars; Kronbergs, Eriks                                            | Kinem, analysis of rhomboid pressing mechanism                                                                         | 2017 | 16th International<br>Scientific Confere | nov 21 |    |
| Smigins, Ruslans                                                           | Ecological inp ECNG/gasoline bi-fuelled vehicles                                                                       | 2017 | 16th International<br>Scientific Confere | nov 21 |    |
| Bulgakov, Volodimir; Nikolaenko,<br>Stanislav; Holovach, Ivan; Ivanovs     | Theoretical investign of the oscillations of the cleaner of the root crop heads hanged on an in cow-crop tractor       | 2017 | 16th International<br>Scientific Confere | nov 21 |    |
| Frolova, Olga; Priekulis, Juris;<br>Berzina, Laima; Aboltins, Aivars       | Ammonia emission evaluation manure management                                                                          | 2017 | 16th International<br>Scientific Confere | nov 21 |    |
| Bulgakov, Volodimir; Golovach, Ivan;<br>Ivanovs, Semjons; Ihnatiev, Yevhen | Theoretical simulation of parameter<br>remnants of leaves by flexible blade                                            | 2017 | 16th International<br>Scientific Confere | nov 21 |    |
| Grinberga-Zalite, Gunta; Mazure,<br>Gunita                                 | Integration of social innovation creation ducation for enhancing of economic development in Latvia                     | 2017 | 16th International<br>Scientific Confere | nov 21 |    |
| Jankauskiene, Zofija; Gruzdeviene,<br>Elvyra; Ivanovs, Semjons; Maume      | Screening hemp (Cannabis sativa L.) biomass a composition as<br>influenced by seed rate and genotype                   | 2017 | 16th International<br>Scientific Confere | nov 21 |    |
| Bumanis, Nikolajs; Vitols, Gatis;<br>Arhipova, Irina; Mozga, Ivars         | Mobile ticket lifecycle management: case study of public ic Latvia                                                     | 2017 | 16th International<br>Scientific Confere | nov 21 |    |
| Dubrovskis, Vilis; Plume, Imants                                           | Enzymatic and catalystic enchancement of methane products<br>silage and grain residues                                 | 2017 | 16th International<br>Scientific Confere | nov 20 |    |
| Trupa, Aiga; Osmane, Baiba;<br>Proskina, Liga                              | Fodder beans (Vicia faba minor ) and peas (Pisum sativum) in dairy of feed rations                                     | 2017 | 16th International<br>Scientific Confere | nov 20 |    |
| Rozentals, Maris; Laurs, Armins;<br>Priekulis, Juris                       | Research in milking intervals on practice farm using automated milking systems                                         |      | 16th International<br>ientific Confere   | nov 20 |    |
| Lazdina, Dagnija; Lazdins, Andis;<br>Bebre, Ieva; Gusarevs, Igors          | Technological process of sewage sludge de-watering by impulse method<br>and assesment of options to use dried material |      | ternational<br>Confere                   | nov 20 |    |
| Jakusenoks, Arvids; Laizans, Aigars                                        | Reactive electrical power compensation in household sector                                                             | 2017 | a pal                                    | nov 20 |    |
| Katane, Irena; Baltusite, Regina;<br>Katans, Edgars                        | Theoretical background for investigation and promotion of engineers<br>competitiveness in education                    | 2017 | 16th<br>Scientin                         | 10V 20 |    |
| Aboltins, Aivars; Palabinskis, Janis;<br>Vartukapteinis, Kaspars           | Studies of berry drying process in infrared film dryer                                                                 | 2017 | 16th Intern<br>Scientific Cont           |        |    |
| Aboltins, Aivars; Rubina, Tatjana;<br>Jotautiene, Egle                     | Diffusion coefficient estimation difficulties at the beginning of drying<br>experiment                                 | 2017 | 16th International<br>Scientific Confere |        |    |
| Gusta, Sandra; Strausa, Silvija;<br>Gross, Uldis                           | Influence of thermal properties of architectural glass on energy efficiency<br>of sustainable buildings                | 2017 | 16th International<br>Scientific Confere | no     |    |
| Kakitis, Aivars; Vronskis, Olafs; Nulle,<br>Imants                         | Experimental study of vermicompost drying process                                                                      | 2017 | 16th International<br>Scientific Confere | nov 20 |    |
| Gusta, Sandra                                                              | Building as long-term environmental development and preservation<br>condition                                          | 2011 | 3rd International<br>Scientific Confere  | nov 20 |    |
| Bulgakov, Volodimir; Adamchuk,<br>Valeriy; Ivanovs, Semjons; Ihnatie       | Theoretical investigation of aggregation of top removal machine frontally<br>mounted on wheeled tractor                | 2017 | 16th International<br>Scientific Confere | n      | 65 |
| Viesturs, Dainis; Kopiks, Nikolajs                                         | Trends in development of tractor fleet in Latvia                                                                       | 2017 | 16th International<br>Scientific Confere | n S    | sa |
| Platace, Rasma; Adamovics,<br>Aleksandrs; Ivanovs, Semjons; Gul            | Assessment of ash melting temperature of birch and grass biomass pellet mixtures                                       | 2017 | 16th International<br>Scientific Confere | n      | ab |
| Savinyh, Peter; Aleshkin, Alexey;<br>Nechaev, Vladimir; Ivanovs, Semjons   | Simulation of particle movement in crushing chamber of rotary grain<br>crusher                                         | 2017 | 16th International<br>Scientific Confere | • (    | da |
|                                                                            |                                                                                                    |      |                                          |        |    |

### Trajectory planning of mobile robot movement in unknown environment Authors: A. Nemeiksis, V. Osadcuks 👯 View research catalog entry for this paper

16th International Scientific Conference Engineering for Proc. Title: Rural Development

| ear:   | 2017      |
|--------|-----------|
| olume: | 16        |
| ages:  | 1157-1166 |

#### Abstract:

V

The application of mobile robots is becoming more and more common in order to perform various tasks under conditions where the presence of the human in their site is impossible on safety grounds or unacceptable due to the reduction of the productivity of the technological equipment served by them. The objective of robot movement planning is to guarantee the desirable robot movement path as it moves across the planned path on the basis of controlling impacts, i.e. sensors. Numerous investigations were carried out under unknown environment conditions, which were intended for addressing the problem of robot movement without colliding with obstacles in its path by employing various navigation methods. The purpose of this paper is to analyse navigation methods employed for addressing the problem of robot movement without colliding with obstacles in its path under unknown environment conditions. The paper analyses the multi-agent system framework, generalized agent control system framework, local path planning algorithm for robots in an unknown two-dimensional space and other related questions in order to reach the above-mentioned purpose.

#### Tags:

#### Author Keywords:

Agent control systems; Artificial potential method; Artificial potentials; Geometric path planning method; Global planning; Local planning; Mobile robots; Motion planning; Multi agent systems; Multi-agent system; Path planning method; Regional planning; Robot programming; Robots; Technological equipments; Two dimensional spaces: Unknown environments

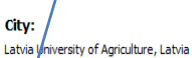

ditors spēja skatīt glabātos resursus, ot bibliogrāfiskos tus, kā arī veidot elektronisko plauktu.

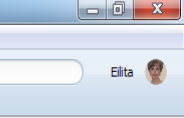

# Mendeley Desktop, II

lespēja strādāt ar Mendeley vidē saglabātiem pilniem tekstiem PDF u.c. formātā, veidot piezīmes (Note) un atzīme tekstu dažādās krāsās.

703

I.O. Akinyele, O.S. Shokunbi/Food Chemistry 173 (2015) 702-708

in developing countries such as Nigeria, limited data are available on microminerals and heavy metals, in some hospital diets (Akinyele & Osibanjo, 1982), in beverages and food drinks (Onianwa, Adetola, Iwegbue, Ojo, & Tella, 1999) and in several Nigerian foods of various groups (Onianwa, Adeyemo, Idowu, & Ogabiela, 2001). Maduabuchi et al. (2007) reported high levels of arsenic and chromium in canned and non-canned beverages in Nigeria. Williams, Ayejuyo, and Ogunyale (2009) also determined the trace metal levels in fruit juices and carbonated beverages in Nigeria.

Mendeley Desktop

AÏ

Select

My Library 🛛 🖉 Concentrations of Mn, ...

r5 85

Rotate

Zoon

Fullscreen Share

Sync

All the above highlighted studies were limited to the determination of few metals in these foodstuffs. More so, major reports on tubers, legumes and cereals analyses are not recent (dated 10–15 years ago). It is therefore necessary to widen the scope of the microminerals and heavy metal analysis to include more foods and provide adequate information at present day. Thus the aim of this study was to determine the levels of microminerals (manganese (Mn), iron (Fe), copper (Cu) and zinc (Zn)) and heavy metals (chromium (Cr), cadmium (Cd), lead (Pb) and nickel (Ni)) in some Nigerian tubers, legumes and cereals. Furthermore, this study was designed to estimate the contribution of these foods to the daily metal intakes of Nigerians and compare the estimated intakes with international standards. samples were homogenised using Kenwood blender (model BL335, Watford, UK) and stored in clean dry air-tight polyethylene bags until analysis.

2.4. Digestion procedure: dry ashing

A modified method of Crosby (1977) was adopted. One gram of each oven-dried sample was weighed into a porcelain crucible and dry-ashed in a muffle furnace by stepwise increase in temperature up to 500 °C within 1 h and then leaving to ash at this temperature for the next 12 h. The residue was dissolved in 10 mL of 1 M nitric acid, filtered into a 25 mL volumetric flask using Whatman filter paper and made up to mark with nitric acid (1 M). The blank digests was similarly processed. The recovery study of this analytical procedure was carried out, as described by Onianwa et al. (2001), by spiking and homogenising several already analysed food samples with varied amounts of standard solutions of the metals. The spiked samples were then processed the same way as other samples. Average recoveries are as highlighted in Table 1.

2.5. Daily intake of metals

A multiple pass 24 h dietary recall of 112 adult volunteers (60 males and 52 females within the age range of 19–70 years) was

|            | earch                                   |
|------------|-----------------------------------------|
| <b>)</b> . | Search                                  |
| zīmē       | et                                      |
|            | Notes Contents Enrichments              |
|            |                                         |
|            |                                         |
|            |                                         |
| =          |                                         |
|            |                                         |
|            |                                         |
|            |                                         |
|            |                                         |
|            |                                         |
|            | nnotations:                             |
|            |                                         |
|            | This paper has no annotations yet.      |
| •          | You can add notes and highlights in the |
|            | PDF viewer.                             |
|            |                                         |
|            |                                         |
|            |                                         |
|            |                                         |
|            |                                         |
|            |                                         |
|            |                                         |
|            |                                         |
|            |                                         |
|            |                                         |
|            |                                         |
|            |                                         |

# Mendeley Desktop, III. lespēja papildināt bibliotēku ar iepriekš saglabātiem PDF dokumentiem no datubāzēm vai katalogiem.

| Mendeley Desktop                                                                                                    |            |                                                         |                                                                                                    |                                                      |           |                                                                                                    | 10000                               |                   |                 | X    |
|----------------------------------------------------------------------------------------------------|------------|---------------------------------------------------------|----------------------------------------------------------------------------------------------------|------------------------------------------------------|-----------|----------------------------------------------------------------------------------------------------|-------------------------------------|-------------------|-----------------|------|
| File Edit View Tools Help                                                                                                    |            |                                                         |                                                                                                    |                                                      |           |                                                                                                    | OO Mendeley                         |                   | 👻 🍫 Search Me   | e \$ |
|                                                                                                    | t ()       |                                                         |                                                                                                    |                                                      |           | Q + Search                                                                                          | File Edit View Tools Help           |                   |                 |      |
| Add Files Folders Related Sha                                                                                                    | are Syn    | nc                                                      |                                                                                                    |                                                      |           |                                                                                                    | Organize 🔻 📙 Open with Adobe Reader | « • IX            | E • 🔳           | 0    |
| Mendeley                                                                                                    | - 🕫 🖌      | All Documents Edit Settings                             |                                                                                                    |                                                      |           |                                                                                                    | Name                                | Date modified     | Туре            | Size |
| 2 Literature search                                                                                                    | * •        | Authors                                                 | Title                                                                                                    | Year Published In                                    | Added     | Details Notes Conten                                                                                | biblioExport.action                 | 2014.11.18. 21:50 | ACTION File     |      |
| My Library                                                                                                    | 4          | (U.S.), Assembly of Life Sciences                       | Diet, Nutrition, and Cancer                                                                                                    |                                                      | mai 9     | Type: Journal Article                                                                               | citations.nbib                      | 2014.11.18. 22:12 | NBIB File       |      |
| All Documents                                                                                                    | 1          |                                                         |                                                                                                    |                                                      |           | Can Web 2.0 Enhan                                                                                   | mendeley-citations.ris              | 2014.11.18. 22:57 | RIS File        |      |
| Recently Added                                                                                                    | 立.         | Akinyele, I.O.; Shokunbi, O.S.                          | Concentrations of Mn, Fe, Cu, Zn, Cr, Cd, Pb, Ni in selected Nigerian<br>tubers, legumes and cereals and estimates of the adult daily intakes    | 2015 Food Chemistry                                  | nov 18    | Participation in an                                                                                 | DenArchive@GSOM.pdf                 | 2014.11.20. 23:56 | Adobe Acrobat D | 8    |
| 🏋 Favorites<br>🥹 Needs Review                                                                                                    | ☆          | <ul> <li>Alegre, Joaquín; Mateo, Sara; Po</li> </ul>    | <ul> <li>Tourism participation and expenditure by Spanish households: The<br/>effects of the economic crisis and unemployment</li> </ul>         | 2013 Tourism Management                              | 13.11.09. | Repository? The C                                                                                   | and a saginova.pdf                  | 2014.11.20.23:56  | Adobe Acrobat D | _    |
| My Publications           Image: Unsorted         Image: Unsorted | ☆ •        | <ul> <li>Antonio-Cisneros, Cynthia M.; Dá.</li> </ul>   | <ul> <li>Photoproducts of carminic acid formed by a composite from Manihot dulcis<br/>waste</li> </ul>                                           | 2015 Food Chemistry                                  | nov 18    | Columbia Universi                                                                                   |                                     |                   |                 |      |
| EBSCO                                                                                                    | -<br>      | Branen, Alfred                                          | Food additives                                                                                                    | 2002                                                 | 13.10.18. | Authors: A. Cocciolo                                                                                |                                     |                   |                 |      |
| 🔑 lood                                                                                                    | ☆ •        | <ul> <li>Castelli, Donatella; Manghi, Paolo</li> </ul>  | A vision towards Scientific Communication Infrastructures                                                                                        | 2013 International Journal<br>on Digital Libraries   | 13.10.31. | Journal: The Journal of                                                                             |                                     |                   |                 |      |
| 🐌 Grāmatas<br>🐌 IEEE                                                                                                    | ☆ (        | <ul> <li>Chen, Lin; Wang, Xingsong; Xu,</li> </ul>      | . Inverse Transmission Model and Compensation Control of a Single-<br>Tendon–Sheath Actuator                                                     | 2014 IEEE Transactions on<br>Industrial Electronics  | 13.09.27. | Year: 2010                                                                                          |                                     |                   |                 |      |
| Information systems ScienceDirect                                                                                                    | 立 (        | * 🔁 Cocciolo, Anthony                                   | Can Web 2.0 Enhance Community Participation in an Institutional<br>Repository? The Case of PocketKnowledge at Teachers College, Colum            | 2010 The Journal of<br>Academic Librarianship        | apr 26    | Volume: 36<br>Issue: 4                                                                              |                                     |                   |                 |      |
| Scopus                                                                                                    | ☆ •        | Cruz, Isabel F; Xiao, Huiyong                           | Ontology Driven Data Integration in Heterogeneous Networks                                                                                       | 2009 Complex Systems in<br>Knowledge-based En        | apr 26    | Pages: 304-312                                                                                      |                                     |                   |                 |      |
| 🔑 Springerlink<br>📜 Wiley                                                                                                    | \$         | • da Silva, Laryssa Machado; Brag                       | Composer-Science: A semantic service based framework for workflow<br>composition in e-Science projects                                           | 2012 Information Sciences                            | 13.02.25. | Abstract:<br>This project investigates if a                                                         |                                     |                   |                 |      |
| Create Folder                                                                                                    | ☆          | Daniel, C; Repa, A; Mercenier, A; .                     | The European LABDEL project and its relevance to the prevention and treatment of allergies.                                                      | 2007 Allergy                                         | nov 13    | an institutional repository car<br>participation. To study this, t<br>Web 2.0, the other not) are ( |                                     |                   |                 |      |
| Groups                                                                                                    |            | <ul> <li>Dean, Jeffrey; Ghemawat, Sanjay</li> </ul>     | MapReduce : Simplified Data Processing on Large Clusters                                                                                         | 2008 Communications of the<br>ACM                    | 13.09.19. | <ul> <li>Results indicate that the use<br/>significantly enhances commu</li> </ul>                  |                                     |                   |                 |      |
| J.S.), Assembly of Life Sciences                                                                                                    | ☆          | <ul> <li>Ditschun, Tanya Louise; Winter, C.</li> </ul>  | Food Additives                                                                                                    | 2000 Food Toxicology                                 | nov 13    | - Tags:                                                                                             |                                     |                   |                 |      |
| kinyele, I.O.<br>Jegre, Joaquín                                                                                                    | =<br>☆ •   | <ul> <li>Dodero, Juan Manuel; Palomo-Du</li> </ul>      | Metadata and Semantics Research                                                                                                    | 2012                                                 | 13.10.31. | Author Versionales                                                                                  |                                     |                   |                 |      |
| rishad, S Hasan<br>ustin, Tim                                                                                                    | ☆ •        | <ul> <li>Duritis, I; Mugurevics, A; Mancevi.</li> </ul> | The Distribution of Gastrin, Somatostatin and Glucagon Immunoreactive<br>(IR) Cells in Ostrich Stomach During the Pre- and Post-hatching Period. | 2013 Anatomia, histologia,<br>embryologia            | 13.09.30. | Author Reywords.                                                                                    |                                     |                   |                 |      |
| ajo, Javier<br>arroso, M. Fátima                                                                                                    | \$         | Framinan, Jose M.; Ruiz, Rubén                          | Guidelines for the deployment and implementation of manufacturing<br>scheduling systems                                                          | 2012 International Journal<br>of Production Research | 13.09.27. | URL:                                                                                                |                                     |                   |                 |      |
| ecker, Helena<br>ell, Alan E.<br>oardman, Richard P.                                                                                                    | ☆          | <ul> <li>Geethanjali, Gorla; Padmaja, Korli.</li> </ul> | Synthesis, Characterization, and Evaluation of 10-Undecenoic Acid-Based<br>Epithio Derivatives as Multifunctional Additives.                     | 2014 Journal of agricultural<br>and food chemistry   | nov 18    | Add URL                                                                                             |                                     |                   |                 |      |
| raga, Regina<br>ranen, Alfred                                                                                                    | ☆ <b>·</b> | Ghemawat, Sanjay; Gobioff, How.                         | The Google file system                                                                                                    | 2003 ACM SIGOPS<br>Operating Systems R               | 13.09.19. | Catalog IDs                                                                                         |                                     |                   |                 |      |
| rinkman, Willem-Paul<br>roekens, Joost                                                                                                    | ☆ •        | Herrmann, Sabine; Mihaljek, Dubr.                       | The determinants of cross-border bank flows to emerging markets                                                                                  | 2013 Economics of Transition                         | 13.11.09. | DOI: 10.1016/j.acalib.20                                                                            |                                     |                   |                 |      |
| anusco, m.c.<br>ampos, Fernanda<br>aohuu, Tri                                                                                                    | <b>☆</b>   | Hultgren, Frances                                       | The stranger's tale: information seeking as an outsider activity                                                                                 | 2013 Journal of<br>Documentation                     | jan 28    | PMID:                                                                                               |                                     |                   |                 |      |
|                                                                                                    |            |                                                         |                                                                                                    |                                                      |           | Filoc                                                                                               |                                     |                   |                 |      |

# 'Watch Folder'

| Wendeley Desktop                 |              |            |                                                       |                                                                                                    |                                     |         |            |                |             |
|----------------------------------|--------------|------------|-------------------------------------------------------|----------------------------------------------------------------------------------------------------|-------------------------------------|---------|------------|----------------|-------------|
| le Edit View Tools Help          |              |            |                                                       |                                                                                                    |                                     |         |            |                |             |
|                                  | 010          |            |                                                       |                                                                                                    |                                     |         | Q - Search |                |             |
| Add Folder                       | Ctrl+Shift+O |            |                                                       |                                                                                                    |                                     |         |            | Search         |             |
| Watch Folder                     |              |            |                                                       |                                                                                                    |                                     |         |            | July of        |             |
| Add Entry Manually               |              | 🍈 👘 Alli   | Documents Edit Settings                               |                                                                                                    |                                     |         |            |                |             |
| Import                           | •            | * •        | Authors                                               | Title                                                                                                    | Year Published In                   | Added ^ | Detaís     | Notes Contents | Enrichments |
| Export<br>Send by E-mail         | Ctrl+E       | \$ ·       | Aav, Alice; Skrabule, Ilze; Bimšteine, Gunita; Kaart, | . The structure of mating type, metalaxyl resistance and virulence of Phytophthora infestans isolates collected<br>from Latvia | 2015 Zemdirbyste-Agriculture        | sep 7   |            |                |             |
| Merge Documents                  |              | <u>☆</u> ・ | Abele, Andis; Tuherm, Henn                            | Research methodology of cutting proceses of aspen wood                                                                         | 2013 Research for Rural Development | jül 7   |            |                |             |
| Delete Documents                 |              | \$ ·       | Abele, Andis; Tuherm, Henn                            | Relationship between mechanical and electric cutting power at longitudinal sawing                                              | 2014 Research for Rural Development | jün 29  |            |                |             |
| Rename Document Files            |              | 11 ·       | Abele, Andis; Tuherm, Henn                            | Research methodology of cutting proceses of aspen wood                                                                         | 2013 Research for Rural Development | jCl 6   |            |                |             |
| Synchronize Library              | F5           | ☆ •        | Aboliņa, Evlsa; Luzadis, Valerie A.; Lazdiņa, Dagnija | Analysis of the adoption of willow growing practice in Latvia                                                                  | 2014 Baltic Forestry                | jūn 26  |            |                |             |
| Sign Out (eilita.berzina@llu.lv) | 0410         | 4 ·        | Aboliņa, Ilze                                         | Documentary and institutional system (framework) of European Union Cohesion Fund                                               | 2006 Research for Rural Development | aug 19  |            |                |             |
| Mendeley Desktop                 | Curry        |            | Abolenn A. W. D                                       | For a discussion for the form of the line of                                                                                   | Star American Street                |         |            |                |             |

#### 

Add Files Folders Related Share Sync

| Mendeley                                                  | All Documents Edit Settings                                                                                                    |                                        |          |
|-----------------------------------------------------------|----------------------------------------------------------------------------------------------------|----------------------------------------|----------|
| 🔎 Literature Search                                       |                                                                                                    |                                        |          |
| Mendeley Suggest                                          | * • B Authors Title                                                                                                    | Year Published In                      | Added    |
| My Library                                                | Aav, Alice; Skrabule, Ilze; Bimšteine, Gunita; Kaart, The structure of mating type, metalaxyl resistance and virulence of Phytophthora infestans isolates collected from Latvia                                                                                                    | 2015 Zemdirbyste-Agriculture           | sep 7    |
| All Documents                                             | Abele, Andis; Tuherm, Henn Research methodology of cutting processes of aspen wood                                                                                                    | 2013 Research for Rural Development    | jūl 7    |
| (+) Recently Added                                        |                                                                                                    |                                        |          |
| 🗓 Recently Read                                           | Abele, Andis; Tuherm, Henn Relationship between mechanical and electric cutting power at longitudinal sawing                                                                                                    | 2014 Research for Rural Development    | jūn 29   |
| ★ Favorites                                               | Abele Ande: Tubern Henn                                                                                                    | Research for Rural Development         | iūl 6    |
| Needs Review                                              |                                                                                                    |                                        | jui u    |
| 🧟 My Publications                                         | Aboliņa, Evisa; Luzadis, Valerie A.; General Document Details File Organizer Watched Folders BibTeX Zotero Connection                                                                                                    | Baltic Forestry                        | jūn 26   |
| 🔄 Unsorted                                                | Tick the folders you want Mendeley to watch. Any new PDFs in these folders will be imported into Mendeley automatically.                                                                                                    |                                        |          |
| 📙 Digitālās bibliotēkas = Digital Library                 | Aboliņa, IIze                                                                                                    | Research for Rural Development         | aug 19   |
| EBSCO                                                     | Name                                                                                                    | A Demonstrate                          | 100      |
| 🕕 food                                                    | Aboluns, A.; Nc, P.                                                                                                    | Agronomy Research                      | Jul 29   |
| 🐌 food allegy                                             | Aboltins, A.; Palabinskis, J.                                                                                                    | Agronomy Research                      | iūl 6    |
| 🕕 Google Scholar                                          | ▶ ■ ■ III Nunhikariteshanash                                                                                                    |                                        |          |
| 🕕 Grāmatas                                                | E Aboltins, A; Boca, S; Galoburda, R; D Macbas                                                                                                    | 23rd Iir International Congress of     | jūl 2    |
| IEEE                                                      | Image: A second second seco | kemgeration                            |          |
| Impact factor                                             | Aboltins, Aivars                                                                                                    | Engineering for Rural Development      | : jūl 1  |
|                                                           | Aboltins, Aivars: Kic, Pavel                                                                                                    | Agronomy Research                      | iūl 30   |
| 📙 Information resources                                   | P _ publication photo                                                                                                    |                                        | Jan 20   |
| 📙 Information systems                                     | Aboltins, Alvars; Kic, Pavel                                                                                                    | Engineering for Rural Developmen       | t jūn 26 |
| 📙 Izglītība= Education                                    | P i i poztoriji                                                                                                    |                                        |          |
| 🖻 📙 LLU macibspeku publikacijas EBSCO, CAB Abstracts u.c. | Aboltins, Aivars; Kic, Pavel 🛛 🕞 🛄 Scopus-kludas                                                                                                    | Engineering for Rural Development      | t aug 9  |
| 🕕 LLU macibspeku publikacijas ScienceDirect               |                                                                                                    | Engineering for Burgh Dougloomore      | t aug 10 |
| ILU macibspeku publikacijas Scopus vai Web of Science     |                                                                                                    | Engineering for Rural Development      | . aug IO |
| 📙 LLU macibspeku publikacijas Web of Science              | p                                                                                                    | Engineering for Rural Developmen       | t jūn 26 |
| Mendeley: quides and examples                             | Save the folder                                                                                                    |                                        |          |
| 📙 Pakalpojumi bibliotēkas lietotājiem = User Services     | itis, Andris 🛛 🖉 🔛 KH2aPhoto                                                                                                    | Engineering for Rural Development      | t jūn 26 |
| 🕕 PubMed                                                  | ▷ 🔤 🦆 MobileAction                                                                                                    | -                                      |          |
| 📙 Repozitoriji = Repository                               | Abotans, Aivars; Upits, Andris                                                                                                    | Engineering for Rural Development      | : jūl 2  |
| 🕕 ScienceDirect, Scopus                                   | Aboltins K: Rivza B                                                                                                    | Fronomic Science for Rural             | jūl 19   |
| 🕕 SpringerLink                                            |                                                                                                    | Development: Integrated and Su         |          |
| Wilev                                                     | Aholkine Krietanie: Diuta Raiha: Diuta Deterre Car attarealae market dunamir model                                                                                                    | 7012 Engineering for Dural Development | + 10 A   |

# Mendeley Desktop, V

| Mendeley Desktop                               |                                                                                                    |                                                                                                    |
|------------------------------------------------|----------------------------------------------------------------------------------------------------|----------------------------------------------------------------------------------------------------|
| File Edit View Tools Help                      | lespēja meklēt Mendeley bibliote                                                                                                    | ēkā                                                                                                    |
|                                                | dokumentus pēc atslēdvārda                                                                                                    | O x finad                                                                                                    |
| Add Files Folders Related Sha                  |                                                                                                    | Search                                                                                                    |
|                                                |                                                                                                    |                                                                                                    |
| My Library 🏼 💾 Concentrations of Mn,           |                                                                                                    |                                                                                                    |
| Mendeley                                       | All Documents Edit Settions                                                                                                    |                                                                                                    |
| Diterature Search                              |                                                                                                    |                                                                                                    |
| MyLibrary                                      | Results for "food" in "All Documents"                                                                                                    | Clear Details Notes Contents Enrichments                                                                            |
| All Documents                                  | ★ ● B Search Results                                                                                                    | ▲ Type: Journal Article ▼                                                                                           |
| Recently Added                                 | Local Food Systems in Old Industrial Regions and exercises Spatial Context, and Local Practices Net Reidy Pross; J Gartel - 2012                                                                                                    | Concentrations of Mn, Fe, Cu, Zn, Cr,                                                                               |
| + Favorites                                    | Author Keywords:Sodal aspects, Food supply, Local foods, Public spaces, SOCIAL SCIENCE / General,                                                                                                    | Cd, Pb, Ni in selected Nigerian                                                                                     |
| My Publications                                | Food additives                                                                                                    | tubers, legumes and cereals and                                                                                     |
| 🔄 Unsorted                                     | Aimed branen - 2002                                                                                                    | estimates of the addit daily intakes                                                                                |
| I EBSCO                                        | Evaluation of Certain Food Additives and Contaminants: Sixty-first Report of the Joint FAO/WHO Expert Committee on Food Additives                                                                                                    | Authors: I. Akinyele, O. Shokunbi                                                                                   |
| 🔑 food                                         | World Health Organization - 2004                                                                                                    | View research catalog entry for this paper                                                                          |
| 🔑 Google Scholar                               | Abstract:evaluate the sarety or various tood abolitives, with a view to recommending acceptable                                                                                                    |                                                                                                    |
| 🔑 Grāmatas                                     | Filagyrin loss-of-function mutations are associated with food allergy in childhood and adolescence.<br>Devasmitha Venkataraman: NS to Ramf 2014. The Journal of allergy and child immunology                                                                                                    | Journal: FOOD Chemistry                                                                                             |
| IEEE                                           | Abstract:                                                                                                    | Year: 2015                                                                                                    |
| Information systems                            |                                                                                                    | Volume: 173                                                                                                    |
| D ScienceDirect                                | Food Additives                                                                                                    | Issue:                                                                                                    |
| Scopus                                         | Tanya Louise Ditschun; C Winter - 2000 - Food Toxicology                                                                                                    | Pages: 702-708                                                                                                    |
| P springerLink                                 |                                                                                                    | Abstract:                                                                                                    |
| L Wiley                                        | A Guide for Developing Hain-Language and Contextual Summaries of Systematic Keviews in Agri-tood Public Health.<br>Ian Young: A Keri L Waddeli, MT Pham 2014 - Foodborne pathogens and disease                                                                                                    | This study was designed to determine the levels of                                                                  |
| Create Polder                                  | Abstract:sincreasing in the agrifood public health sector to investigate the efficacy of     Iournet: Foodbarme nathoenes and disease                                                                                                    | microminerals (manganese (Mn), iron (Fe), copper (Cu),<br>zinc (Zn), chromium (Cr)) and heavy metals (cadmium       |
| Groups                                         |                                                                                                    | (Cd), lead (Pb) and nickel (Ni)) in some tubers, legumes<br>and cereals obtained from the markets in Abeokuta city  |
| Create Group                                   | Evaluation of certain food analysis and containments starty-eight in keptor of the Joint PAO/WHO Expert Committee on Food Additives<br>Joint FAO/WHO Expert Committee on Food, 2007                                                                                                    | <ul> <li>South-West Nigeria. The food samples were digested by</li> </ul>                                           |
| Filter by Authors                              | Abstract:evaluate the safety of various food additives, including flavoring agents with a<br>Authors:FAO/WHO Expert Committee on Food Additives, Meeting, World Health Organization                                                                                                    | by atomic absorption spectrophotometer. The results                                                                 |
| All<br>(U.S.), Assembly of Life Sciences       | Brazilian fruit nulps as functional foods and additives: Evaluation of bioactive compounds                                                                                                    |                                                                                                    |
| Akinyele, I.O.                                 | Máno Paz; P. Güllon; MF Barroso; AP C 2015 - Food Chemistry                                                                                                    | 0.06–0.14mg/kg for Mn, Fe, Cu, Zn, Cr, Cd, Pb and Ni<br>reconctively. The levels of these metals in all the samples |
| Alegre, Joaquín<br>Antonio-Cisneros, Cynthia M | Aubtract:                                                                                                    | analysed were within the ranges reported for similar                                                                |
| Arshad, S Hasan                                | The food additives inulin and stevioside counteract oxidative stress.                                                                                                    | tubers, legumes and cereals from various parts of the<br>world. The daily intakes of the metals through tubers,     |
| Austin, Tim<br>Barroso, M. Fátima              | Shivya Stoyanova; J Geurs; E Hideg; 2011 - International journal of food sciences and nutrition                                                                                                    | legumes and cereals were found to be lower than the pr                                                              |
| Becker, Helena                                 | A value activity of the provide and the provide and the provide activity of the provide activity of th | Tags:                                                                                                    |
| Bell, Alan E.<br>Boardman, Richard P.          | A Consumer's Dictionary of Food Additives, 7th Edition: Descriptions in Plain English of More Than 12,000 Ingredients Both Harmful and Desirable Found in Foods                                                                                                    |                                                                                                    |
| Braga, Regina                                  | Ruth White - 2009                                                                                                    | Author Konwords                                                                                                    |
| Branen, Alfred<br>Brinkman, Willem-Paul        |                                                                                                    | Cadmium: Cereals: Chromium: Conner: Daily intake: Iron:                                                             |
| Broekens, Joost                                | A combined toxicity study of zinc oxide hanoparticles and vitamin L in tood additives.<br>Yanii Wangi, L'unan, C'ano, Ling, C. – 2014 - Namoscale                                                                                                    | Lead; Legumes; Manganese; Nickel; Nigeria; Tubers; Zinc                                                             |
| Caliusco, M.L.<br>Campos Fernanda              | Abstract:when nanomaterials are used as <b>food</b> additives in a complex system. Herein, we investigated                                                                                                    | URI :                                                                                                    |
| Carvalho, Ana P.                               | Fload Allergies and Food Intolerance                                                                                                    | Interp://www.sciencedirect.com/science/article/pii/S0 ⊗                                                             |
| Castelli, Donatella<br>Chai, Yunxi             | Book: Towns in Food                                                                                                    | Add URL                                                                                                    |
| Chen, Lin                                      | Senes: Chemical & Hunctional Properties of Food Components                                                                                                    |                                                                                                    |
| Cocciolo, Anthony<br>Coronel M                 | Influence of a direct fed microbial and xylanase enzyme on the dietary energy uptake efficiency and performance of broiler chickens.<br>G Rai Murucesan: ME Persia - 2014 - Journal of the science of food and agriculture                                                                                                    | Catalog IDs                                                                                                    |
| Cox, Simon J.                                  | Journal: Journal of the science of food and agriculture                                                                                                    |                                                                                                    |
| Cruz, Isabel F<br>da Silva I arvssa Machado    | Effects of high hydrostatic pressure and chemical reduction on the emulsification properties of gum arabic                                                                                                    | DUL: 10.1016/J.roodchem.2014.10.098                                                                                 |
| Daniel, C                                      | Fanyi Ma; AE Bel; FJ Davis; Y Chai - 2015 - Food Chemistry Abstract:is widely used in the food industry as an additive, both as a thickener and an emulsifier                                                                                                    | PMLD:                                                                                                    |
| n i n in                                       |                                                                                                    |                                                                                                    |

### Mendeley Desktop lespēja sakārtot literatūras avotus pēc autora, nosaukuma (Title) vai

The structure of mating type, metalaxyl resistance and virulence of Phytophthora

autora, nosaukuma (Title) vai publicēšanas gada.

infestans isolates collected from Latvia

Forced convection in drying of poultry manure

Theoretical study of material drying coefficient

Theoretical study of material drving coefficient

Bark effect on wood drying dynamics

Forced convection in drying of poultry manure.

Research in some medical plant drving process

Research in Brewer's spent grain drying process

Fruit drying process investigation in infrared film dryer

Mathematical model of carrot slices drving

Creating a Dynamic Model for the Car Aftersales Market

Effect of water radiator on air heating solar collector efficiency

New types of air heating solar collectors and their use in drying agricultural

Experimental and theoretical investigation of agricultural material drying process

Comparison of two methods of poultry manure drying

Comparison of mint plant and pine cone drying by convection

Research methodology of cutting proceses of aspen wood

Relationship between mechanical and electric cutting power at lon

Documentary and institutional system (framework) of European U

On mathematical modelling of heat and moisture distribution in por

Title

Fund

media

products

Aboltins, Krisjanis; Rivza, Baiba; Rivz... Car aftersales market dynamic model

Abramenko, K; Lagzdins, A; Veinbergs... Water quality modeling in Berze river catchment

Aboltins, Aivars; Ruskis, Guntis; Palabi ... AIR HEATED SOLAR COLLECTORS AND THEIR APPLICABILITY

Abolina, Evlsa; Luzadis, Valerie A.; Laz... Analysis of the adoption of willow growing practice in Latvia

Aboltins, A; Boca, S; Galoburda, R; Gr ... HEAT -MASS TRANSFER IN LAYER OF BERRIES DURING FREEZING

| Search |  |  |
|--------|--|--|
|        |  |  |

- 0

Eilita

File

#### Mendeley Suggest

#### My Library All Documents Recently Added

- Recently Read
- 🚖 Favorites
- O Needs Review My Publications
- Unsorted
- Digitālās bibliotēkas = Digital Library
- EBSCO
- Elsevier E-book Veterina rMedicine
- food
- Google Scholar
- Grāmatas
- IEEE
- ]] Indexing
- Information resources
- Information systems Izglitiba = Education
- kludas
- kludas1
- LLU macibspeku publikacijas EBSCO, CAB Abstracts u.c.
- LLU macibspeku publikacijas ScienceDirect
- LLU macibspeku publikacijas Scopus vai Web of Science LLU macibspeku publikacijas Web of Science
- 📗 LLU maģistrantu un doktorantu veidotie apraksti
- LLU publikācijas EBSCO, CAB Abstracts nav pētnieki
- LLU pētnieki EBSCO, CAB Abstracts
- 📗 LLU pētnieki Scopus, Web of Science Mendeley: guides and examples
- Miezite Olga publik
- nodarbiba Pakalpojumi bibliotēkas lietotājiem = User Services
- Publikāciju ietekmes factors = Impact factor
- PubMed
- Penozitoriji Penositor
- Filter by Authors
- (ISHS)., International Society for Horticultural Science Aakeroy, P A
- Aakerøy, Paul Andreas Aav. Alice Abele, Andis

| Edit | View | Tools | Help |
|------|------|-------|------|
|      |      |       |      |

| •) ( 📴 ) 🕒 ) ( 🗠 ) ( 🗠 ) 1 |  | • | - | - | Ø |  |
|----------------------------|--|---|---|---|---|--|
|----------------------------|--|---|---|---|---|--|

C

Sync

All Documents

★ ● 🖹 Authors

4

.

.

Edit Settings

Aav, Alice; Skrabule, Ilze; Bimšteine, G..

Abele, Andis; Tuherm, Henn

Abele, Andis: Tuherm, Henn

Abolina, Ilze

Aboltins, A.; Kic, P.

Aboltins, Aivars

Aboltins, Aivars

Aboltins, Aivars; Kalis, Harijs; Kangro,

Aboltins, Aivars; Kic, Pavel

Aboltins, Aivars; Kic, Pavel

Aboltins, Aivars; Kic, Pavel

Aboltins, Aivars; Kic, Pavel

Aboltins, Aivars: Kic, Pavel

Aboltins, Aivars: Palabinskis, Janis

Aboltins, Aivars; Palabinskis, Janis

Aboltins, Aivars; Palabinskis, Janis

Aboltins, Aivars; Palabinskis, Janis

Aboltins, Aivars; Upitis, Andris

Aboltins, Aivars; Upitis, Andris

Aboltins, K; Rivza, B

||| 1 of 1966 documents selected

Add Files Folders Related Share

#### Mendeley

#### 🔎 Literature Search

Mendeley Desktop

|  | in ite | nacic | Jug |
|--|--------|-------|-----|
|  |        |       |     |
|  |        |       |     |
|  |        |       |     |

|                  | 2013 | Research for Rural<br>Development                   | sep 15    |
|------------------|------|-----------------------------------------------------|-----------|
| gitudinal sawing | 2014 | Research for Rural<br>Development                   | 15.06.29. |
|                  | 2014 | Baltic Forestry                                     | 15.06.26. |
| nion Cohesion    | 2006 | Research for Rural<br>Development                   | 15.08.19. |
|                  | 2015 | Agronomy Research                                   | 15.07.29. |
| PROCESS          | 2011 | 23rd Iir International<br>Congress of Refrigeration | 15.07.02. |
|                  | 2013 | Engineering for Rural<br>Development                | feb 17    |
|                  | 2013 | Engineering for Rural<br>Development                | 15.07.01. |
| ous multilayer   | 2016 | Engineering for Rural<br>Development                | jül 20    |

2014 Engineering for Rural

2015 Engineering for Rural

2016 Engineering for Rural

Development

2015 Agronomy Research

2016 Engineering for Rural

Development

2015 Engineering for Rural

Development

2013 Agronomy Research

2016 Agronomy Research

2014 Engineering for Rural

2012 Renewable Energy and

Energy Efficiency

2012 Engineering for Rural

Development

2011 Engineering for Rural

Development

2012 Economic Science for

2013 Engineering for Rural

Development

Rural Development: Inte

2013 Journal of Environmental 15.07.06. a and Lander

Development

Development

Development

Vear Published In

2015 Zemdirbyste-Agriculture 15.09.07.

Added

15.06.26

15.08.09.

15.07.30.

15.08.10.

15.07.06

15.06.26

15.06.26

15.07.02.

15.07.19

15.07.06

jūn 4

iūl 4

iūl 20

iūl 20

#### Details Notes Contents

Q.

Type: Journal Article

#### The structure of mating type, metalaxyl resistance and virulence of Phytophthora infestans isolates collected from Latvia

#### Authors: A. Aav, I. Skrabule, G. Bimšteine et al.

🛤 View research catalog entry for this paper

Journal: Zemdirbyste-Agriculture

Year: 2019

Volume: 102

Issue: 3

Pages: 335-342

#### Abstract:

Potato late blight, caused by the oomycete Phytophthora infestans (Mont.) de Bary, is one of the most serious potato (Solanum tuberosum L.) diseases, causing considerable yield loss in potato production worldwide, including Latvia. At present, the data on the population characteristics of P. infestans in Latvia is sparse. Therefore, the main aim of this study was to collect new data on Latvian isolates of P. infestans, to determine the main characteristics of the pathogen, particularly mating types, metalaxyl resistance and virulence with Black's differential set of potato genotypes containing resistance (R) genes R1-R11. During 2010-2012, 181 isolates of P. infestans were collected from 23 potato fields, from 13 locations in Latvia. Out of 181 isolates tested, 52,5% were A1, 43,1% -A2 and 4,4% -self-fertile mating type. Of 116 isolates screened for resistance to metalaxyl, 25,9% were resistant 19.8% -intermediate and 54.3% -sensitive. More than 80% of isolates were virulent to R1, R3, R4, R7, R10 and R11, while 33% or fewer isolates were virulent to R5, R8 and R9. The least frequent was virulence against R9 in 24% of isolates. Our study revealed that the Latvian population of P. infestans is diverse. The proportion of mating types and the occurrence of both A1 and A2 in the same field indicate the p.

#### Tags:

Author Keywords:

Mating type; Metalaxyl resistance; Potato late-blight; Virulence

#### Application Number:

Chapter:

- Citation Key:
- City:

Code:

48

# Mendeley Desktop, VII

| Mendeley Desktop                 | -             |                                     |                                                                                                    | Constant of the local division of the local division of the local | And A Diver No.                                      | and Description of the local division of the local divisio division of the local division of the local divisio |                                                                   |
|----------------------------------|---------------|-------------------------------------|----------------------------------------------------------------------------------------------------|----------------------------------------------------------------------------------------------------|------------------------------------------------------|----------------------------------------------------------------------------------------------------|-------------------------------------------------------------------|
| File Edit View Tools Help        |               | _                                   |                                                                                                    |                                                                                                    |                                                      |                                                                                                    |                                                                   |
| Library as Table                 |               |                                     |                                                                                                    |                                                                                                    |                                                      |                                                                                                    | Q - Search                                                        |
| Add Files Library as Citations   |               |                                     |                                                                                                    |                                                                                                    |                                                      |                                                                                                    | Search                                                            |
| Citation Style                   | •             |                                     |                                                                                                    |                                                                                                    |                                                      |                                                                                                    | 368101                                                            |
| Mendeley                         | ,             | American Medical Associati          | on                                                                                                    |                                                                                                    |                                                      |                                                                                                    |                                                                   |
| Ditera Toolbar Layout            | •             | American Political Science A        | Association                                                                                                    |                                                                                                    | Vees Dublished Is                                    |                                                                                                    | Details Notes Contents Enrichments                                |
| My Library Show Document Details | Alt+Return    | American Psychological Ass          | ociation 6th edition                                                                                              |                                                                                                    | Year Published In                                    | Added -                                                                                                    | Details Notes Contents Enrichments                                |
| All Documents                    | 1 W •         | American Sociological Asso          | ciation                                                                                                    |                                                                                                    |                                                      | mai 9                                                                                                    | Type: Journal Article                                             |
| Recently Added                   | <b>.</b>      | Chicago Manual of Style 16          | th edition (author-date)                                                                                          | d Nigerian                                                                                                    | 2015 Food Chemistry                                  | nov 18                                                                                                    | Can Web 2.0 Enhance Community                                     |
| ★ Favorites                      | ~ - E         | Chicago Manual of Style 16          | th edition (full note)                                                                                            | ly intakes                                                                                                    |                                                      |                                                                                                    | Participation in an Institutional                                 |
| Reeds Review                     | ☆ • 🖻         | Harvard Reference format 1          | (author-date)                                                                                                    |                                                                                                    | 2013 Tourism Management                              | 13.11.09.                                                                                                    | Repository? The Case of<br>DecketKnowledge at Teachers College    |
| & My Publications                |               | Modern Humanities Researc           | ch Association 3rd edition (note with bibli                                                                       | ography                                                                                                    |                                                      |                                                                                                    | Columbia University                                               |
| 🔄 Unsorted 🔤                     | _ ☆ •         | Modern Language Associati           | ion /th edition                                                                                                   |                                                                                                    |                                                      |                                                                                                    |                                                                   |
| I EBSCO                          | ÷.            | Nature                              |                                                                                                    |                                                                                                    |                                                      |                                                                                                    | uthors: A. COCCIOIO                                               |
| 🕕 food                           |               | More Styles                         |                                                                                                    | lespēja izv                                                                                                    | ēlēties <u>literati</u>                              | ūras avota                                                                                                    | View research catalog entry for this paper                        |
| Decogle Scholar                  | ☆ •           | Journal Abbreviations               |                                                                                                    | hibliogrāfiek                                                                                                    | anrakete y                                           | oidu kā arī                                                                                                    | urnal: The Journal of Academic Librarianship                      |
| 📙 Grāmatas                       |               | Chen, Lin; Wang, Xinosono; Xu.      | Inverse Transmission Model and Compens                                                                            | bibliografisk                                                                                                    | a apraksta ve                                        |                                                                                                    |                                                                   |
| IEEE                             | ¥ •           |                                     | Tendon–Sheath Actuator                                                                                            | papildināt                                                                                                    | t ar jaunajiem                                       | i stiliem                                                                                                    | dumer 36                                                          |
| Information systems              | ☆ • 🗳         | Cocciolo, Anthony                   | Can Web 2.0 Enhance Community Particip                                                                            | <br>Noklusāt                                                                                                    | aie etile ir «Δι                                     | merican                                                                                                    | sume. 30                                                          |
| D ScienceDirect                  |               | Court Techel To View Universe       | Catalacu Driver Data Tatagetics in Liste                                                                          |                                                                                                    |                                                      | mencan                                                                                                    | sue: 4                                                            |
| L Scopus                         | ☆ •           | Cruz, Isabel F; Xiao, Huiyong       | Ontology Driven Data Integration in Reter                                                                         | Psycholc                                                                                                    | ogical Associa                                       | ation 6th                                                                                                    | iges. 304-312                                                     |
| Wiley                            |               | da Silva, Laryssa Machado; Brag     | Composer-Science: A semantic service ba                                                                           |                                                                                                    | Edition                                              |                                                                                                    | ubstract:                                                         |
| Create Folder                    |               |                                     | composition in e-Science projects                                                                                 |                                                                                                    | Lunion.                                              |                                                                                                    | his project investigates if a Web 2.0 approach to designing       |
| areater oderni                   | ☆ •           | Daniel, C; Repa, A; Mercenier, A;   | The European LABDEL project and its relever<br>treatment of allergies.                                            |                                                                                                    |                                                      |                                                                                                    | participation. To study this, two institutional repositories (one |
| Groups                           | • · · · ·     | Dean, Jeffrey: Ghemawat, Saniay     | MapReduce : Simplified Data Processing on L                                                                       | arge Clusters                                                                                                    | 2008 Communications of the                           | 13.09.19.                                                                                                    | Results indicate that the use of a Web 2.0 approach               |
| Filter by Authors                | · \ 교 • 💾     |                                     |                                                                                                    |                                                                                                    | ACM                                                  |                                                                                                    | significantly enhances community participation.                   |
| All                              | ☆ •           | Ditschun, Tanya Louise; Winter, C   | Food Additives                                                                                                    |                                                                                                    | 2000 Food Toxicology                                 | nov 13                                                                                                    | Tags:                                                             |
| Akinyele, I.O.                   |               | Dadara Juan Manuali Dalama Du       | Matadata and Competitor Desearch                                                                                  |                                                                                                    | 2012                                                 | 12 10 21                                                                                                    | 5                                                                 |
| Alegre, Joaquín                  | ☆ •           | Douero, Juan Manuel; Palomo-Du      | Metadata and Semanucs Research                                                                                    |                                                                                                    | 2012                                                 | 15.10.51.                                                                                                    | Author Kouwarda                                                   |
| Arshad, S Hasan                  |               | Duritis, I; Mugurevics, A; Mancevi  | The Distribution of Gastrin, Somatostatin an                                                                      | d Glucagon Immunoreactive                                                                                                    | 2013 Anatomia, histologia,                           | 13.09.30.                                                                                                    | Author Reywords.                                                  |
| Austin, Tim                      |               |                                     | (IR) Cells in Ostrich Stomach During the Pre-                                                                     | - and Post-hatching Period.                                                                                                    | embryologia                                          |                                                                                                    |                                                                   |
| Barroso, M. Fátima               | ☆ ●           | Framinan, Jose M.; Ruiz, Rubén      | Guidelines for the deployment and implemen<br>scheduling systems                                                  | tation of manufacturing                                                                                                    | 2012 International Journal<br>of Production Research | 13.09.27.                                                                                                    | URL:                                                              |
| Becker, Helena                   |               | Geethaniali, Gorla; Padmaia, Korli  | Synthesis, Characterization, and Evaluation                                                                       | of 10-Undecenoic Acid-                                                                                                    | 2014 Journal of agricultural                         | nov 18                                                                                                    |                                                                   |
| Boardman, Richard P.             | 1 T •         | jujjuj rarmi                        | Based Epithio Derivatives as Multifunctional                                                                      | Additives.                                                                                                    | and food chemistry                                   |                                                                                                    | Add URL                                                           |
| Braga, Regina                    | ☆ •           | Ghemawat, Sanjay; Gobioff, How      | The Google file system                                                                                            |                                                                                                    | 2003 ACM SIGOPS                                      | 13.09.19.                                                                                                    | Catalog IDs                                                       |
| Brinkman, Willem-Paul            |               | Harmon Cabina Mihaliah Duba         | The determinants of some bands to the                                                                             |                                                                                                    | Operating Systems R                                  | 12 11 00                                                                                                    | ArXiv ID:                                                         |
| Broekens, Joost                  | ☆ •           | nermann, sabine; Minaijek, Dubr     | me determinants of cross-border bank flow                                                                         | s to emerging markets                                                                                                    | 2013 ECONOMICS OF TRANSITION                         | 15.11.09.                                                                                                    | DOI: 10.1016/j.acalib.2010.05.004                                 |
| Campos, Fernanda                 | ~ •           | Hultgren, Frances                   | The stranger's tale: information seeki                                                                            | ng as an outsider activity                                                                                                    | 2013 Journal of                                      | jan 28                                                                                                    | PMID:                                                             |
| Caohuu, Tri                      | ~             |                                     |                                                                                                    |                                                                                                    | Documentation                                        |                                                                                                    | Files:                                                            |
| Castelli, Donatella              | ☆ • 🐴         | Jankovska, I. Latvia Univ. of Agric | <ul> <li>Rīgas pilsētas mežu apsaimniekošanas proble<br/>Promocijas darba kopsavilkums Dr.silv. zinātr</li> </ul> | emātika un risinājumi.<br>niskā grāda iegūšanai                                                                                                    | 2013                                                 | 13.10.14.                                                                                                    | Cocciolo - 2010 - Can Web 2.0 Enhance Community Par S             |
| Chai, Yunxi<br>Chan, Lin         |               | Kapetsky, James                     | A global assessment of offshore mariculture                                                                       | potential from a spatial                                                                                                    | 2013                                                 | 13.10.14.                                                                                                    | Add File                                                          |
| Cocciolo, Anthony                | W •           |                                     | perspective                                                                                                    |                                                                                                    |                                                      |                                                                                                    |                                                                   |
| Corchado, Juan M.                | ☆ •           | King, Donald W.; Tenopir, Carol     | Some economic aspects of the scholarly jour                                                                       | nal system                                                                                                    | 2011 Annual Review of                                | 13.10.31.                                                                                                    | otner Settings                                                    |
| Coronel, M.<br>Cox, Simon J.     |               | Kenn Kentif Marker Markif Mil X D   | Colours and the foundation of the                                                                                 | · · · · · · · · · · · · · · · · · · ·                                                                                                    | Information Science a                                | 12.00.25                                                                                                    | Unpublished work - exclude from Mendeley Web catalog              |
| Cruz, Isabel F                   | ☆ • 🖻         | Kovacevic, Marko; Madic, Miloš; R   | obtained with meta-heuristic algorithms                                                                           | ing optimization solutions                                                                                                    | 2013 Expert Systems with<br>Applications             | 13.09.25.                                                                                                    |                                                                   |
| da Silva, Laryssa Machado        | ▼             |                                     |                                                                                                    |                                                                                                    |                                                      |                                                                                                    |                                                                   |
| <b>—</b>                         | 1 of 57 docum | ments colocted                      |                                                                                                    |                                                                                                    |                                                      |                                                                                                    |                                                                   |

### Mendeley Desktop. lespēja papildināt ar stiliem.

| Mendeley Desktop                         |              |                                                     |                                                |                          |            | and the second                              | Sector Sector    |                                |                                   |                 |                      |                                       |
|------------------------------------------|--------------|-----------------------------------------------------|------------------------------------------------|--------------------------|------------|---------------------------------------------|------------------|--------------------------------|-----------------------------------|-----------------|----------------------|---------------------------------------|
| File Edit View Tools Help                |              |                                                     |                                                |                          |            |                                             |                  |                                |                                   |                 |                      |                                       |
| Library as Table                         |              |                                                     |                                                |                          |            |                                             |                  | Q- Search                      | espēia izvēlē                     | ties citu sti   | lu (stvle), k        | kā arī                                |
| Citation Style                           |              | American Madical Americation                        |                                                |                          |            |                                             |                  |                                | nonildin                          | at or iouni     |                      |                                       |
| Mendeley                                 | ľ            | American Medical Association                        | iation                                         |                          |            |                                             |                  |                                | papildin                          | at ar jaunie    | em stillem           |                                       |
|                                          |              | <ul> <li>American Psychological Associat</li> </ul> | ion 6th edition                                |                          | Year Pu    | iblished In Ac                              | dded             | •                              | hibliogrāfie                      | sko norāžu      | veidošana            | fi 🔰                                  |
| My Library V Show Document Details       | Alt+Return   | American Sociological Associatio                    | 20                                             |                          |            | ma                                          | 9                | Tunou Journal Articla          | Dibilografi                       |                 | vciuosuna            | .L.                                   |
| All Documents                            | ~            | Chicago Manual of Style 16th edi                    | ition (author-date)                            |                          |            |                                             |                  | Con Wah 2 0 Fahara             | · ·                               |                 |                      |                                       |
| Recently Added                           | ☆ • 🖉        | Chicago Manual of Style 16th edi                    | ition (full note)                              | d Nigerian<br>ly intakes | 2015       | no                                          | v 18             | Participation in an I          | e community                       |                 |                      |                                       |
| 🌱 Favorites                              |              | Harvard Reference format 1 (auth                    | nor-date)                                      |                          | 2013 Tou   | urism Management 13                         | . 11.09.         | Repository? The Cas            | se of                             |                 |                      |                                       |
| My Rublications                          | × • ₽        | Modern Humanities Research As                       | sociation 3rd edition (note with 1 Proveny)    |                          |            |                                             |                  | PocketKnowledge at             | t Teachers College,               |                 |                      |                                       |
| Unsorted                                 | ☆ •          | Modern Language Association 7t                      | th edition                                     | 1 Manihot                | 2015 Fo    | od Chemistry no                             | v 18             | Columbia University            |                                   |                 |                      |                                       |
| EBSCO                                    |              | Nature                                              |                                                |                          | 2002       | 13                                          | . 10. 18.        | Authors: A. Cocciolo           |                                   |                 |                      |                                       |
| 🕕 food                                   | ¥ •          | More Styles                                         |                                                |                          |            |                                             |                  | E View research ca             | talog entry for this paper        |                 |                      |                                       |
| 🕕 Google Scholar                         | ☆•           | Journal Abbreviations                               |                                                |                          | 2013 Int   | ternational Journal 13<br>Digital Libraries | . 10. 31.        | Jamesh The James of A          | an daarin ( ikan in a kin         |                 |                      |                                       |
| 🔑 Grāmatas                               |              | Chen, Lin: Wang, Xingsong: Xu,                      |                                                |                          |            | bigital cibitaneo                           |                  | Journal: The Journal of A      | cademic Librananship              |                 |                      |                                       |
|                                          | 1 · 1        | Ten                                                 | Mendeley Desktop                               |                          |            |                                             |                  |                                |                                   |                 |                      |                                       |
| Information systems                      | ☆ • 🗗        | Cocciolo, Anthony Can                               | File Edit View Tools Help                      |                          |            |                                             |                  |                                |                                   |                 |                      |                                       |
| Scopus                                   |              | Cruz Isabel E: Yiao Huiyong Ont                     |                                                |                          |            |                                             |                  |                                |                                   |                 |                      |                                       |
| SpringerLink                             | ☆ •          | Cruz, Isabert , Xiao, Holyong One                   |                                                |                          | C          |                                             |                  |                                |                                   |                 |                      |                                       |
| Wiley                                    | 1 · · ·      | da Silva, Laryssa Machado; Brag Com                 | Add Files Folders Relate                       | d Share                  | Sync       |                                             |                  |                                |                                   |                 |                      |                                       |
| Create Folder                            |              | Com                                                 |                                                |                          | -          |                                             |                  |                                |                                   |                 |                      |                                       |
| Croups                                   | ☆ •          | baniel, C; Repa, A; Mercenier, A; The<br>trea       | Mendeley                                       |                          | 🗐 All Do   | cuments Edit                                | Settings         |                                |                                   |                 |                      |                                       |
| Groups                                   | -<br>        | Dean, Jeffrey; Ghemawat, Sanjay Map                 | 🔎 Literature Search                            |                          |            |                                             |                  |                                |                                   |                 |                      |                                       |
| Filter by Authors                        |              |                                                     |                                                |                          | * • 🗉      | Authors                                     |                  | Title                          |                                   | Yei             | ar Published In      | Added                                 |
| All<br>(U.S.), Assembly of Life Sciences | ☆ •          | Ditschun, Tanya Louise; Winter, C Foo               | My Library                                     |                          | A-         | (U.S.), Assembly                            | of Life Sciences | s Diet, Nutrition, and Cancer  |                                   |                 |                      | mai 9                                 |
| Akinyele, I.O.                           |              | Dodero, Juan Manuel; Palomo-Du Met                  | All Documents                                  |                          |            |                                             |                  |                                |                                   |                 |                      |                                       |
| Antonio-Cisneros, Cynthia M.             |              |                                                     | Recently Added                                 | 5                        | A 💿 🖪      | Akinyele, I.O.; S                           | hokunbi, O.S.    | Concentrations of Mn, Fe,      | Cu, Zn, Cr, Cd, Pb, Ni in selecte | ed Nigerian 201 | 5 Food Chemistry     | nov 18                                |
| Arshad, S Hasan                          | ☆ •          | Duritis, I; Mugurevics, A; Mancevi The<br>(IR)      | 🛉 Favorites                                    |                          | ~ -        |                                             |                  | tubers, legumes and cereal     | is and estimates of the adult da  | illy intakes    |                      |                                       |
| Bajo, Javier                             |              | Framinan, Jose M.; Ruiz, Rubén Guid                 | Needs Review                                   |                          | A- 💿 🖪     | Alegre, Joaquín;                            | Mateo, Sara; P   | o Tourism participation and ex | xpenditure by Spanish househo     | lds: The 201    | 3 Tourism Management | 13.11.09.                             |
| Barroso, M. Fátima<br>Becker, Helena     | 1 V •        | sche                                                | My Publications                                |                          |            | -                                           |                  | effects of the economic cris   | sis and unemployment              |                 |                      |                                       |
| Bell, Alan E.                            | ☆ •          | Geethanjali, Gorla; Padmaja, Korli Syn              |                                                | 5                        | .∧ ●       | Antonio-Cisneros                            | Citation         | Styles                         |                                   | -               | a summer of          |                                       |
| Boardman, Richard P.<br>Braga, Regina    |              | Ghemawat Saniay: Gobioff How The                    |                                                | =                        |            |                                             |                  |                                |                                   |                 |                      |                                       |
| Branen, Alfred                           | 12 •         | chemanary surgary, coston, normal me                | LEBSCO                                         |                          | Å. •       | Branen, Alfred                              | Insta            | alled Get More Styles Abl      | breviations About                 |                 |                      | В.                                    |
| Brinkman, Willem-Paul<br>Broekens, Joost | ±. ●         | Herrmann, Sabine; Mihaljek, Dubr The                | l food                                         |                          |            |                                             |                  |                                |                                   |                 |                      | -                                     |
| Caliusco, M.L.                           |              | Hulteren Granzen The                                | 🕕 Google Scholar                               | 5                        | Å •        | Castelli, Donatelli                         | a; M Q           | Harvard                        |                                   |                 | 8                    | 1.                                    |
| Campos, Fernanda<br>Caohuu, Tri          | 12 •         | nutgren, mances me                                  | 📗 Grāmatas                                     |                          |            | -                                           |                  |                                |                                   |                 |                      |                                       |
| Carvalho, Ana P.                         | 1 to 🔊       | Jankovska, I. Latvia Univ. of Agric Rīga            | IEEE                                           | 1                        | Å •        | Chen, Lin; Wang                             | , xin Els        | sevier Harvard (with titles)   |                                   |                 | Installed            | <u>^</u>                              |
| Chai, Yunxi                              |              | Prot                                                | Information systems                            |                          |            | Consider the M                              |                  |                                |                                   |                 |                      |                                       |
| Chen, Lin<br>Corciolo, Anthony           | 1 to •       | Napetsky, James A gli<br>pers                       |                                                | 7                        | 🏠 • 🎴      | Coccioio, Anthon                            | Els              | sevier Harvard (without t      | itles)                            |                 |                      |                                       |
| Corchado, Juan M.                        | 1 de 1       | King, Donald W.; Tenopir, Carol Som                 |                                                |                          |            | Cours Jackel E. M                           | Au               | uthor: David Kaplan - mai 30   |                                   |                 | Install              |                                       |
| Coronel, M.<br>Cox. Simon 1.             |              |                                                     | Scopus                                         | 7                        | ☆ •        | Cruz, Isaberr; X                            | ao,              |                                |                                   |                 |                      |                                       |
| Cruz, Isabel F                           | ☆ • 🖻        | Kovacević, Marko; Madić, Miloš; R Soft<br>obta      | III SpringerLink                               |                          |            | da Silva Larveca                            | Mar              | sevier Harvard 2               |                                   |                 |                      |                                       |
| da Silva, Laryssa Machado                | ·            |                                                     | 📗 Wiley                                        | 7                        | ir ●       | ua silva, Lai yssa                          | May              |                                |                                   |                 |                      | · · · · · · · · · · · · · · · · · · · |
| T                                        | 1 of 57 docu | ments selected                                      | Create Folder                                  |                          |            | Daniel C: Rena                              | A·N En           | merald journals (Harvard)      |                                   |                 |                      |                                       |
|                                          |              |                                                     |                                                | 7                        | <b>次 ●</b> | burner, e, repu,                            | ~                |                                |                                   |                 |                      |                                       |
|                                          |              |                                                     | Groups                                         | *                        |            | Dean, Jeffrey: G                            | hem Ha           | arvard - Anglia Ruskin Univ    | ersity                            |                 |                      | 9.                                    |
|                                          |              |                                                     | Filter by Authors                              | <b>•</b> •               | ir • M     |                                             |                  |                                |                                   |                 |                      | l l                                   |
|                                          |              |                                                     | All                                            |                          |            | Ditschun, Tanva I                           | Louis Ha         | arvard - Bournemouth Univ      | resity                            |                 |                      |                                       |
|                                          |              |                                                     | (U.S.), Assembly of Life Sciences              | 1                        | ы́ •       | ,                                           |                  |                                |                                   |                 |                      |                                       |
|                                          |              |                                                     | Akinyele, I.O.                                 | =                        |            | Dodero, Juan Ma                             | nue Ha           | arvard - Cape Peninsula Un     | iversity of Technology            |                 |                      | 1.                                    |
|                                          |              |                                                     | Alegre, Joaquin<br>Antonio-Cisperos, Cypthia M |                          | м •        |                                             |                  |                                |                                   |                 |                      |                                       |
|                                          |              |                                                     | Arshad, S Hasan                                |                          | A          | Duritis, I; Mugure                          | evics Ha         | arvard - Cardiff University    |                                   |                 |                      | - D.                                  |
|                                          |              |                                                     | Austin, Tim                                    |                          | W.         |                                             |                  |                                |                                   |                 |                      |                                       |
|                                          |              |                                                     | Bajo, Javier                                   |                          |            | Framinan, Jose M                            | 1.; R Down       | hload Style: Enter URL         |                                   |                 | Download             | d 7.                                  |
|                                          |              |                                                     | Barroso, M. Fátima                             |                          | м •        |                                             |                  |                                |                                   |                 |                      |                                       |
|                                          |              |                                                     | Bell, Alan F.                                  |                          | A          | Geethanjali, Gorl                           | a; Pi            |                                |                                   |                 | Door                 |                                       |
|                                          |              |                                                     | Boardman, Richard P.                           |                          | ы <b>•</b> |                                             |                  |                                |                                   |                 | Don                  |                                       |
|                                          |              |                                                     | Dan an Danima                                  |                          |            |                                             |                  |                                |                                   |                 |                      |                                       |

# Mendeley Desktop, VI

| Mendeley Desktop                                      |                     |         |                                                                          | Therapy, in Street, Acres, Ac                                                                                           |                                 |                                                             |                                                                      |                                                                                                    | χ         |
|-------------------------------------------------------|---------------------|---------|--------------------------------------------------------------------------|----------------------------------------------------------------------------------------------------|---------------------------------|-------------------------------------------------------------|----------------------------------------------------------------------|----------------------------------------------------------------------------------------------------|-----------|
| ile Edit View To                                      | ols Help            |         |                                                                          |                                                                                                    | Inotolā ioonā                   | Sin MC Mard D                                               | oforonoo                                                             |                                                                                                    |           |
|                                                       | Invite Colleagues   |         |                                                                          |                                                                                                    | instale lespe                   |                                                             | elerence                                                             | Q • Search                                                                                                    | $\supset$ |
| Add Files Fol                                         | Instell Web Imports | _       |                                                                          |                                                                                                    |                                 |                                                             |                                                                      | Search                                                                                                    |           |
| 👭 My Library 🛛 🥊                                      | Install MS Word Plu | ıgin 🚽  |                                                                          |                                                                                                    |                                 |                                                             |                                                                      |                                                                                                    |           |
| Mendeley                                              | Check for Duplicate | es      | All Documents Edit Settings                                              |                                                                                                    |                                 |                                                             |                                                                      |                                                                                                    |           |
| 🔎 Literature Sea                                      | Options             |         | Authors                                                                  | Title                                                                                                    |                                 | Year Published In                                           | Added                                                                | Details Notes Contents Enrichments                                                                                        |           |
| My Library                                            |                     | ☆ .     | (U.S.), Assembly of Life Sciences                                        | Diet, Nutrition, and Cancer                                                                                             |                                 |                                                             | mai 9                                                                | Type: Journal Article                                                                                                    |           |
| Recently Added                                        |                     | \$      | • 🖪 Akinyele, I.O.; Shokunbi, O.S.                                       | Concentrations of Mn, Fe, Cu, Zn, Cr, Cd, Pb, Ni in selected Nigerian tubers, I                                         | egumes and cereals and          | 2015 Food Chemistry                                         | 7:47pm                                                               | Concentrations of Mn, Fe, Cu, Zn, Cr,<br>Cd. Pb. Ni in selected Nigerian                                                  |           |
| Y Favorites                                           |                     | ☆       | 🔹 🎦 Alegre, Joaquín; Mateo, Sara; Pou, Llorenç                           | Tourism participation and expenditure by Spanish households: The effects of unemployment                                | the economic crisis and         | 2013 Tourism Management                                     | 13.11.09.                                                            | tubers, legumes and cereals and<br>estimates of the adult daily intakes                                                   |           |
| Unsorted<br>EBSCO                                     | -                   | ☆       | Antonio-Cisneros, Cynthia M.; Dávila-Jiménez, Mar                        | . Photoproducts of carminic acid formed by a composite from Manihot dulcis wa                                           | ste                             | 2015 Food Chemistry                                         | 8:45pm                                                               | Authors: I. Akinyele, O. Shokunbi                                                                                         |           |
| food Google Scholar                                   |                     | ☆ •     | <ul> <li>Branen, Alfred</li> </ul>                                       | Food additives                                                                                                    |                                 | 2002                                                        | 13.10.18.                                                            | View research catalog entry for this paper                                                                                |           |
| Grāmatas                                              |                     | ☆       | <ul> <li>Castelli, Donatella; Manghi, Paolo; Thanos, Costant.</li> </ul> | A vision towards Scientific Communication Infrastructures                                                               |                                 | 2013 International Journal on Digital<br>Libraries          | 13.10.31.                                                            | Journal: Food Chemistry                                                                                                   |           |
| Information system                                    | ıs                  | ☆       | Chen, Lin; Wang, Xingsong; Xu, W. L.                                     | Inverse Transmission Model and Compensation Control of a Single-Tendon-Sh                                               | aath Actuator                   | 2014 IEEE Transactions on Industrial<br>Electronics         | 13.09.27.                                                            | Volume: 173                                                                                                    |           |
| ScienceDirect Scopus                                  |                     | ☆       | Cocciolo, Anthony                                                        | Can Web 2.0 Enhance Community Participation in an Institutional Repository?<br>at Teachers College, Columbia University | The Case of RocketKnowledge     | 21 Rugin Installed                                          |                                                                      | P X                                                                                                    |           |
| SpringerLink Wiley                                    |                     | ☆ -     | Cruz, Isabel F; Xiao, Huiyong                                            | Ontology Driven Data Integration in Heterogeneous Networks                                                              |                                 | 200 Th                                                      | e installation was successfu                                         |                                                                                                    |           |
| Create Folder                                         |                     | ☆       | o da Silva, Laryssa Machado; Braga, Regina; Campo                        | Composer-Science: A semantic service based framework for workflow composer-                                             | ition in e-Science projects     | 201 What's next?                                            |                                                                      | to determine the levels of<br>e (Mn), iron (Fe), copper (Cu),<br>and heavy metals (cadmium                                |           |
| Groups                                                |                     | . ☆     | Daniel, C; Repa, A; Mercenier, A; Wiedermann, U;                         | . The European LABDEL project and its relevance to the prevention and treatm                                            | ent of allergies.               | 200<br>1. Start Microso                                     | ft Word                                                              | (Ni) in some tubers, legumes<br>n the markets in Abeokuta city,                                                           | Ξ         |
| ilter by Authors                                      | •                   | ☆       | <ul> <li>Dean, Jeffrey; Ghemawat, Sanjay</li> </ul>                      | MapReduce : Simplified Data Processing on Large Clusters                                                                |                                 | 200<br>2. Click on the F                                    | References tab                                                       | I ther minerals were determined<br>ther more that the the the the the the the the the th                                  |           |
| I<br>J.S.), Assembly of Life Sci<br>kinvele, I.O.     | ences               | ☆       | Ditschun, Tanya Louise; Winter, CarlK                                    | Food Additives                                                                                                    |                                 | 200<br>The Mendeley Cite-<br>tab in your Microsof           | O-Matic plugin should show up in<br>t Word toolbar, Use this to choo | 7–3 .00, 7.25–61.58, 1.59–<br>the references –0.58, <0.01–0.09, <0.08, and<br>se a citation Fe, Iu, Zn, Cr, Cd, Pb and Ni |           |
| egre, Joaquín<br>ntonio-Cisneros, Cynthia             | м.                  | ☆       | Dodero, Juan Manuel; Palomo-Duarte, Manuel; Kar                          | . Metadata and Semantics Research                                                                                       |                                 | 201 style, insert or edit                                   | citations and bibliographies.                                        | f thise metals in all the samples<br>ran ies reported for similar<br>als rom various parts of the                         |           |
| rshad, S Hasan<br>ustin, Tim<br>presso, M. Eátimo     |                     | \$      | Duritis, I; Mugurevics, A; Mancevica, L                                  | The Distribution of Gastrin, Somatostatin and Glucagon Immunoreactive (IR) (<br>the Pre- and Post-hatching Period.      | Cells in Ostrich Stomach During | 201 References                                              | Mailings Review Vie                                                  | f the metals through tubers,<br>e for nd to be lower than the pr                                                          |           |
| ecker, Helena<br>ell, Alan E.                         |                     | ☆       | Framinan, Jose M.; Ruiz, Rubén                                           | Guidelines for the deployment and implementation of manufacturing schedulin                                             | g systems                       | 201 Style: I                                                | rt Bibliography                                                      |                                                                                                    |           |
| bardman, Richard P.<br>aga, Regina                    |                     | ☆       | Geethanjali, Gorla; Padmaja, Korlipara V; Sammaia                        | Synthesis, Characterization, and Evaluation of 10-Undecenoic Acid-Based Epi<br>Multifunctional Additives.               | thio Derivatives as             | 201 Citation 🗐 Refi                                         | eley Cite-O-Matic                                                    |                                                                                                    |           |
| anen, Alfred<br>inkman, Willem-Paul<br>ioekens, Joost |                     | ☆       | Ghemawat, Sanjay; Gobioff, Howard; Leung, Shun                           | . The Google file system                                                                                                |                                 | 200                                                         |                                                                      | nium Copper; Daily intake; Iron;                                                                                          |           |
| aliusco, M.L.<br>ampos, Fernanda                      |                     | ☆       | Herrmann, Sabine; Mihaljek, Dubravko                                     | The determinants of cross-border bank flows to emerging markets                                                         |                                 | 201                                                         |                                                                      |                                                                                                    |           |
| arvalho, Ana P.<br>astelli, Donatella                 |                     | ☆       | Hultgren, Frances                                                        | The stranger's tale: information seeking as an outsider activity                                                        |                                 | 2013 Journal of Documentation                               | jan 29                                                               | Add URL                                                                                                    |           |
| nen, Lin<br>Deciolo, Anthony                          |                     | ☆       | <ul> <li>Jankovska, I. Latvia Univ. of Agriculture Jelgava</li> </ul>    | Rīgas pilsētas mežu apsaimniekošanas problemātika un risinājumi. Promocijas i<br>zinātniskā grāda iegūšanai             | Jarba kopsavilkums Dr.silv.     | 2013                                                        | 13.10.14.                                                            | Catalog IDs                                                                                                    |           |
| oronel, M.<br>ox, Simon J.                            |                     | ☆       | Kapetsky, James                                                          | A global assessment of offshore mariculture potential from a spatial perspecti                                          | ve                              | 2013                                                        | 13.10.14.                                                            | ArXiv ID:                                                                                                    |           |
| ruz, Isabel F<br>a Silva, Laryssa Machado<br>aniel. C |                     | ☆       | King, Donald W.; Tenopir, Carol                                          | Some economic aspects of the scholarly journal system                                                                   |                                 | 2011 Annual Review of Information<br>Science and Technology | 13.10.31.                                                            | PMID:                                                                                                    |           |
| avis, Fred J.<br>ean. Jeffrey                         |                     | ÷       | <ul> <li>Kovačević, Marko; Madić, Miloš; Radovanović, Miro</li> </ul>    | . Software prototype for validation of machining optimization solutions obtained<br>algorithms                          | J with meta-heuristic           | 2013 Expert Systems with Applications                       | 13.09.25.                                                            | Files: 51                                                                                                    | -         |
| Y                                                     |                     | 1 of 49 | 9 documents selected                                                     |                                                                                                    |                                 |                                                             |                                                                      |                                                                                                    |           |

# Citēšana no Mendeley Desktop, I

| 👿   🚽 🤊 🕶 🚺 🖆 💞 💁 🕯                                                                                                    | ₩   -                                                  |                                                                                                    |                                                                                                    | mendeley-word [Compati                                                                                                    | bility Mode] - Microsoft W | ord                                      |
|----------------------------------------------------------------------------------------------------|--------------------------------------------------------|----------------------------------------------------------------------------------------------------|----------------------------------------------------------------------------------------------------|----------------------------------------------------------------------------------------------------|----------------------------|------------------------------------------|
| File Home Insert Pa                                                                                                    | age Layout References                                  | Mailings Review View Add                                                                                                    | -Ins Acrobat                                                                                                    |                                                                                                    |                            |                                          |
| Add Text - Add<br>Update Table of<br>Contents - Table of Contents                                                                                                    | Ag Next Footnote<br>rt<br>note Show Notes<br>Footnotes | Tyle: American Psych  Tyle: American Psych  The set Bibliography Refresh Mendeley Cite-O-Matic                                                                                                    | Insert<br>Citation • Bibliography •<br>Citations & Bibliography                                                                                                    | Insert Table of Figures<br>Update Table<br>Insert<br>Caption<br>Captions                                                                                                    | Mark<br>Entry<br>Index     | Mark<br>Citation<br>Table of Authorities |
| Navigation V X<br>Search Document V V<br>This document does not<br>contain headings.<br>To create navigation tabs,<br>create headings in your<br>document by applying<br>Heading Styles. |                                                        | "Kopumā, pastāv vienprātība liter<br>vēlmēm. Ir daudz viedokļi par to,<br>¶<br>Ir dažādas repozitoriju definīcijas<br>divas stratēģiski svarīgas augstsko<br>komunikācijas starp pētniekiem, p<br>monopolu un, otrkārt, ir - ir kvant<br>un tāpēc veido tēlu un reputāciju t<br>(Грипина & Сагинова, 2012)¶<br>"Informācijas meklēšana Web ir I<br>Meklējot reālās pasaules vienību<br>vaicājumu pašreizējo atrašanās vi<br>lietussargu vai taustiņi), ka objekt<br>objektu sensori tiek izmantoti, lai<br><b>Sun, &amp; Jin, 2015)</b> ¶ | ratūrā, ka cilvēkiem ne viem<br>kā cilvēki varētu veldot sav<br>, bet<br>olu fi<br>paliel<br>My Library<br>paliel<br>kļuvusi par vienu no populān<br>vienlīdz svarīgi LoT. OCH s<br>etu zaudēto reālās pasaules<br>ti ratzīmēti ar ierīci, kurai i<br>noteiktu klātbūtni un identi | nēr ir stabilas un konsekventas<br>as vēlmes." '<br>Go To Mendeley OK<br>Go To Mendeley OK<br>konkrētā universitātē kvalitāti,<br>niskās pētniecības jomā.<br>tākajiem pakalpojumiem.<br>istēma ļauj lietotājiem<br>objektiem (piemēram,<br>dentitāti objekta un mobilo<br>tāti, piemēram, objekti." (Zhao | . Cancel                   |                                          |

### Citēšana no Mendeley Desktop, II

| 🔥 Mendeley Desktop 💼                                       |      |         |                                                        | - New York, and Compatible, Name - Normal                                                                                                    | A Mark      |                                                             |              |                                                                                                    |
|------------------------------------------------------------|------|---------|--------------------------------------------------------|----------------------------------------------------------------------------------------------------|-------------|-------------------------------------------------------------|--------------|----------------------------------------------------------------------------------------------------|
| File Edit View Tools Help                                  |      |         |                                                        |                                                                                                    |             |                                                             |              |                                                                                                    |
|                                                            |      | 2       |                                                        |                                                                                                    |             |                                                             |              | Q ▼ Search                                                                                                    |
| Add Files Folders Related Shar                             | e Sy | nc      | Cite                                                   |                                                                                                    |             |                                                             |              | Search                                                                                                    |
| My Library 🛛 🕘 Using digital storytellin (                 | ×    |         |                                                        |                                                                                                    |             |                                                             |              |                                                                                                    |
| Mendeley                                                   |      | All Doc | uments Edit Settings                                   |                                                                                                    |             |                                                             |              |                                                                                                    |
| 🔎 Literature Search                                        |      |         |                                                        |                                                                                                    | Izvēlas av  | ∕otu, kuru citē (                                           | darbā un     |                                                                                                    |
| My Library                                                 | × ×  |         | Authors                                                |                                                                                                    | non čejnen  | U "Cito» Rozi                                               | ultātā ienīk | t Notes Contents Enrichments                                                                                                    |
| All Documents     Decently Added                           | ☆    | •       | Duritis, I; Mugurevics, A; Mancevica, L                | The Distribution of Gastrin, Somatostatin and Glucagon Immunoreactive (IR) Cells in C<br>Pre- and Post-hatching Period.                      | citēšanas i | norādi Word do                                              | nkumentā     | e: Journal Article                                                                                                    |
| ★ Favorites                                                | 샀    | •       | Framinan, Jose M.; Ruiz, Rubén                         | Guidelines for the deployment and implementation of manufacturing scheduling systems                                                         |             | ernational Journal of Production<br>esearch                 | 13.09.27.    | externalise personal knowledge of<br>research processes: The case of a                                                                                                    |
| Needs Review My Publications                               | ☆    | •       | Geethanjali, Gorla; Padmaja, Korlipara V; Sammaiah,    | Synthesis, Characterization, and Evaluation of 10-Undecenoic Acid-Based Epithio Derivatives as<br>Additives.                                 | Multifur    | Journal of agricultural and food chemistry                  | nov 18       | Knowledge Audio repository                                                                                                    |
| Unsorted                                                   | ☆    | •       | Ghemawat, Sanjay; Gobioff, Howard; Leung, Shun-Tak     | The Google file system                                                                                                    |             | 8 ACM SIGOPS Operating Systems<br>Review                    | 13.09.19.    | Authors: P. Rambe, S. Mambo                                                                                                    |
| 📜 food 🗏                                                   | ☆    | •       | Herrmann, Sabine; Mihaljek, Dubravko                   | The determinants of cross-border bank flows to emerging markets                                                                              |             | 013 Economics of Transition                                 | 13.11.09.    | Journal: The Internet and Higher Education                                                                                                    |
| 📔 Grāmatas                                                 | ☆    | •       | Hultgren, Frances                                      | The stranger's tale: information seeking as an outsider activity                                                                             |             | 2013 Journal of Documentation                               | jan 28       | Year: 2014                                                                                                    |
| IEEE Information systems                                   | ☆    | • 🖪     | Jankovska, I. Latvia Univ. of Agriculture Jelgava      | Rīgas pilsētas mežu apsaimniekošanas problemātika un risinājumi. Promocijas darba kopsavilkum<br>zinātniskā grāda iegūšanai                  | s Dr        | 2013                                                        | 13.10.14.    | voume:<br>Issue:                                                                                                    |
| ScienceDirect                                              | ☆    | •       | Kapetsky, James                                        | A global assessment of offshore mariculture potential from a spatial perspective                                                             |             | 2013                                                        | 13.10.14.    | Pages:                                                                                                    |
| SpringerLink                                               | ☆    | •       | King, Donald W.; Tenopir, Carol                        | Some economic aspects of the scholarly journal system                                                                                        |             | 2011 Annual Review of Information<br>Science and Technology | 13.10.31.    | Abstract:<br>The articulation gap and high attrition rates at                                                                                                    |
| Create Folder                                              | ☆    | •       | Kovačević, Marko; Madić, Miloš; Radovanović, Miroslav  | Software prototype for validation of machining optimization solutions obtained with meta-heuris                                              |             | 2013 Expert Systems with Applications                       | 13.09.25.    | postgraduate levels are perennial impediments that affect<br>higher education in South Africa. While the articulation<br>gap generally describes skill deficiencies displayed by |
| Groups                                                     | ☆    | •       | Kucharska, Elzbieta                                    | Food Allergies and Food Intolerance                                                                                                    |             | 2004 Toxins in Food                                         | nov 14 📰     | university entrants emerging from underperforming high<br>schools, the high attrition and articulation gap among<br>these students at postgraduate levels demonstrate the        |
| Create Group                                               | ☆    | •       | Letchumanan, Malathi; Muniandy, Balakrishnan           | Migrating to e-book: a study on perceived usefulness and ease of use                                                                         |             | 2013 Library Hi Tech News                                   | jan 28       | inadequacies of the entry-level intervention programmes<br>implemented to address these challenges. Since                                                                        |
| Filter by Authors 🔹 🔺                                      | ☆    | •       | Ma, Fanyi; Bell, Alan E.; Davis, Fred J.; Chai, Yunxi  | Effects of high hydrostatic pressure and chemical reduction on the emulsification properties                                                 |             | 2015 Food Chemistry                                         | nov 18       | practices and limited supervisor support are some<br>contributory factors for the articulation gap and attrition                                                                 |
| (U.S.), Assembly of Life Sciences<br>Akinyele, I.O.        | ☆    | • 🖪     | Ma, Fanyi; Bell, Alan E.; Davis, Fred J.; Chai, Yunxi  | Effects of high hydrostatic pressure and chemical reduction on the emulsification propertie                                                  | c           | 2015 Food Chemistry                                         | nov 18       | rates at South African universities, digital storytelling<br>(DST) potentially address these aforementioned<br>challenges. DST tends to foreground rigorous research,            |
| Antonio-Cisneros, Cynthia M.<br>Arshad, S Hasan            | ☆    | •       | Medvidovic, N.; Taylor, R.N.                           | A classification and comparison framework for software architecture description language                                                     |             | 2000 IEEE Transactions on Software<br>Engineering           | 13.09.27.    | personal script writing, collective engagement, critical thi                                                                                                    |
| Austin, Tim<br>Bajo, Javier                                | ☆    | •       | Meeting, Joint FAO/WHO Expert Committee on Food        | Evaluation of Certain Food Additives and Contaminants: Sixty-eighth Report of the Join<br>Committee on Food Additives                        | b Expert    | 2007                                                        | 13.10.18.    | Tags:                                                                                                    |
| Barroso, M. Fatima<br>Becker, Helena<br>Bell, Alan F.      | ☆    | •       | Miller Stephen                                         | Knowledge Management and E-Learning                                                                                                    |             | 2010                                                        | 13.10.31.    | Author Keywords:                                                                                                    |
| Bifulco, P.<br>Boardman, Richard P.                        | ☆    | • 🎒     | Mirashe, Shivaji P; Kalyankar, N V                     | Cloud Computing                                                                                                    |             | 2010 Communications of the ACM                              | 13.02.25.    | work; Human factors; Knowledge acquisition                                                                                                    |
| Bradley, Paul A.<br>Braga, Regina                          | ☆    | •       | Murugesan, G Raj; Persia, Michael E                    | Influence of a direct fed microbial and xylanase enzyme on the dietary energy upta<br>performance of broiler chickens.                       | / and       | 2014 Journal of the science of food and<br>agriculture      | nov 18       | Publisher:                                                                                                    |
| arinem, Airreo<br>Brinkman, Willem-Paul<br>Broekens, Joost | ☆    | •       | Organization, World Health                             | Evaluation of Certain Food Additives and Contaminants: Sixty-first Report of the 3 AO/WH<br>Committee on Food Additives                      | 0 Expert    | 2004                                                        | mai 9        | URL:                                                                                                    |
| Caliusco, M.L.<br>Campos, Fernanda                         | ŵ    | •       | Paz, Mário; Gúllon, Patricia; Barroso, M. Fátima; Carv | Brazilian fruit pulps as functional foods and additives: Evaluation of bioactive compared                                                    |             | 2015 Food Chemistry                                         | nov 18       | Matte://www.sciencedirect.com/science/article/pii/S1<br>Add URL                                                                                                    |
| Caohuu, Tri<br>Carvalho, Ana P.<br>Castelli Donatella      | 샀    | • 🖪     | Pommeranz, Alina; Broekens, Joost; Wiggers, Pascal     | Designing interfaces for explicit preference elicitation: a user-centered investigation of preference representation and elicitation process | ice         | 2012 User Modeling and User-Adapted<br>Interaction          | 13.09.26.    | Catalog IDs                                                                                                    |
| Cesarelli, M.                                              | 54   | •       | Quinn, Brian                                           | Reducing Psychological Resistance to Digital Repositories.                                                                                   |             | Information Technology & Libraries                          | nov 19       | ArXiv ID:                                                                                                    |
| Chai, Yunxi<br>Chan, Lin                                   |      |         |                                                        |                                                                                                    |             |                                                             |              | DOI: 10.1016/j.iheduc.2014.04.002                                                                                                    |
| Cocciolo, Anthony                                          | ☆    | • 🍯     | Rambe, Patient; Mlambo, Shepherd                       | Using digital storytelling to externalise personal knowledge of research processes: The case of a<br>Audio repository                        | a Knowledge | 2014 The Internet and Higher Education                      | apr 26       | PMID:                                                                                                    |
| Corchado, Juan M.                                          |      |         | Rastogi, R. B.; Jaiswal, V.; Maurya, J. L.             | Theoretical study of Schiff base compounds as antiwear lubricant additives: A quantum chemica                                                | calculation | 2013 Proceedings of the Institution of                      | 13.10.18.    | Files                                                                                                    |
| Cox, Simon J.                                              | W    | •       |                                                        | approach                                                                                                    |             | Mechanical Engineers, Part J: Jour                          |              | Files.                                                                                                    |
| Cruz, Isabel F                                             |      | •       | Reid, Neil; Ross, Paula; Gatrell, Jay                  | Local Food Systems in Old Industrial Regions : Concepts, Spatial Context, and Local Practices                                                |             | 2012                                                        | nov 13 🗸     |                                                                                                    |

### Citēšana no Mendeley Desktop, III

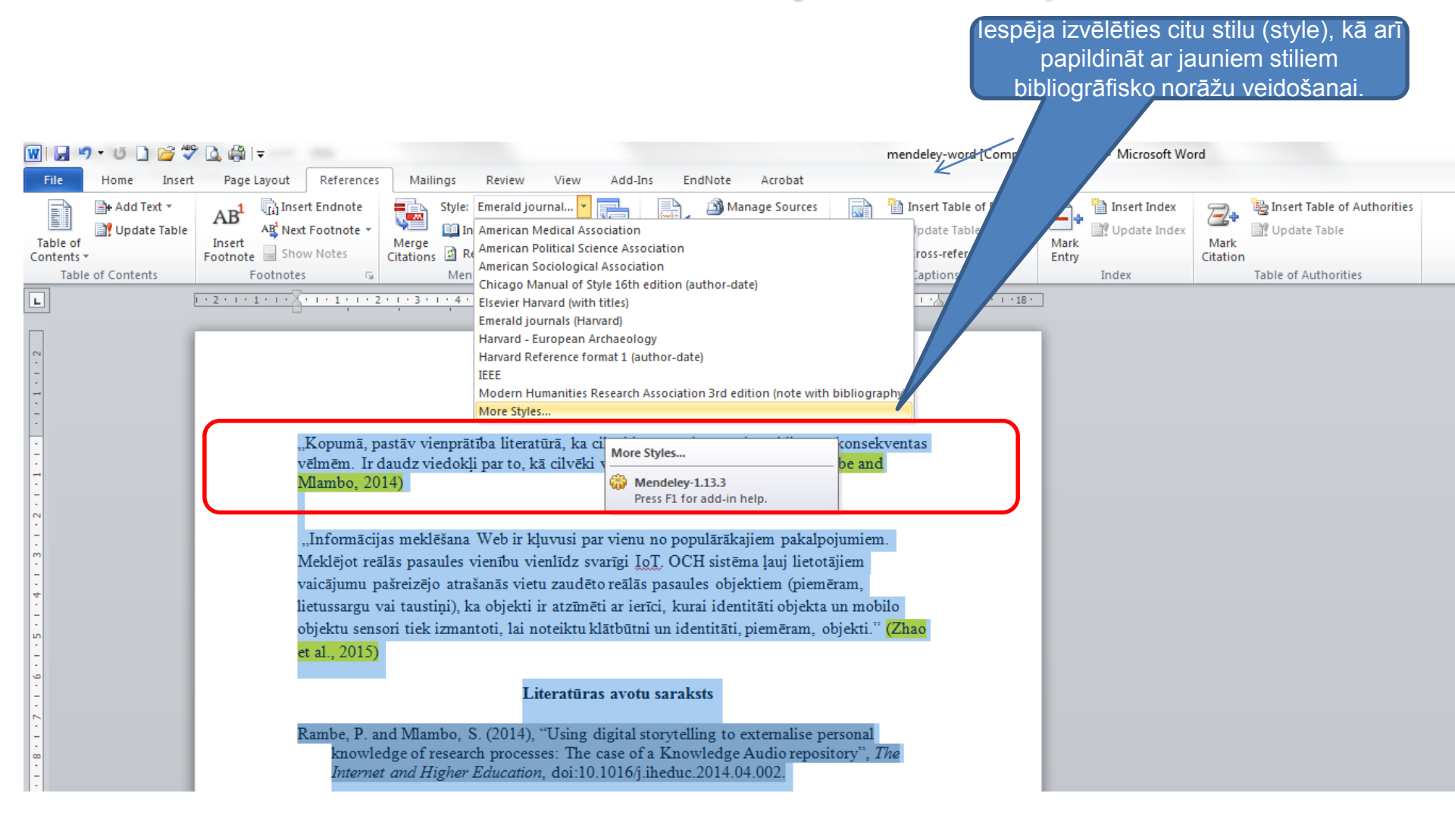

### Literatūras avotu saraksts no Mendeley Desktop, I

King, Donald W.; Tenpoir, Carol

1 of IR day

la Silva, Laryssa Mach

Some economic aspects of the scholarly tournal system

🔹 🕥 Kovačević, Marko; Madić, Miloš; Radovanović, Miro. – Software prototype for validation of machining optimization solutions obtained with meta-heuristic

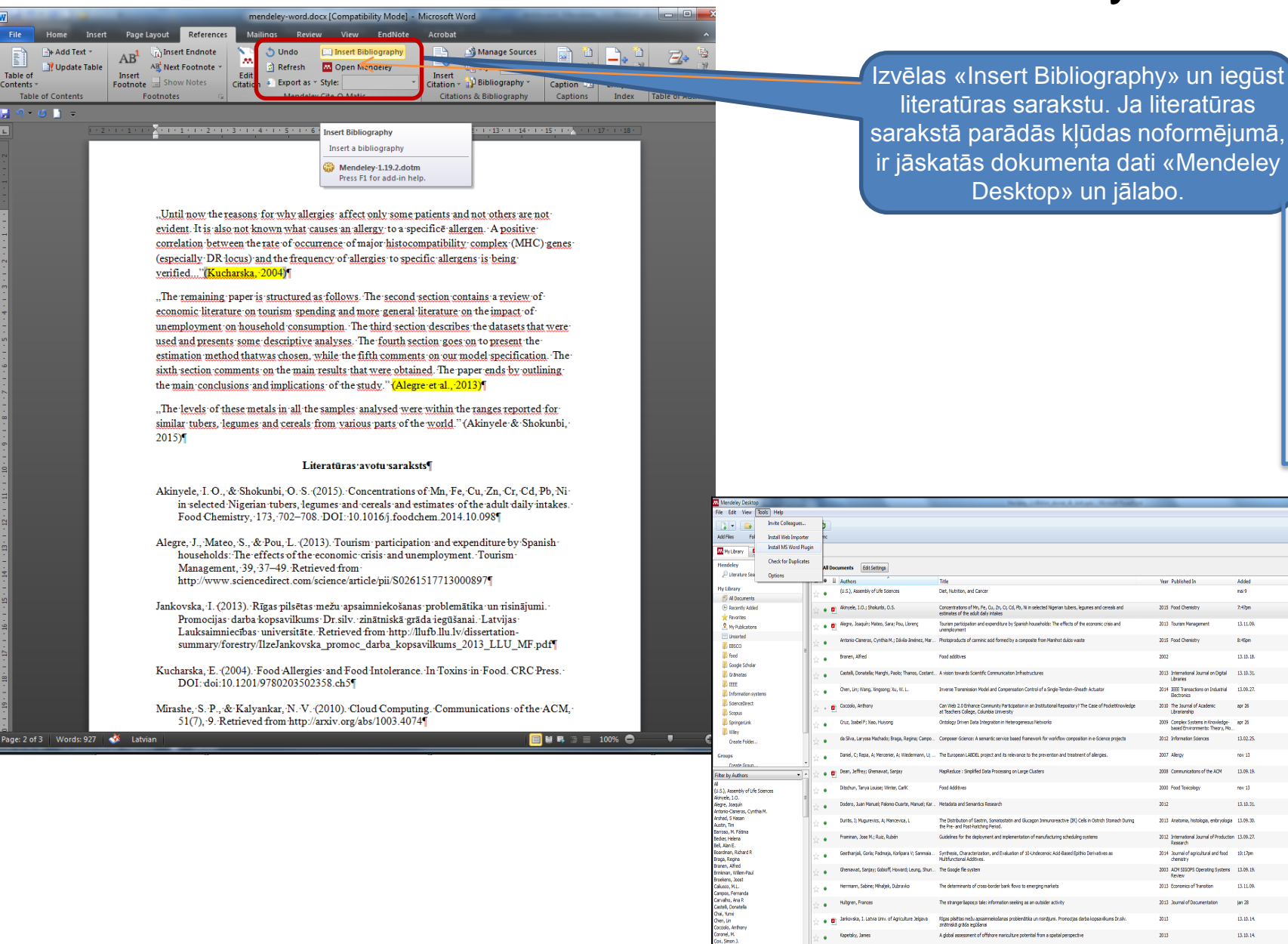

Add Text

1 =

Table of Content

Table of

Contents

literatūras sarakstu. Ja literatūras sarakstā parādās kļūdas noformējumā. ir jāskatās dokumenta dati «Mendelev Desktop» un jālabo.

| í | Details Notes Contents En ments Type: Journal Article                                                                                              | • |
|---|----------------------------------------------------------------------------------------------------|---|
|   | Concentrations of Mn, Fe, Cu, Zn, Cr,<br>Cd, Pb, Ni in selected Nig rian<br>tubers, legumes and cere s and<br>estimates of the adult dat / intakes |   |
|   | Authons: I. Akinyele, O. Shokunb                                                                                                    |   |
|   | R they appear to catalog and the the paper                                                                                                    |   |

|  | 1        | View research catalog entr | for this paper |
|--|----------|----------------------------|----------------|
|  | Journals | Food Chemistry             |                |
|  | Year:    | 2015                       |                |
|  | Volume:  | 173                        |                |
|  |          |                            |                |

13,10,18

13 10 31

13.09.27

apr 26

13.02.25

nov 13

nov 13

13, 10, 31

13.11.09

13, 10, 14,

13,10,14

2014 IEEE Transactions on Industrial

2009 Complex Systems in Knowledge- apr 26

or of the ACM 11 00 10

2013 Anatomia, histologia, embryologia 13.09.30

2012 International Journal of Production 13.09.27.

2014 Journal of agricultural and food 10:17pm

2003 ACH SEGOPS Operating Systems 13.09.15

2011 Annual Review of Enformation 13.10.31. Science and Technology

2013 Expert Systems with Applications 13.09.25

2013 Economics of Transition

2010 The Journal of Academic Librarianship

2012 Information Sciences

2007 Alerov

2000 Food Taxicology

| Issue: |         | _ |
|--------|---------|---|
| Pagest | 702-708 |   |
|        |         |   |

#### Author Keyword

ArXiv E

000

PNID:

Files

Lead: Legumes: Manganese: Nickel: Nigeria: Tubers: Zm Catalog IDs

### Literatūras avotu saraksts no Mendeley Desktop, II

|                                                                                                    | mendeley-word2 [Co                                                                                                    | ompatibility Mode] - Microsoft Word                     |                            | Ja literatūras sarakstā parādās kļūdas                                                                                                    |
|----------------------------------------------------------------------------------------------------|----------------------------------------------------------------------------------------------------|---------------------------------------------------------|----------------------------|----------------------------------------------------------------------------------------------------|
| ut References Mailings Review View EndNote A<br>Insert Endnote<br>Next Footnote<br>Show Notes<br>notes                                                       | Arrobat<br>Manage Sources<br>Style: APA Fiftt -<br>Bibliography -<br>Association<br>APA Fiftt -<br>Disert Table<br>Insert Table<br>Insert Table<br>Caption<br>Captions<br>Captions | le of Figures<br>ble<br>rence<br>Mark<br>Entry<br>Index | Citation<br>Table of Autho | noformējumā, ir jāskatās dokumenta<br>bibliogrāfiskie dati «Mendeley<br>Desktop». Izlabojot kļūdas aprakstā<br>«Mendeley Desktop» datos, iegūst |
| American Psychological A<br>American Psychological A<br>American Psychological A<br>American Sociological A                                                  | Association 6th edition - HH - Filita Reczina (* 1 + 17 *<br>association                                                                                                    | 1 • 18 •                                                |                            | aprakstu Word dokumentā                                                                                                    |
| Elsevier Harvard (with tit)<br>Elsevier Harvard (without<br>Emerald journals (Harvar<br>Elsevier Harvard (without<br>Emerald journals (Harvar<br>More Styles | t titles)<br>d)<br>t titles)<br>Bisevier Harvard (with titles)<br>Mendelev-1.19.3<br>Press F1 for add-in help.                                                                     |                                                         |                            |                                                                                                    |

"Kopumā, pastāv vienprātība literatūra, ka cilvēkiem ne vienmer ir staonas un konsekventas vēlmēm. Ir daudz viedokļi par to, kā cilvēki varētu veidot savas vēlmes." (Rambe & Mlambo, 2014)

"Informācijas meklēšana Web ir kļuvusi par vienu no populārākajiem pakalpojumiem. Meklējot reālās pasaules vienību vienlīdz svarīgi<sub>...</sub>, piemēram, objekti." (Mirashe & Kalyankar, 2010)

"Pētāmie objekti atrodas antropogēni ietekmētos mežos, līdz ar to vērojama tendence, ka sugu sastāvs ir nepastāvīgs. Visbiežāk sastopamās sugas (konstantuma klase V) koku stāvā ir parastā priede P. krūmu stāvā parastais pīlādzis Sorbus <u>aucuparia</u> un korinte <u>Amelanchier</u> <u>spicata</u>." (Jankovska, 2013)

..Scientists within the materials engineering community produce a wide variety of data, with datasets differing in size and complexity. Examples include large 3D volume densitometry files (voxel) generated by microfocus computer tomography ( $\mu$ CT) and simple text files containing results from a tensile test." (Scott et al., 2014)

..Lupine has been increasingly used in food applications due to its high nutritional value and excellent functional properties. However, there has been a response to the increasing number of severe cases of lupine allergies reported during the last decade, and as a result lupine was recently added to the list of substances requiring mandatory advisory labelling on foodstuffs sold in the European Union."

..Digital libraries enable worldwide access to scientific results, but also provide a valuable source of information that can be used to investigate patterns and trends in scientific collaboration." (Savić et al., 2015)

..Carbon-TiO2 composites were obtained from carbonised Manihot dulcis waste and TiO2 using glycerol as an additive and thermally treating the composites at 800 °C. Furthermore, carbon was obtained from manihot to study the adsorption, desorption and photocatalysis of carminic acid on these materials. Carminic acid, a natural dye extracted from cochineal insects, is a pollutant produced by the food industry and handicrafts. Its photocatalysis was observed under different atmospheres, and kinetic curves were measured by both UV-Vis and HPLC for comparison, yielding interesting differences." (Venkataraman et al., 2014)

"The application of systematic reviews is increasing in the agri-food public health sector to investigate the efficacy of policy-relevant interventions. In order to enhance the uptake and

"Until now the reasons for why allergies affect only some patients and no evident. It is also not known what causes an allergy to a specifice allerger correlation between the rate of occurrence of major histocompatibility con (especially DR locus) and the frequency of allergies to specific allergens i verified..."(Kucharska, 2004) e not live MHC) genes

#### Literatūras avotu saraksts

Jankovska, I. (2013). Rīgas pilsētas mežu apsaimniekošanas problemātika un risinājumi. Promocijas darba kopsavilkums Dr.silv. zinātniskā grāda iegūšanai. Latvijas Lauksaimniecības universitāte. Retrieved from http://llufb.llu.lv/dissertationsummary/forestry/IlzeJankovska\_promoc\_darba\_kopsavilkums\_2013\_LLU\_MF.pdf

- Kucharska, E. (2004). Food Allergies and Food Intolerance. In Toxins in Food. CRC Press. DOI: 10.1201/9780203502358.ch5
- Mirashe, S. P., & Kalyankar, N. V. (2010). Cloud Computing. Communications of the ACM, 51(7), 9. Retrieved from http://arxiv.org/abs/1003.4074
- Rambe, P., & Mlambo, S. (2014). Using digital storytelling to externalise personal knowledge of research processes: The case of a Knowledge Audio repository. The Internet and Higher Education. DOI: 10.1016/j.iheduc.2014.04.002
- Savić, M., Ivanović, M., Radovanović, M., Ognjanović, Z., Pejović, A., & Jakšić Krüger, T. (2015). ICT Innovations 2014. (A. M. Bogdanova & D. Gjorgjevikj, Eds.)Advances in Intelligent Systems and Computing (Vol. 311, pp. 55–64). Cham: Springer International Publishing. DOI: 10.1007/978-3-319-09879-1
- Scott, M., Boardman, R. P., Reed, P. A., Austin, T., Johnston, S. J., Takeda, K., & Cox, S. J. (2014). A framework for user driven data management. Information Systems, 42, 36–58. DOI: 10.1016/j.is.2013.11.004
- Venkataraman, D., Soto-Ramírez, N., Kurukulaaratchy, R. J., Holloway, J. W., Karmaus, W., Ewart, S. L., ... Erlewyn-Lajeunesse, M. (2014). Filaggrin loss-of-function mutations are associated with food allergy in childhood and adolescence. The Journal of Allergy and Clinical Immunology, 134(4), 876–882. DOI: 10.1016/j.jaci.2014.07.033

Young, I., Kerr, A., Waddell, L., Pham, M. T., Greig, J., McEwen, S. A., & Rajic, A. 500 (14). A Guide for Developing Plain-Language and Contextual Summaries of Systematic Reviews in Agri-Food Public Health. Foodborne Pathogens and Disease. DOI:

### lespēja veidot jaunu stilu uz esošā stila bāzes, l

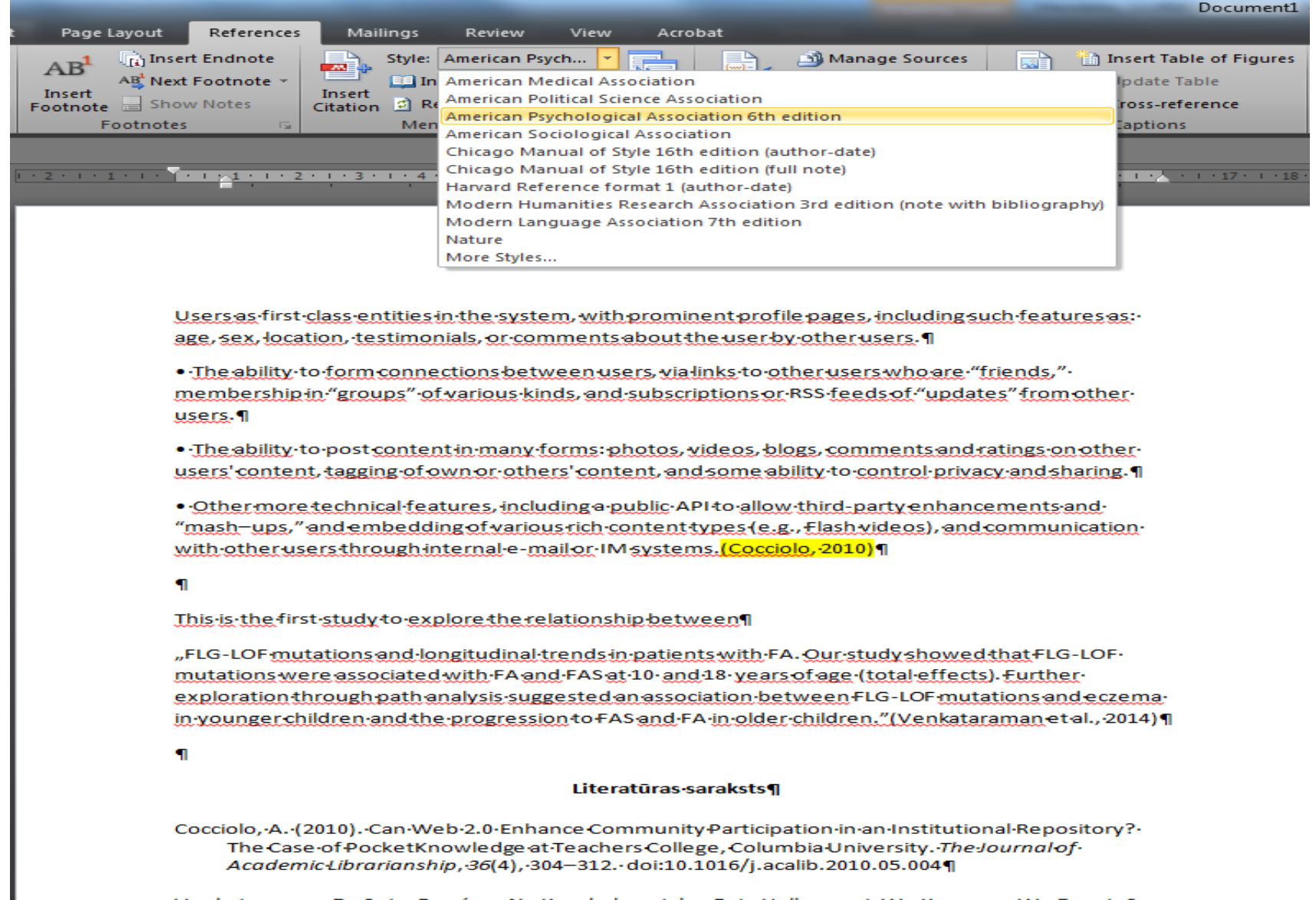

Venkataraman, D., Soto-Ramírez, N., Kurukulaaratchy, R.J., Holloway, J.-W., Karmaus, W., Ewart, S.-L., .... Erlewyn-Lajeunesse, M. (2014). Filaggrin loss-of-function mutations are associated with food allergy in childhood and adolescence. *The Journal of Allergy and Clinical Immunology*, 134(4), 876–882.e4. doi:10.1016/j.jaci.2014.07.033¶

### Iespēja veidot jaunu stilu uz esošā stila bāzes - Visual CSL Editor

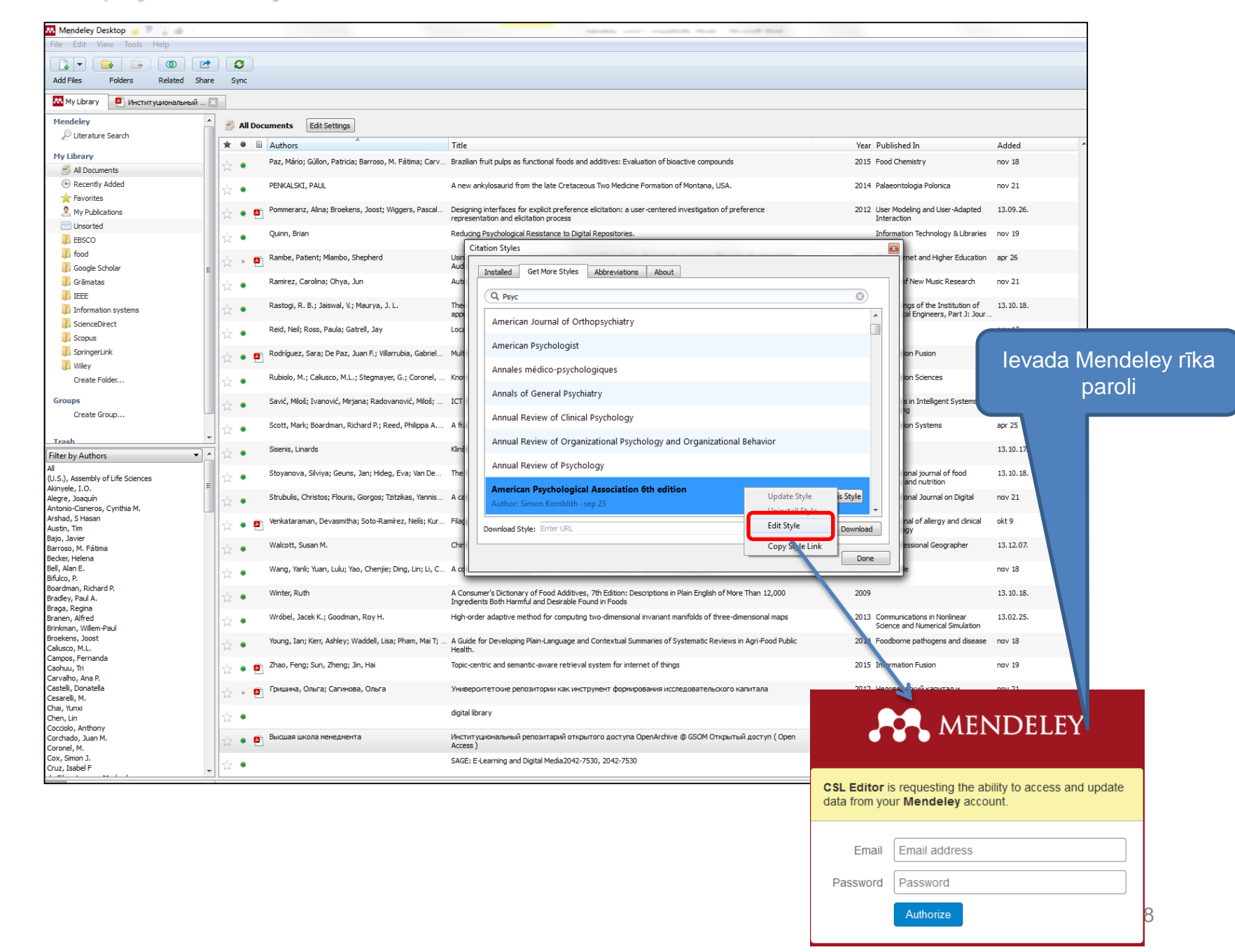

### lespēja veidot jaunu stilu uz esošā stila bāzes, III

| About Search by name Se                                                                                                    | earch by example Visual editor Code editor Welcome Eilita Berzina                                                                                                    | 😴 Feedback                            |
|----------------------------------------------------------------------------------------------------|----------------------------------------------------------------------------------------------------|---------------------------------------|
| Style • Edit • Help •                                                                                                    | American Psychological Association 6th edition - Eilita Berzina                                                                                                    | Example citations 🔹                   |
| STYLE INFO<br>Info<br>Global Formatting Options<br>INLINE CITATIONS<br>Soft<br>ISLOGRAPHY<br>Group<br>Group<br>Group<br>Group<br>Subset<br>Subset<br>S | EXAMPLE CITATIONS<br>(Accadia et al., 2012)<br>(McInnis & Nelson, 2011)          EXAMPLE CITATIONS         (Accadia et al., 2012)<br>(McInnis & Nelson, 2011)         EXAMPLE File LIOGRAPHY         Accadia, T., Acemese, F., Alshourbagy, M., Amico, P., Antonucci, F., Aoudia, S., Zhang, Z. (2012). Virgo: a laser interferometer to detect gravitational waves. Journal of Instrumentation, 7(03), P03012–P03012. doi:10.1088/1748-0221<br>///03/P03012         McInnis, M. D., & Nelson, L. P. (2011). Shaping the body politic: Art and political formation in early america. Charlottesville, VA: University of Virginia<br>Press.                                                                                                    |                                       |
| A societ (inclus)     A societ (inclus)                                                                                                    | Invut - Group - Group - Group - Names       lespēja rediģēt a nosaukuma va bibliogrāfisko noformējumu pieturzīmes         Invut - Group - Group - Group - Group - Mames       lespēja rediģēt a nosaukuma va bibliogrāfisko noformējumu pieturzīmes         Invut - Group - Group | autora,<br>i citu<br>ziņu<br>un<br>s. |

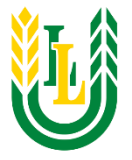

#### URL:

### http://csl.mendeley.com/styles/5210271/apa-LLU-doktorant

- Atver Mendeley Desktop
- Mendeley Desktop. Izvēlnē View->Citations Style ->More Styles->.
- Logā "Citations Styles" izvēlas "Get More Styles"
- "Download Style" logā iekopē norādīto URL saiti (link).

|                                             |                                                                                                    | Mendeley Desktop                                                    | - 8                                                                                                    |
|---------------------------------------------|----------------------------------------------------------------------------------------------------|---------------------------------------------------------------------|----------------------------------------------------------------------------------------------------|
| Add Flar Folders Delated Share S            | <b>3</b>                                                                                                    |                                                                     | Q+Serdu                                                                                                    |
| Hendeley                                    | All Documents Edit Settings                                                                                                    |                                                                     |                                                                                                    |
| Mendeley Suggest                            | *                                                                                                    | Year Published In Added                                             | Details Notes Contents                                                                                                    |
| Hy Library                                  | 🕐 🔹 Pilvere, Irina; Nipers, Aleksejs; Agricultural land-use potential and investment required in L                                                                             | tvia 2014 Engineering for Rural jan 8                               | Type: Conference Proceedings                                                                                                    |
| Al Documents                                | Ntavia, Natalia: Zonunde, D. Bridging the can between planning process in municipalities                                                                                       | and 2016 Journal of tan 6                                           | Risk management in renewable energy production                                                                                                    |
| Recently Added                              | Indicate architecture studies and research in Latvia                                                                                                    | Architecture and Ur                                                 | Authors: S. Rivza, P. Rivza                                                                                                    |
| Recently Read                               | <ul> <li>Katane, Irena; Katans, Edgars; Workplace-based learning in theory and dual system of pro-<br/>education in practice = Darba vidē balstītās mācības teorijā</li> </ul> | fessional 2016 SOCIETY. jan 5<br>un profe INTEGRATION. ED           | Wew research catalog entry for this paper                                                                                                    |
| Favorites                                   | Katane, Irēna; Katans, Edgars Programming specialist's professional development as lifelo                                                                                      | g self- 2016 SOCIETY. jan 5                                         | Due Tele Deservable Course and Course (Printers)                                                                                                    |
| S My Publications                           | determination and self-d                                                                                                    | Citation Styles                                                     | chergy and chergy childency                                                                                                    |
| C Unsorted                                  | Bridge, Dace     Implementation of peda     in work environment                                                                                                    |                                                                     |                                                                                                    |
| Digitālās bibliotēkas – Digital Library     | <ul> <li>Zemejniece, Aja Transformation of the high Installe Get More Style</li> </ul>                                                                                         | Abbreviations About                                                 |                                                                                                    |
| EBSCO                                       | Berns, E.; Kampure, S.     The manualistics of music     Q. Search all citation style                                                                                          | 1                                                                   | ther of an includual have always been subject to risks. The understanding of risk and its role in the society at the turn of the 20th                                                                                                    |
| Elsever E-book Veterina Medione             | Fire food                                                                                                    |                                                                     | e become the issue of theoretical and practical importance and are closely connected with the ideas of two sociologists, U. Beck<br>(2007) The impa of citis measurement has been been been been been and are closely connected with the ideas and citis and are appreciated and a social control of the social control of the social control |
| Google Scholar                              | Komarovska, A.; Dinipš, F.; Kre Hydroxymethylfurfural f                                                                                                    |                                                                     | recess, in a later of the international to the renewable energy production is drawn in the context of forecasted exhaustion of the fossil energy is in their original energy and energy dependence. Conservative the scree of creater in the field of concertable energy reduction has a service of creater in the field of concertable energy and energy and energy dependence.                                                                                                    |
| 📙 Grāmatas                                  | Jansone, Inga; Gale, Zinta Cereal grain as alternati                                                                                                    |                                                                     | r summarizes the risk management studies in renewable energy production and proposes risk classification, risk management cycle                                                                                                    |
| I HEE                                       | н                                                                                                    |                                                                     | optona to significando en el grando en el grando en el catila.                                                                                                    |
| Indexing                                    | Lekavicius, V.; Shipkovs, P.; Iv Thermo-Insulation Prope                                                                                                    |                                                                     |                                                                                                    |
| Information systems                         | <ul> <li>Šterna, Vita; Zute, Sanita; Jans Chemical Composition of</li> </ul>                                                                                                   |                                                                     |                                                                                                    |
| Izglitba = Education                        | and Ther Potential Outline Tab.                                                                                                    |                                                                     | ls:                                                                                                    |
| 1. klader                                   | Ecologically Safe Wood                                                                                                    |                                                                     | z risk management cycle                                                                                                    |
| iter by My Tags                             | <ul> <li>Bankina, Biruta; Jakobija, Inta; Peculiarities of wheat lea</li> </ul>                                                                                                |                                                                     |                                                                                                    |
| atal repository                             | Grantina, Ingrida: Apenite, Ilze Commonly found species                                                                                                    |                                                                     |                                                                                                    |
| vironmental<br>reprotection                 | Curculoridae) on the of                                                                                                    |                                                                     |                                                                                                    |
| eproofing                                   | <ul> <li>Svarta, Agrita; Vigovskis, J8nis ECOLOGICALLY SAFE G<br/>ON ORGANIC FARMING</li> </ul>                                                                                |                                                                     |                                                                                                    |
| eat resistance                              | Straupe, Inga; Adamovičs, Alek THE EVALUATION CO                                                                                                    |                                                                     |                                                                                                    |
| formation<br>formation literacy             | RC00+LAIN M 200W Download Style: http://dl     Naile Image: Kiddle Auger     PerStCAL DocpetTex                                                                                | verdelev.com/styles/5210271/apa-LLU-doktorant                       | Download priculture                                                                                                    |
| formation resources<br>brany users learning |                                                                                                    |                                                                     | - Desc                                                                                                    |
| LI MSP                                      | Cox, Georgina R.; Baley, Elea Development of suicide a Development of suicide a Development of suicide a                                                                       |                                                                     | bare                                                                                                    |
| fety engineering                            | Cameron, K.C.; Di, H.J.; Moir, J.L. Nitrogen losses from the sol/plant system: a review                                                                                        | 2013 Annals of Applied 16. 12. 16.                                  | URL:                                                                                                    |
| ermal insulation<br>er quide                | н •                                                                                                    | Biology                                                             | Inter://lufb.lu.lv/conference/Renewable_energy_energy_efficiency/Latvia_Univ_Agriculture_REEE_conference_2012-249-254.pdf                                                                                                    |
|                                             | Brokane, Larisa; Zaiceva, Inamora Socialization Problems among Hearing-Impaired Children at     Primary School Establishment                                                   | Special 2011 Procedia - Social and 12.12.16.<br>Behavioral Sciences | ()* wos:000368744600046                                                                                                    |
|                                             | Zaltseva, Inamora; Brokane, Lar Acquisition of the Sign Language and Spoken/Written Lang                                                                                       | age for 2012 Procedia - Social and 12.12.16.                        | Add DKL                                                                                                    |
|                                             | Hearing-unpared Children at Hre-School Educational Estab                                                                                                    | annents Benavioral Sciences                                         | Catalog IDs                                                                                                    |
|                                             | • • • • • • • • • • • • • • • • •                                                                                                    | 519 2010 11005 12.12.10.                                            | 100:<br>100: 078.0084-88.070.1                                                                                                    |
|                                             | Karklins, Alds Histosols in Latvia and WRB soil classification                                                                                                    | 2015 Nordic View to 12.12.16.<br>Sustainable Rural D                | AND DESCRIPTION OF A DESCRIPTION OF A DE    |
|                                             | Karkins, A; Lipenite, I; Ruza, A Sol phosphorous and potassium apparent recovery by field                                                                                      | crops 2015 Nordic View to 12.12.16.                                 | Files:                                                                                                    |
|                                             | н •                                                                                                    | Sustainable Rural D                                                 | PARTY                                                                                                    |
|                                             | Zemelniece, Aija; Be, Una Search for the Synthesis of Urban Space and Forest Areas                                                                                             | 2016 Procedia Engineering 07.12.16.                                 | Other Settings                                                                                                    |

### Izvēlas Download un rezultātā logā tiek aktivizēts jaunais stils, kuru var izmantot.

| 2                                                                                                    |                                                                                                    |                                                                                                    | Mendeley Desktop                                                                                                    | )                                                 | - 0                                                                                                    |
|----------------------------------------------------------------------------------------------------|----------------------------------------------------------------------------------------------------|----------------------------------------------------------------------------------------------------|----------------------------------------------------------------------------------------------------|---------------------------------------------------|----------------------------------------------------------------------------------------------------|
| ile Edit View Tools Help                                                                                                    |                                                                                                    |                                                                                                    |                                                                                                    |                                                   |                                                                                                    |
| ] - 📑 📑 🚳 🖻 🗳                                                                                                    |                                                                                                    |                                                                                                    |                                                                                                    |                                                   | Q.+ Search Eita                                                                                                    |
| Files Folders Related Share Sync                                                                                                    |                                                                                                    |                                                                                                    |                                                                                                    |                                                   |                                                                                                    |
| adalar.                                                                                                    |                                                                                                    |                                                                                                    |                                                                                                    |                                                   |                                                                                                    |
| D Literative Search                                                                                                    | All Documents Edit Sett                                                                                                    | 193                                                                                                    |                                                                                                    |                                                   |                                                                                                    |
| Nerdeley Surgest                                                                                                    | *      B Authors                                                                                                    | Title                                                                                                    | Year Published In Added                                                                                                    | Details Notes Contents                            |                                                                                                    |
|                                                                                                    | Pivere, Irina: Npers.                                                                                                    | Apricultural land-use potential and investment                                                                          | 2014 Engineering for Jan 8                                                                                                    | Tutte: Conference Proceedings                     |                                                                                                    |
| Library                                                                                                    | н •                                                                                                    | required in Latvia                                                                                                    | Rural Develo                                                                                                    | Disk seems a second is seemable as                |                                                                                                    |
| All Documents                                                                                                    | 👌 🔹 Nitavska, Natalija; 2                                                                                                    | Bridging the gap between planning process in                                                                            | 2016 Journal of jan 6                                                                                                    | Kisk management in renewable ene                  | yy production                                                                                                    |
| Recently Added                                                                                                    |                                                                                                    | municiparises and randscape architecture situale.                                                                       | Aronecture                                                                                                    | Authors: S. Rivza, P. Rivza                       |                                                                                                    |
| Recently Read                                                                                                    | 🖧 • Katane, Irena; Katan.                                                                                                    | <ul> <li>Workplace-based learning in theory and dual<br/>system of professional education in practice = 0</li> </ul>    | 2016 SOCIETY. Jan 5                                                                                                    |                                                   | Wew research catalog entry for this paper                                                                                                    |
| nevorites                                                                                                    | Katane, Irēna; Katan                                                                                                    | Programming specialist's professional developme                                                                         | nt 2016 SOCIETY. Jan 5                                                                                                    |                                                   |                                                                                                    |
| veras nevrew                                                                                                    | н •                                                                                                    | as lifelong self-determination and                                                                                      | Citation Styles                                                                                                    | Panawable Energy and Energy El                    | <i>xency</i>                                                                                                    |
| My Hubications                                                                                                    | 🚲 🖕 Brizga, Dace                                                                                                    | Implementation of pedagogical act                                                                                       | citation styles                                                                                                    |                                                   |                                                                                                    |
| Area and a second second secon |                                                                                                    | protection speciales in work erwin                                                                                      | d Get More Styles Abbreviations About                                                                                                    |                                                   |                                                                                                    |
| Agrialas politiciais – pagrid LIDRATY<br>1997-0                                                                                                    | <ul> <li>Zemejniece, Aja</li> </ul>                                                                                                    | iransrormation or the historical te<br>impact of the urban load. Jelgava                                                |                                                                                                    |                                                   |                                                                                                    |
| BOLU                                                                                                    | . Berna, F.; Kampuse, f                                                                                                    | The marmalades of sweet rowards                                                                                         | earch my citation styles                                                                                                    | tites of an incluid all have always               | en subject to risks, the understanding of risk and its role in the society at the turn of the 20th                                                                                           |
| Esever E-book veterina metacine                                                                                                    | 12 •                                                                                                    | example of a functional food                                                                                            |                                                                                                    | e become the issue of theoretical                 | nd practical importance and are closely connected with the ideas of two sociologists, U. Beck                                                                                                |
| Goode Scholer                                                                                                    | Komarovska, A.; Dim.                                                                                                    | Hydroxymethylfurfural formation                                                                                         | -LLU-ResearchRuralDev - American Psychological As                                                                                                    | Use this Style tods. A wider attention to the ren | wable energy production is drawn in the context of forecasted exhaustion of the fossil energy                                                                                                |
| Gologie Scholar<br>Grāmatas                                                                                                    |                                                                                                    | honey additive Auth                                                                                                    |                                                                                                    | be in their prices and energy deper               | Sence. Consequently, the scape of research in the field of renewable energy production has<br>studies in renewable energy production and proposes risk classification, risk management cycle |
| rece                                                                                                    | Jansone, Inga; Gale,                                                                                                    | Cereal grain as alternative fuel in                                                                                     |                                                                                                    | options for the management of re                  | ewable energy production risks in Latvia.                                                                                                    |
| ndaving                                                                                                    | Lekandrain, V Shark                                                                                                    | Thermo Jos Jation Properties Of H                                                                                       |                                                                                                    | oparte Manufe                                     |                                                                                                    |
| oformation range pros                                                                                                    | ☆ • • • • • • • • • • • • • • • • • • •                                                                                                    | Products Ame                                                                                                    | rican Political Science Association                                                                                                    | Update Available                                  |                                                                                                    |
| Information systems                                                                                                    | Sterna, Vita; Zute, S.                                                                                                    | Chemical Composition of Covered                                                                                         |                                                                                                    |                                                   |                                                                                                    |
| Indiffuse Education                                                                                                    |                                                                                                    | Spring Barley Varieties and Their P Ame                                                                                 | rican Psychological Association 5th edition                                                                                                    | ls:                                               |                                                                                                    |
| iturias                                                                                                    | <ul> <li>Janceva, Sarmite; Diz</li> </ul>                                                                                                    | Tannins of Deciduous Trees Bark A<br>Source for Obtaining Ecologically S                                                | rican Reychological Accordation 6th edition                                                                                                    | Lindate Available risk management cycle           |                                                                                                    |
| v My Tags                                                                                                    | · Bankina, Binutar Jaked                                                                                                    | Peopliarities of wheat leaf disease                                                                                     | rical Psychological Association on educin                                                                                                    | Opane Available                                   |                                                                                                    |
| (), .og.                                                                                                    |                                                                                                    | Latvia Ame                                                                                                    | rican Psychological Association 6th edition (no ampersi                                                                                                    | and) Update Available                             |                                                                                                    |
| apository                                                                                                    | 🙏 🔒 Grantina, Ingrida; Ap.                                                                                                    | Commonly found species of Ceuto                                                                                         |                                                                                                    |                                                   |                                                                                                    |
| rection                                                                                                    |                                                                                                    | (Coleoptera: Curculionidae) on the Ame                                                                                  | rican Psychological Association 6th edition - LLU - Eilita                                                                                                    | Berzina                                           |                                                                                                    |
| fing                                                                                                    | Svarta, Agrita; Vigov.                                                                                                    | ECOLOGICALLY SAFE GROWING T<br>FOR SPRING BARLEY ON ORGANIN                                                             |                                                                                                    | ·                                                 |                                                                                                    |
| istance                                                                                                    | Straine Inca: Adam                                                                                                    | THE EVALUATION OF THE PECTRE Include                                                                                    | URLs and Date Accessed in Bibliographies: For All Document Type                                                                                                    | s •                                               |                                                                                                    |
| tion                                                                                                    | 1 • State, sigs, Aust                                                                                                    | RESERVE LIELUPE FLOOD PLAIN                                                                                             | and Bibliography Languages Default                                                                                                    | minihae                                           |                                                                                                    |
| ion literacy                                                                                                    | Nule, Imants; Kakits,                                                                                                    | PHYSICAL PROPERTIES OF BIOMA                                                                                            | a a construction of the second of the second |                                                   |                                                                                                    |
| sers learning                                                                                                    | 14                                                                                                    | COMPOSITIONS                                                                                                    |                                                                                                    | Dane                                              |                                                                                                    |
|                                                                                                    | <ul> <li>Cox, Georgina R.; Bai</li> </ul>                                                                                                    | Development of suicide postventic                                                                                       |                                                                                                    |                                                   |                                                                                                    |
| os<br>noineering                                                                                                    | Commente M. C. Di Mi                                                                                                    | hiterare lesses from the cellidant extension                                                                            | 2012 Approximation 16, 12, 16                                                                                                    | URL:                                              |                                                                                                    |
| insulation                                                                                                    | <ul> <li>Calleron, K.C.; Di, H.</li> </ul>                                                                                                    | review                                                                                                    | Appled Biology                                                                                                    | Thttp://lufb.lu.lv/conference/Renewable_energy_e  | ergy efficiency/Latvia Univ Agriculture REEE conference 2012-249-254.pdf                                                                                                    |
| de                                                                                                    | Brokane, Larisa; Zaic.                                                                                                    | Socialization Problems among Hearing-Impaired                                                                           | 2011 Proceda - 12.12.16.                                                                                                    | @ wos:000368744600046                             |                                                                                                    |
|                                                                                                    | H •                                                                                                    | Children at Special Primary School Establishment                                                                        | Social and B                                                                                                    | Add URL                                           |                                                                                                    |
|                                                                                                    | <ul> <li>Zaitseva, Inamora; B.</li> </ul>                                                                                                    | <ul> <li>Acquisition of the Sign Language and Spoken/<br/>Written Language for Wassing Provided Children</li> </ul>     | 2012 Proceda - 12.12.16.                                                                                                    |                                                   |                                                                                                    |
|                                                                                                    | and an and a second second sec | written Language for Hearing-Unipared Children                                                                          |                                                                                                    | Catalog IDs                                       |                                                                                                    |
|                                                                                                    | Gornas, Pawel; Misin.                                                                                                    | <ul> <li>Tocopherol and tocotrienol contents in the sea<br/>buckthorn berry beverages in Baltic countries: I</li> </ul> | 2016 Pruits 12.12.16.                                                                                                    | DOI:                                              |                                                                                                    |
|                                                                                                    | Karkins, Alds                                                                                                    | Histosols in Latvia and WRB soil classification                                                                         | 2015 Nordic View to 12,12,16,                                                                                                    | ISBN: 978-9984-48-070-1                           |                                                                                                    |
|                                                                                                    | н •                                                                                                    |                                                                                                    | Sustainable                                                                                                    | Files:                                            |                                                                                                    |
|                                                                                                    | - Karkins, A; Lipenite, .                                                                                                    | Soil phosphorous and potassium apparent                                                                                 | 2015 Nordic View to 12.12.16.                                                                                                    | Add File                                          |                                                                                                    |
|                                                                                                    | -                                                                                                    | recovery by neio crops                                                                                                  | Sustainable                                                                                                    |                                                   |                                                                                                    |
|                                                                                                    | <ul> <li>Zemelniece, Aija; De,</li> </ul>                                                                                                    | <ul> <li>search for the synthesis of Urban Space and<br/>Forest Areas</li> </ul>                                        | 2016 Procedia 07.12.16.<br>Engineering                                                                                                    | Other Settings                                    | p.a.                                                                                                    |
|                                                                                                    | ¢                                                                                                    |                                                                                                    |                                                                                                    | >                                                 | My .                                                                                                    |

Jaunā Mendeley stila pielietošana

#### Palīdzības materiāli (Help) http://support.mendeley.com/ Sign in with Mendeley MENDELEY SUPPORT Have a guestion? Ask or enter a search term here. SEARCH New Support Page Unspecified Mendeley Desktop 1 ARTICLE VIEW ALL C RECENT Q&A VIEW ALL We are currently migrating our support articles to our new · Odd bibliography layout format with URL · Articles to the new support page Support page. Please see below · Mendeley Crashes on Start-Up RECENT Q&A VIEW ALL All Articles Citation in text Videos, Tips & Tricks · Unable to start Mendeley desktop automat.. division by zero · Lost Downloaded PDF files Problem Syncing your library My mousepad doesn't work in the Des.. No Citation Option on Microsoft word 201.. feedback.mendeley.com is broken Contact Us → C Secure | https://service.elsevier.com/app/home/supp /mendelev Mendeley Web Groups ELSEVIER RECENT Q&A VIEW ALL 10 ARTICLES VIEW ALL Mendeley Support Center Can't Log into Web Extension Unable to access files in group cant sync Can I change a public group to a private... My Save to Mendelev icon is grey. What are groups on Mendelev? · mendeleey web importer · How can groups help me share and discove.. WEB IMPORTER NOT WORKING · How can I share documents on Mendeley? ✓ Search Support center All Topics C RECENT Q&A VIEW ALL · Invite members to the group Can't invite people :( Unable to invite others What's new Orders & Renewals · Disappeared Documents in my sharing grou. · Inviting persons without Mendeley accoun.. Responsible sharing Access Welcome to the Mendeley Support Center! Upgrades to your Elsevier Account Onboarding My Account Mobile Changes to the Mendeley Desktop groups experience Training 16 ARTICLES VIEW ALL RECENT Q&A VIEW ALL · Can I delete my account? · android app notes not syncing Using the product How do I reset my password? Web importer for ipad Top 10 FAQs How many PDFs and documents can I sync w... URL bookmark Content Files not visible in iOS How can Lupgrade my account? 1. How do I reset my Mendeley password? What happens if I exceed my Personal Web. iPad sync stuck at 73% 2. How do I use the citation plugin? RECENT Q&A VIEW ALL 3. How do I install the citation plugin? 4. What browsers and operating systems are supported for Mendeley products? word pluggin word pluggin 5. How do I install Mendeley Desktop? · I can not autheticate my account 6. Is Mendeley Desktop supported in Mac OS 10.12 (Sierra)? · Missing required field: Text. Error ID: 7. How do I sync Mendeley Desktop? Cant Login 8. What do I get with a free Mendeley account? 9. How do I add a new citation style if it is not available to install from Mendeley? 10. Will I lose my Mendeley Premium plan if I change my email address? General Copyright > View more 8 ARTICLES VIEWALL TARTICLES VIEWALL

Jautājumi: <u>llufb@llu.lv</u> <u>eilita.berzina@llu.lv</u>

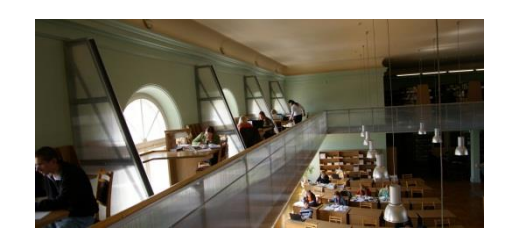